# UltraScale FPGAs Transceivers Wizard v1.2

## Product Guide for Vivado Design Suite

PG182 April 2, 2014

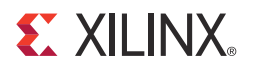

## **EXILINX**®

## **Table of Contents**

### **Chapter 1: Overview**

| Feature Summary                    | 5 |
|------------------------------------|---|
| Applications                       | 6 |
| Licensing and Ordering Information | 6 |

### **Chapter 2: Product Specification**

| Wizard Basic Concepts | 7  |
|-----------------------|----|
| Performance           | 9  |
| Resource Utilization  | 10 |
| Port Descriptions     | 11 |

### **Chapter 3: Designing with the Core**

| General Design Guidelines                         | 50 |
|---------------------------------------------------|----|
| Reset Controller Helper Block                     | 51 |
| Transmitter User Clocking Network Helper Block    | 56 |
| Receiver User Clocking Network Helper Block       | 58 |
| User Data Width Sizing Helper Block               | 61 |
| Transmitter Buffer Bypass Controller Helper Block | 62 |
| Receiver Buffer Bypass Controller Helper Block    | 64 |
| Transceiver Common Primitive                      | 65 |

#### Chapter 4: Customizing and Generating the Core

| Vivado Integrated Design Environment  | 68 |
|---------------------------------------|----|
| Customization Vivado IDE Organization | 69 |

### **Chapter 5: Constraining the Core**

| Required Constraints       | 85 |
|----------------------------|----|
| Clock Frequencies          | 86 |
| Transceiver Placement      | 87 |
| I/O Standard and Placement | 88 |
| Other Constraints          | 89 |

### **Chapter 6: Example Design**

| Purpose of the Example Design |  | 90 |
|-------------------------------|--|----|
|-------------------------------|--|----|

### **EXILINX**.

| Hierarchy and Structure           | 91 |
|-----------------------------------|----|
| Convenience Features              | 94 |
| Adapting the Example Design       | 95 |
| Limitations of the Example Design | 96 |

### **Chapter 7: Test Bench**

| Simulating the Example Design | 98 |
|-------------------------------|----|
| Simulation Behavior           | 99 |

### Appendix A: Migrating and Upgrading

| Migrating to the Vivado Design Suite    | 101 |
|-----------------------------------------|-----|
| Upgrading from a Previous Version       | 101 |
| Migrating from a Previous Device Family | 101 |

### **Appendix B: Debugging**

| Finding Help on Xilinx.com | 102 |
|----------------------------|-----|
| Vivado Lab Tools           | 103 |

### **Appendix C: Additional Resources**

| Xilinx Resources     | 105 |
|----------------------|-----|
| References           | 105 |
| Revision History     | 106 |
| Notice of Disclaimer | 106 |

## **IP** Facts

# 

## Introduction

The LogiCORE UltraScale<sup>™</sup> FPGAs Transceivers Wizard IP core provides a simple and robust method of configuring one or more serial transceivers. You can target an industry standard using provided configuration presets, or start from scratch. The highly flexible Transceivers Wizard generates a customized IP core for the transceivers, configuration options, and enabled ports you have selected, optionally including a variety of helper blocks to simplify common functionality. In addition, the Wizard can produce an example design for simple simulation and hardware usage demonstration.

## **Features**

- Transceiver configuration presets for ٠ industry standards
- Simple and intuitive feature selection flow
- Automatically sets transceiver parameters
- Advanced options to tune performance
- Transceiver site and reference clock selection interface
- Available helper blocks to simplify common or complex transceiver usage
- Optional exposure of any transceiver port
- Example design with configurable PRBS generator and checker to demonstrate functionality in simulation and hardware
- Flexible placement of each helper block: ٠ within core for simplicity, or within example design for user customization

|                                           | LogiCORE IP Facts Table                                                                       |  |
|-------------------------------------------|-----------------------------------------------------------------------------------------------|--|
|                                           | Core Specifics                                                                                |  |
| Supported<br>Device Family <sup>(1)</sup> | Kintex® UltraScale FPGA<br>Virtex® UltraScale FPGA                                            |  |
| Supported User<br>Interfaces              | Not Applicable                                                                                |  |
| Resources                                 | See Table 2-2.                                                                                |  |
|                                           | Provided with Core                                                                            |  |
| Design Files                              | RTL                                                                                           |  |
| Example Design                            | Verilog                                                                                       |  |
| Test Bench                                | Verilog                                                                                       |  |
| Constraints File                          | XDC                                                                                           |  |
| Simulation<br>Model                       | Source HDL with SecureIP transceiver simulation models                                        |  |
| Supported<br>S/W Driver                   | Not Provided                                                                                  |  |
| Tested Design Flows                       |                                                                                               |  |
| Design Entry                              | Vivado® Design Suite                                                                          |  |
| Simulation                                | For supported simulators, see the <u>Xilinx</u><br><u>Design Tools: Release Notes Guide</u> . |  |
| Synthesis                                 | Vivado Synthesis                                                                              |  |
| Support                                   |                                                                                               |  |
| Provideo                                  | by Xilinx @ www.xilinx.com/support                                                            |  |

#### Notes:

1. For a complete list of supported devices, see the Vivado IP catalog.

Δ

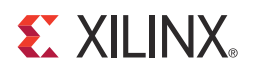

## Chapter 1

## Overview

The UltraScale<sup>™</sup> FPGAs Transceivers Wizard (Wizard) is used to configure and simplify the use of one or more serial transceivers in a Xilinx UltraScale FPGA. See Chapter 2, Product Specification for a detailed description of the core.

This document describes the Wizard IP core. See the *UltraScale FPGAs GTH Transceivers User Guide* (UG576) [Ref 1] or *UltraScale FPGAs GTY Transceivers User Guide* (UG578) [Ref 2] for details on the specific use and behavior of the serial transceivers.

## **Feature Summary**

The Wizard provides these features:

- Customization flow driven by Vivado Integrated Design Environment (Vivado IDE), providing high-level choices that configure supported transceiver features and automatically set primitive parameters, as appropriate
- Variety of transceiver configuration preset selections to target industry standards
- Advanced configuration options to tune transceiver performance
- Transceiver site, reference clock, and recovered clock selection interface for enablement of one or more transceiver channels and adherence to clock routing restrictions
- Optional feature configuration interface for comma detection and alignment, channel bonding, clock correction, buffer control, advanced clocking, and some protocol-specific features
- Available helper blocks to simplify common or complex transceiver usage, and the choice to either include or exclude each helper block from the core
  - Helper blocks excluded from the core are delivered as user-customizable starting points within the example design
- Ability to locate enabled transceiver common primitives either within the core or in the example design, and connectivity to simplify resource sharing across multiple cores
- Optional port enablement interface providing the ability to expose any transceiver primitive port as a top-level core port

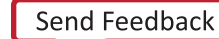

- Synthesizable example design with configurable pseudo-random binary sequence (PRBS) data generator and checker logic to quickly demonstrate core and transceiver functionality in simulation and hardware:
  - Simulation test bench that monitors example design PRBS lock in loopback
  - Additional convenience features, including differential reference clock buffer instantiation and wiring, and per-channel vector slicing
- Core- and example design-level Xilinx Design Constraints (XDC) files with timing, location, and other constraints as necessary for the selected configuration

## **Applications**

The Wizard is the supported method of configuring and using one or more serial transceivers in a Xilinx UltraScale FPGA.

## **Licensing and Ordering Information**

This Xilinx LogiCORE<sup>™</sup> IP module is provided at no additional cost with the Xilinx Vivado Design Suite under the terms of the <u>Xilinx End User License</u>. Information about this and other Xilinx LogiCORE IP modules is available at the <u>Xilinx Intellectual Property</u> page. For information about pricing and availability of other Xilinx LogiCORE IP modules and tools, contact your <u>local Xilinx sales representative</u>.

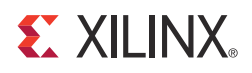

## **Product Specification**

The UltraScale<sup>™</sup> FPGAs Transceivers Wizard core is the supported method of configuring and using one or more serial transceivers in a Xilinx UltraScale FPGA. In addition to automatically setting primitive parameters as appropriate for your application, the Wizard simplifies serial transceiver usage by providing a variety of port enablement and helper block convenience functions. These concepts, as well as technical specifications, are described in this chapter.

## **Wizard Basic Concepts**

**Transceiver primitives**. Fundamentally, the Wizard instantiates, configures, and connects one or more serial transceiver primitives to provide a simplified user interface to those resources. The core instance configures the channel and common primitives by applying HDL parameter values derived from the Vivado® IDE-driven customization of that instance.

**Transceiver configuration presets**. During Vivado IDE-driven customization, you can choose from a variety of transceiver configuration presets to target an industry standard. If required, customization settings can be further modified to suit your application.

**Optional port enablement**. Xilinx serial transceiver primitives have many ports, and most ports are usually not required for any one use mode. The Wizard provides access to all transceiver primitive ports using an optional port enablement interface, but by default offers a compact user interface by exposing only those ports likely to be necessary for the core as customized.

**Helper blocks**. The Wizard provides optional modules called helper blocks that abstract or automate certain common or complex transceiver usage procedures. Each helper block can be located either within the core or outside it, delivered with the example design as a user-modifiable starting point. Helper blocks in this release include:

- Reset controller. Controls and abstracts the transceiver reset sequence.
- *Transmitter user clocking network*. Contains resources to drive the transmitter user clocking network.
- *Receiver user clocking network*. Contains resources to drive the receiver user clocking network.

- User data width sizing. Sizes the transmitter and receiver data vectors to the specified user widths.
- *Transmitter buffer bypass controller*. Controls and abstracts the transmitter buffer bypass procedure, if required.
- *Receiver buffer bypass controller.* Controls and abstracts the receiver buffer bypass procedure, if required.

The Wizard is intended to simplify the use of the serial transceivers. However, it is still important to understand the behavior, usage, and any limitations of the transceivers. See the *UltraScale FPGAs GTH Transceivers User Guide* (UG576) [Ref 1] or *UltraScale FPGAs GTY Transceivers User Guide* (UG578) [Ref 2] for details.

Figure 2-1 and its description illustrate the Wizard basic concepts in the context of the core hierarchy.

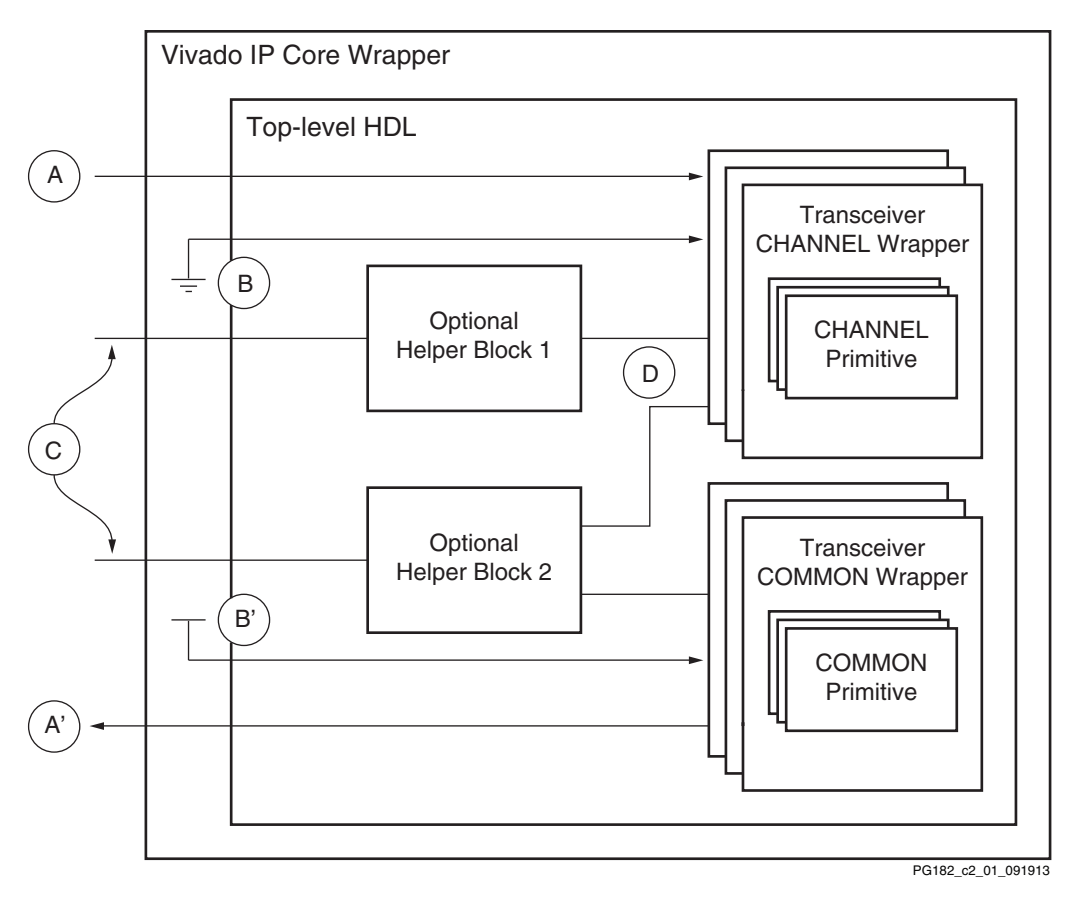

Figure 2-1: Wizard IP Core Block Diagram

Transceiver channel primitives and transceiver common primitives are instantiated by the transceiver channel wrapper and transceiver common wrapper modules, respectively. One or more wrapper modules can be used to instantiate those transceiver primitives as required for your application. The wrapper modules apply appropriate parameter values to

the underlying transceiver primitives based on the choices made during IP customization, or according to the selected transceiver configuration preset. These wrappers, like the rest of the core hierarchy, should not be user-modified.

To provide a compact user interface, only those transceiver primitive ports that are likely needed for the selected configuration are exposed as Wizard IP core-level ports by default. Input vector **A** represents an enabled core port that drives a corresponding input port of one or more transceiver channel primitives. Likewise, output vector **A'** is driven by a corresponding output port of one or more transceiver common primitives. If not enabled by default, user-required ports can be individually enabled during IP customization for maximum flexibility.

Transceiver primitive input ports that are not exposed through the core boundary are tied off to their appropriate values (per the core customization) within the Vivado IP core wrapper. Net **B** represents an input port of one or more transceiver channel primitives that is not enabled as a core port and is automatically tied Low by the Wizard. Net **B'** represents an analogous transceiver common primitive input, tied High.

The Wizard provides optional helper blocks to simplify common or complex transceiver usage, and each helper block can be located either within the core or within the user-modifiable example design. Vectors **C** represent the simple user interface of the optional helper blocks when located within the core, while nets **D** represent the more complex interface between those helper blocks and the transceiver channel and/or common primitives to which they connect.

## Performance

The Wizard is designed to operate in coordination with the performance characteristics of the transceiver primitives it instantiates.

### **Maximum Frequencies**

See the *Kintex UltraScale Architecture Data Sheet: DC and AC Switching Characteristics* (DS892) [Ref 3] *Virtex UltraScale Architecture Data Sheet: DC and AC Switching Characteristics* (DS893) [Ref 4] and for the serial transceiver switching characteristics and the serial transceiver user clock switching characteristics for your device. The frequency ranges specified by these documents must be adhered to for proper transceiver and core operation.

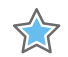

**IMPORTANT:** A free-running clock input, gtwiz\_reset\_clk\_freerun\_in, is required by the reset controller helper block to reset the transceiver primitives. In core configurations where the CPLL is used, this clock must also drive each bit of the drpclk\_in port. As shown in Table 2-1, the maximum frequency of this clock must not exceed 200 MHz or the slowest of the transceiver channels' user clock frequencies for the core as customized. The precise frequency of the free-running clock is specified

during IP customization. For more details, see Chapter 4, Customizing and Generating the Core. The free-running clock must not be derived from user clocks or their sources.

Table 2-1: Free-Running Clock Maximum Frequency

| Transceiver User Clock Frequency Relationship   | Maximum Frequency of gtwiz_reset_clk_freerun_in |
|-------------------------------------------------|-------------------------------------------------|
| $F_{RXUSRCLK2} \leq F_{TXUSRCLK2}$              | The lower of 200 MHz or F <sub>RXUSRCLK2</sub>  |
| F <sub>RXUSRCLK2</sub> > F <sub>TXUSRCLK2</sub> | The lower of 200 MHz or F <sub>TXUSRCLK2</sub>  |

### **Other Performance Characteristics**

See the UltraScale FPGAs GTH Transceivers User Guide (UG576) [Ref 1] or UltraScale FPGAs GTY Transceivers User Guide (UG578) [Ref 2] for other performance characteristics of the transceiver primitives.

## **Resource Utilization**

The basic Wizard HDL is highly structural and uses a negligible amount of device resources to instantiate and wire the transceiver primitives for use. When the CPLL is used as either the transmitter PLL type, receiver PLL type, or as the source of a selectable TXOUTCLK frequency, CPLL calibration logic is included. One BUFG GT and approximately 265 LUTs and 295 flip-flops are utilized per enabled transceiver channel in these configurations.

The device utilization of the optional helper blocks is shown in Table 2-2. These resources are only consumed when the relevant helper block is enabled and used within the core, or otherwise included in your design. Resources are shown per helper block instance, although most configurations that enable a helper block use only one instance.

| Helper Bloc                          | Device Resources<br>(per Helper Block Instance) |            |               |                  |
|--------------------------------------|-------------------------------------------------|------------|---------------|------------------|
| Туре                                 | LUTs                                            | Flip-Flops | Clock Buffers |                  |
| Reset controller                     | Any                                             | 103        | 152           | 0 <sup>(1)</sup> |
| Transmitter user clocking network    | $F_{TXUSRCLK} = F_{TXUSRCLK2}$                  | 0          | 1             | 1 (BUFG_GT)      |
| Transmitter user clocking network    | F <sub>TXUSRCLK</sub> ≠ F <sub>TXUSRCLK2</sub>  | 0          | 1             | 2 (BUFG_GT)      |
| Peceiver user clocking network       | $F_{RXUSRCLK} = F_{RXUSRCLK2}$                  | 0          | 1             | 1 (BUFG_GT)      |
| Receiver user clocking network       | F <sub>RXUSRCLK</sub> ≠ F <sub>RXUSRCLK2</sub>  | 0          | 1             | 2 (BUFG_GT)      |
| Transmitter buffer bunges controller | Single-lane                                     | 15         | 23            | 0                |
|                                      | Multi-lane                                      | <30        | 23            | 0                |

Table 2-2: Resource Utilization of Helper Blocks

| Helper Bloc                       | (pe           | Device Reso<br>r Helper Bloc | ources<br>k Instance) |                      |
|-----------------------------------|---------------|------------------------------|-----------------------|----------------------|
| Туре                              | Configuration | LUTs                         | Flip-Flops            | <b>Clock Buffers</b> |
| Pacaivar huffar hupass controllar | Single-lane   | 15                           | 23                    | 0                    |
| Receiver burler bypass controller | Multi-lane    | <30                          | 23                    | 0                    |

#### Table 2-2: Resource Utilization of Helper Blocks (Cont'd)

#### Notes:

1. A shareable BUFG for the free-running clock is not included in the helper block HDL.

Resources required are derived from post-synthesis reports and may change during implementation.

## **Port Descriptions**

The Wizard enables access to underlying transceiver primitive ports as needed, as well as providing a user interface to enable the helper blocks that are included within the core instance. As such, the Wizard user interface can vary significantly between different customizations.

To provide a compact interface, only those transceiver primitive ports that are likely needed for the selected customization are exposed as Wizard IP core-level ports. Additional user-required ports can be individually enabled during IP customization using a flexible optional port enablement interface. See Chapter 4, Customizing and Generating the Core, for details on optional port enablement.

The presence and location of helper blocks also affects the core user interface. When a helper block is enabled and located within the core, a simple user interface is available at the core boundary instead of at the transceiver primitive ports to which it connects. When the helper block is located within the example design, the more complex transceiver primitive ports it connects to are necessarily enabled at the core boundary. Figure 2-2 illustrates how helper block location affects core port enablement.

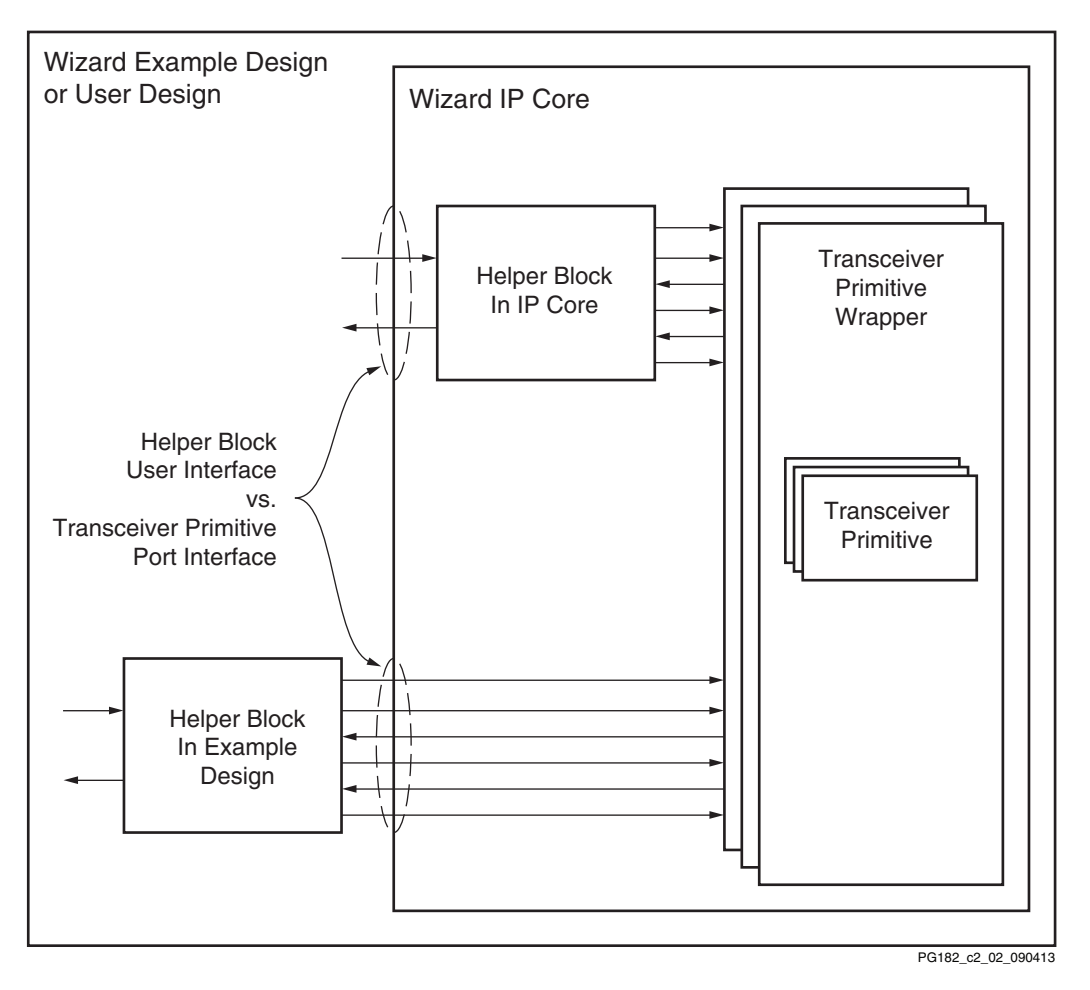

Figure 2-2: Effect of Port Helper Block Location on Port Enablement

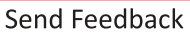

### **Reset Controller Helper Block Ports**

The reset controller helper block contains a user interface and a transceiver interface. The user interface provides a simple means of initiating and monitoring the completion of transceiver reset procedures. The transceiver interface implements the signaling required to control the various transceiver primitive reset sequences.

Reset controller helper block user interface ports can be identified by the prefix gtwiz\_reset\_. See Chapter 3, Designing with the Core, for guidance on the usage of the reset controller helper block.

The reset controller helper block user interface ports described in Table 2-3 are present on the Wizard IP core instance when it is configured to locate the reset controller helper block in the core. They are also present on the helper block itself, directly accessible when the helper block is located in the example design.

| Name                               | Direction | Width | Clock Domain | Description                                                                                                    |
|------------------------------------|-----------|-------|--------------|----------------------------------------------------------------------------------------------------|
| gtwiz_reset_clk_freerun_in         | Input     | 1     |              | Free-running clock used to reset<br>transceiver primitives. Must be<br>toggling prior to device<br>configuration. See Performance,<br>page 9 for maximum frequency<br>guidance.                                                                      |
| gtwiz_reset_all_in                 | Input     | 1     | Async        | User signal to reset the<br>phase-locked loops (PLLs) and<br>active data directions of transceiver<br>primitives. An active-High,<br>asynchronous pulse of at least one<br>gtwiz_reset_clk_freerun_in period<br>in duration initializes the process. |
| gtwiz_reset_tx_pll_and_datapath_in | Input     | 1     | Async        | User signal to reset the transmit<br>data direction and associated PLLs<br>of transceiver primitives. An<br>active-High, asynchronous pulse of<br>at least one<br>gtwiz_reset_clk_freerun_in period<br>in duration initializes the process.          |
| gtwiz_reset_tx_datapath_in         | Input     | 1     | Async        | User signal to reset the transmit<br>data direction of transceiver<br>primitives. An active-High,<br>asynchronous pulse of at least one<br>gtwiz_reset_clk_freerun_in period<br>in duration initializes the process.                                 |

Table 2-3: Reset Controller Helper Block User Interface Ports on Core (Helper Block in Core)

| Name                               | Direction | Width               | Clock Domain                         | Description                                                                                                    |
|------------------------------------|-----------|---------------------|--------------------------------------|----------------------------------------------------------------------------------------------------|
| gtwiz_reset_rx_pll_and_datapath_in | Input     | 1                   | Async                                | User signal to reset the receive data<br>direction and associated PLLs of<br>transceiver primitives. An<br>active-High, asynchronous pulse of<br>at least one<br>gtwiz_reset_clk_freerun_in period<br>in duration initializes the process. |
| gtwiz_reset_rx_datapath_in         | Input     | 1                   | Async                                | User signal to reset the receive data<br>direction of transceiver primitives.<br>An active-High, asynchronous<br>pulse of at least one<br>gtwiz_reset_clk_freerun_in period<br>in duration initializes the process.                        |
| gtwiz_reset_rx_data_good_in        | Input     | 1                   | Async                                | User signal to indicate that the data<br>being received has the expected<br>integrity characteristics.<br>Active-High assertion allows the<br>receiver reset sequence to<br>complete.                                                      |
| gtwiz_reset_rx_cdr_stable_out      | Output    | 1                   | gtwiz_reset_clk_<br>freerun_in       | Active-High indication that the<br>clock and data recovery (CDR)<br>circuits of the transceiver primitives<br>are stable.                                                                                                    |
| gtwiz_reset_qpll0lock_in           | Input     | 1 * Num.<br>commons | Async                                | QPLL0 lock signal, present when<br>the transceiver common is located<br>in the example design and QPLL0 is<br>used as either the transmitter or<br>receiver PLL type.                                                                      |
| gtwiz_reset_qpll1lock_in           | Input     | 1 * Num.<br>commons | Async                                | QPLL1 lock signal, present when<br>the transceiver common is located<br>in the example design and QPLL1 is<br>used as either the transmitter or<br>receiver PLL type.                                                                      |
| gtwiz_reset_tx_done_out            | Output    | 1                   | TXUSRCLK2 of<br>TX master<br>channel | Active-High indication that the<br>transmitter reset sequence of<br>transceiver primitives has<br>completed.                                                                                                    |
| gtwiz_reset_rx_done_out            | Output    | 1                   | RXUSRCLK2 of<br>RX master<br>channel | Active-High indication that the receiver reset sequence of transceiver primitives has completed.                                                                                                    |

#### Table 2-3: Reset Controller Helper Block User Interface Ports on Core (Helper Block in Core) (Cont'd)

| Name                       | Direction | Width               | Clock Domain                   | Description                                                                                                    |
|----------------------------|-----------|---------------------|--------------------------------|----------------------------------------------------------------------------------------------------|
| gtwiz_reset_qpll0reset_out | Output    | 1 * Num.<br>commons | gtwiz_reset_clk_<br>freerun_in | QPLL0 reset signal, present when<br>the transceiver common is located<br>in the example design and QPLL0 is<br>used as either the transmitter or<br>receiver PLL type. |
| gtwiz_reset_qpll1reset_out | Output    | 1 * Num.<br>commons | gtwiz_reset_clk_<br>freerun_in | QPLL1 reset signal, present when<br>the transceiver common is located<br>in the example design and QPLL1 is<br>used as either the transmitter or<br>receiver PLL type. |

#### Table 2-3: Reset Controller Helper Block User Interface Ports on Core (Helper Block in Core) (Cont'd)

The reset controller helper block user interface ports described in Table 2-4 are present on the core instance when it is configured to locate the reset controller helper block in the example design.

| Table 2-4: | <b>Reset Controller Hel</b> | oer Block User Interfa | ce Ports on Core (H | Helper Block in F | Example Design) |
|------------|-----------------------------|------------------------|---------------------|-------------------|-----------------|
|            | ,                           |                        | •                   |                   |                 |

| Name                   | Direction | Width | Clock<br>Domain | Description                                                                                                    |
|------------------------|-----------|-------|-----------------|----------------------------------------------------------------------------------------------------|
| gtwiz_reset_tx_done_in | Input     | 1     | Async           | Upon successful completion of the transmitter reset<br>sequence, this active-High port must be asserted to<br>allow dependent helper blocks within the core to<br>operate. The reset controller helper block drives this<br>port by default. |
| gtwiz_reset_rx_done_in | Input     | 1     | Async           | Upon successful completion of the receiver reset<br>sequence, this active-High port must be asserted to<br>allow dependent helper blocks within the core to<br>operate. The reset controller helper block drives this<br>port by default.    |

The reset controller helper block user interface ports described in Table 2-5 are not present on the core instance, but are present on the reset controller helper block itself when it is included in the example design.

| Name                             | Direction | Width | Clock<br>Domain | Description                                                                                                    |
|----------------------------------|-----------|-------|-----------------|----------------------------------------------------------------------------------------------------|
| gtwiz_reset_userclk_tx_active_in | Input     | 1     | Async           | When the TXUSRCLK and TXUSRCLK2 signals<br>that drive transceiver primitives are active and<br>stable, this active-High port must be asserted<br>for the transmitter reset sequence to<br>complete. The transmitter user clocking<br>network helper block drives this port by<br>default. |
| gtwiz_reset_userclk_rx_active_in | Input     | 1     | Async           | When the RXUSRCLK and RXUSRCLK2 signals<br>that drive transceiver primitives are active and<br>stable, this active-High port must be asserted<br>to allow the receiver reset sequence to<br>complete. The receiver user clocking network<br>helper block drives this port by default.     |

#### Table 2-5: Other Reset Controller Helper Block User Interface Ports (Helper Block in Example Design)

The reset controller helper block transceiver interface ports described in Table 2-6 connect the reset controller helper block to transceiver primitives. When the helper block is located within the core, these connections are internal and the transceiver primitive inputs that are driven by helper block outputs cannot be enabled as optional ports on the core instance. Inversely, when the helper block is located in the example design, the connections cross the core boundary so the transceiver primitive ports that connect to the helper block are enabled by necessity.

| Table 2-6: | Reset Controller | <sup>.</sup> Helper Block | Transceiver | <b>Interface Ports</b> |
|------------|------------------|---------------------------|-------------|------------------------|
|------------|------------------|---------------------------|-------------|------------------------|

| Name           | Direction | Width | Clock Domain | Description                                                                                                    |
|----------------|-----------|-------|--------------|----------------------------------------------------------------------------------------------------|
| txusrclk2_in   | Input     | 1     |              | TXUSRCLK2 of master transceiver channel.                                                                                   |
| plllock_tx_in  | Input     | 1     | Async        | Logical AND of all lock signals produced<br>by PLLs that clock the transmit datapath<br>of transceiver channel primitives. |
| txresetdone_in | Input     | 1     | Async        | Logical AND of all TXRESETDONE signals<br>produced by transceiver channel<br>primitives.                                   |
| rxusrclk2_in   | Input     | 1     |              | RXUSRCLK2 of master transceiver channel.                                                                                   |
| plllock_rx_in  | Input     | 1     | Async        | Logical AND of all lock signals produced<br>by PLLs that clock the receive datapath of<br>transceiver channel primitives.  |
| rxcdrlock_in   | Input     | 1     | Async        | Logical AND of all RXCDRLOCK signals produced by transceiver channel primitives.                                           |
| rxresetdone_in | Input     | 1     | Async        | Logical AND of all RXRESETDONE signals produced by transceiver channel primitives.                                         |

| Name               | Direction | Width | Clock Domain                                        | Description                                                                                                    |
|--------------------|-----------|-------|-----------------------------------------------------|----------------------------------------------------------------------------------------------------|
| pllreset_tx_out    | Output    | 1     | gtwiz_reset_clk_freerun_in<br>(used asynchronously) | Active-High signal fanned out to the reset<br>ports of all PLLs that clock the transmit<br>datapath of transceiver channel<br>primitives. |
| txprogdivreset_out | Output    | 1     | gtwiz_reset_clk_freerun_in<br>(used asynchronously) | Active-High signal fanned out to<br>TXPROGDIVRESET port of all transceiver<br>channel primitives.                                         |
| gttxreset_out      | Output    | 1     | gtwiz_reset_clk_freerun_in<br>(used asynchronously) | Active-High signal fanned out to<br>GTTXRESET port of all transceiver channel<br>primitives.                                              |
| txuserrdy_out      | Output    | 1     | gtwiz_reset_clk_freerun_in<br>(used asynchronously) | Active-High signal fanned out to<br>TXUSERRDY port of all transceiver<br>channel primitives.                                              |
| pllreset_rx_out    | Output    | 1     | gtwiz_reset_clk_freerun_in<br>(used asynchronously) | Active-High signal fanned out to the reset<br>ports of all PLLs that clock the receive<br>datapath of transceiver channel<br>primitives.  |
| rxprogdivreset_out | Output    | 1     | gtwiz_reset_clk_freerun_in<br>(used asynchronously) | Active-High signal fanned out to<br>RXPROGDIVRESET port of all transceiver<br>channel primitives.                                         |
| gtrxreset_out      | Output    | 1     | gtwiz_reset_clk_freerun_in<br>(used asynchronously) | Active-High signal fanned out to<br>GTRXRESET port of all transceiver channel<br>primitives.                                              |
| rxuserrdy_out      | Output    | 1     | gtwiz_reset_clk_freerun_in<br>(used asynchronously) | Active-High signal fanned out to<br>RXUSERRDY port of all transceiver<br>channel primitives.                                              |

Table 2-6: Reset Controller Helper Block Transceiver Interface Ports (Cont'd)

The reset controller helper block ports described in Table 2-7 must be tied off. By default, appropriate tie-offs are provided for each core customization.

Table 2-7: Reset Controller Helper Block Tie-off Ports

| Name              | Direction | Width | Clock Domain               | Description                                                                                                    |
|-------------------|-----------|-------|----------------------------|----------------------------------------------------------------------------------------------------|
| tx_enabled_tie_in | Input     | 1     | gtwiz_reset_clk_freerun_in | When tied High, transmitter resources are reset as part of the sequence in response to gtwiz_reset_all_in.         |
| rx_enabled_tie_in | Input     | 1     | gtwiz_reset_clk_freerun_in | When tied High, receiver resources are reset as part of the sequence in response to gtwiz_reset_all_in.            |
| shared_pll_tie_in | Input     | 1     | gtwiz_reset_clk_freerun_in | When tied High, the shared PLL is reset<br>only once as part of the sequence in<br>response to gtwiz_reset_all_in. |

### **Transmitter User Clocking Network Helper Block Ports**

The transmitter user clocking network helper block provides a single interface with a source clock input port driven by a transceiver primitive-based output clock. Transmitter user clocking network helper block ports can be identified by the prefix *qtwiz\_userclk\_tx\_*. See Chapter 3, Designing with the Core, for guidance on the usage of the transmitter user clocking network helper block.

The transmitter user clocking network helper block ports described in Table 2-8 are present on the Wizard IP core instance when it is configured to locate the transmitter user clocking network helper block in the core.

| Name                        | Direction | Width | Clock Domain | Description                                                                                                    |
|-----------------------------|-----------|-------|--------------|----------------------------------------------------------------------------------------------------|
| gtwiz_userclk_tx_reset_in   | Input     | 1     | Async        | User signal to reset the clocking resources<br>within the helper block. The active-High<br>assertion should remain until<br>gtwiz_userclk_tx_srcclk_in/out is stable. |
| gtwiz_userclk_tx_srcclk_out | Output    | 1     |              | Transceiver primitive-based clock source<br>used to derive and buffer TXUSRCLK and<br>TXUSRCLK2 outputs.                                                              |
| gtwiz_userclk_tx_usrclk_out | Output    | 1     |              | Drives TXUSRCLK of transceiver channel<br>primitives. Derived from<br>gtwiz_userclk_tx_srcclk_in/out, buffered<br>and divided as necessary by BUFG_GT<br>primitive.   |

Table 2-8: Transmitter User Clocking Network Helper Block Ports on Core (Helper Block in Core)

| Name                         | Direction | Width | Clock Domain                     | Description                                                                                                    |
|------------------------------|-----------|-------|----------------------------------|----------------------------------------------------------------------------------------------------|
| gtwiz_userclk_tx_usrclk2_out | Output    | 1     |                                  | Drives TXUSRCLK2 of transceiver channel<br>primitives. Derived from<br>gtwiz_userclk_tx_srcclk_in/out, buffered<br>and divided as necessary by BUFG_GT<br>primitive if required. |
| gtwiz_userclk_tx_active_out  | Output    | 1     | gtwiz_userclk_<br>tx_usrclk2_out | Active-High indication that the clocking resources within the helper block are not held in reset.                                                                                |

#### Table 2-8: Transmitter User Clocking Network Helper Block Ports on Core (Helper Block in Core) (Cont'd)

The transmitter user clocking network helper block ports described in Table 2-9 are present on the core instance when it is configured to locate the transmitter user clocking network helper block in the example design.

*Table 2-9:* Transmitter User Clocking Network Helper Block User Interface Ports on Core (Helper Block in Example Design)

| Name                       | Direction | Width | Clock<br>Domain | Description                                                                                                    |
|----------------------------|-----------|-------|-----------------|----------------------------------------------------------------------------------------------------|
| gtwiz_userclk_tx_active_in | Input     | 1     | Async           | When the clocks produced by the transmitter user<br>clocking network helper block are active, this<br>active-High port must be asserted to allow<br>dependent helper blocks within the core to<br>operate. The transmitter user clocking network<br>helper block drives this port by default. |
| gtwiz_userclk_tx_reset_in  | Input     | 1     | Async           | This core port is present in configurations where<br>the CPLL is used. It must be driven identically to the<br>gtwiz_userclk_tx_reset_in port on the transmitter<br>user clocking network helper block, present in the<br>example design.                                                     |

The transmitter user clocking network helper block ports described in Table 2-10 are not present on the core instance but are present on the transmitter user clocking network helper block itself when it is included in the example design.

Table 2-10:Other Transmitter User Clocking Network Helper Block User Interface Ports(Helper Block in Example Design)

| Name                       | Direction | Width | Clock<br>Domain | Description                                                                                        |
|----------------------------|-----------|-------|-----------------|----------------------------------------------------------------------------------------------------|
| gtwiz_userclk_tx_srcclk_in | Input     | 1     |                 | Transceiver primitive-based clock source used to derive and buffer TXUSRCLK and TXUSRCLK2 outputs. |

### **Receiver User Clocking Network Helper Block Ports**

The receiver user clocking network helper block provides a single interface with a source clock input port driven by a transceiver primitive-based output clock. Receiver user clocking

network helper block ports can be identified by the prefix *qtwiz\_userclk\_rx\_*. See Chapter 3, Designing with the Core, for guidance on the usage of the receiver user clocking network helper block.

The receiver user clocking network helper block ports described in Table 2-11 are present on the Wizard core instance when it is configured to locate the receiver user clocking network helper block in the core.

| Tuble 2-11. Receiver Oser Clocking Network neiper block Forts on Core (neiper block in Core | Table 2-11: | Receiver User Clocking Network Helper | Block Ports on Core (Helper Block in Core) |
|---------------------------------------------------------------------------------------------|-------------|---------------------------------------|--------------------------------------------|
|---------------------------------------------------------------------------------------------|-------------|---------------------------------------|--------------------------------------------|

| Name                         | Direction | Width | Clock Domain                     | Description                                                                                                    |
|------------------------------|-----------|-------|----------------------------------|----------------------------------------------------------------------------------------------------|
| gtwiz_userclk_rx_reset_in    | Input     | 1     | Async                            | User signal to reset the clocking resources<br>within the helper block. The active-High<br>assertion should remain until<br>gtwiz_userclk_rx_srcclk_in/out is stable.            |
| gtwiz_userclk_rx_srcclk_out  | Output    | 1     |                                  | Transceiver primitive-based clock source<br>used to derive and buffer the RXUSRCLK<br>and RXUSRCLK2 outputs.                                                                     |
| gtwiz_userclk_rx_usrclk_out  | Output    | 1     |                                  | Drives RXUSRCLK of transceiver channel<br>primitives. Derived from<br>gtwiz_userclk_rx_srcclk_in/out, buffered<br>and divided as necessary by BUFG_GT<br>primitive.              |
| gtwiz_userclk_rx_usrclk2_out | Output    | 1     |                                  | Drives RXUSRCLK2 of transceiver channel<br>primitives. Derived from<br>gtwiz_userclk_rx_srcclk_in/out, buffered<br>and divided as necessary by BUFG_GT<br>primitive if required. |
| gtwiz_userclk_rx_active_out  | Output    | 1     | gtwiz_userclk_rx<br>_usrclk2_out | Active-High indication that the clocking resources within the helper block are not held in reset.                                                                                |

The receiver user clocking network helper block ports described in Table 2-12 are present on the core instance when it is configured to locate the receiver user clocking network helper block in the example design.

| Table 2-12: | Receiver User Clocking Network Helper Block User Interface Ports on Core (Helper Block in |
|-------------|-------------------------------------------------------------------------------------------|
| Example Des | ign)                                                                                      |

| Name                       | Direction | Width | Clock<br>Domain | Description                                                                                                    |
|----------------------------|-----------|-------|-----------------|----------------------------------------------------------------------------------------------------|
| gtwiz_userclk_rx_active_in | Input     | 1     | Async           | When the clocks produced by the receiver user<br>clocking network helper block are active, this<br>active-High port must be asserted to allow<br>dependent helper blocks within the core to operate.<br>The receiver user clocking network helper block<br>drives this port by default. |

The receiver user clocking network helper block ports described in Table 2-13 are not present on the core instance, but are present on the receiver user clocking network helper block itself when it is included in the example design.

Table 2-13: Other Receiver User Clocking Network Helper Block User Interface Ports (Helper Block in Example Design)

| Name                       | Direction | Width | Clock<br>Domain | Description                                                                                        |
|----------------------------|-----------|-------|-----------------|----------------------------------------------------------------------------------------------------|
| gtwiz_userclk_rx_srcclk_in | Input     | 1     |                 | Transceiver primitive-based clock source used to derive and buffer RXUSRCLK and RXUSRCLK2 outputs. |

### User Data Width Sizing Helper Block Ports

The user data width sizing helper block consists of two modules: one for the transmitter user data interface, and the other for the receiver user data interface. Each module contains a user interface and a transceiver interface. The user interface provides a single vector sized to user data width and scaled by the number of transceiver channels. The transceiver interface implements the bit assignments and any interleaving or de-interleaving required for interfacing to the data transmission and reception ports on the transceiver channel primitives.

User data width sizing helper block user interface ports can be identified by the prefix *gtwiz\_userdata\_*. See Chapter 3, Designing with the Core, for information about the user data width sizing helper block. The user and transceiver interfaces of the helper block transmitter and receiver modules are described in Table 2-14 through Table 2-17.

| Table 2-14: | User Data Width | <b>Sizing Helper</b> | <b>Block User</b> | <b>Interface Ports</b> | (Transmitter | Module) |
|-------------|-----------------|----------------------|-------------------|------------------------|--------------|---------|
|-------------|-----------------|----------------------|-------------------|------------------------|--------------|---------|

| Name                 | Direction | Width                                 | Clock Domain              | Description                                                       |
|----------------------|-----------|---------------------------------------|---------------------------|-------------------------------------------------------------------|
| gtwiz_userdata_tx_in | Input     | TX user data width *<br>Num. channels | TXUSRCLK2, per<br>channel | User interface for data to be transmitted by transceiver channels |

| Table 2-15: | User Data Width Sizing Helpe | r Block User Interface Ports | (Receiver Module) |
|-------------|------------------------------|------------------------------|-------------------|
|-------------|------------------------------|------------------------------|-------------------|

| Name                  | Direction | Width                                 | Clock Domain              | Description                                                    |
|-----------------------|-----------|---------------------------------------|---------------------------|----------------------------------------------------------------|
| gtwiz_userdata_rx_out | Output    | RX user data width *<br>Num. channels | RXUSRCLK2, per<br>channel | User interface for data<br>received by<br>transceiver channels |

| Name        | Direction | Width               | Clock Domain              | Description                                           |
|-------------|-----------|---------------------|---------------------------|-------------------------------------------------------|
| txdata_out  | Output    | 128 * Num. channels | TXUSRCLK2, per<br>channel | Connects to TXDATA on transceiver channel primitives  |
| txctrl0_out | Output    | 16 * Num. channels  | TXUSRCLK2, per channel    | Connects to TXCTRL0 on transceiver channel primitives |
| txctrl1_out | Output    | 16 * Num. channels  | TXUSRCLK2, per<br>channel | Connects to TXCTRL1 on transceiver channel primitives |

Table 2-16: User Data Width Sizing Helper Block Transceiver Interface Ports (Transmitter Module)

| Table 2-17: | User Data Width Si | ing Helper Block | Transceiver Interface | e Ports (Receiver Module) |
|-------------|--------------------|------------------|-----------------------|---------------------------|
|-------------|--------------------|------------------|-----------------------|---------------------------|

| Name        | Direction | Width               | Clock Domain              | Description                                           |
|-------------|-----------|---------------------|---------------------------|-------------------------------------------------------|
| rxdata_in   | Input     | 128 * Num. channels | RXUSRCLK2, per<br>channel | Connects to RXDATA on transceiver channel primitives  |
| rxctrl0_out | Input     | 16 * Num. channels  | RXUSRCLK2, per channel    | Connects to RXCTRL0 on transceiver channel primitives |
| rxctrl1_out | Input     | 16 * Num. channels  | RXUSRCLK2, per channel    | Connects to RXCTRL1 on transceiver channel primitives |

## **Transmitter Buffer Bypass Controller Helper Block Ports**

The transmitter buffer bypass controller helper block contains a user interface and a transceiver interface. The user interface provides a simple means of initiating and monitoring the status of the transceiver transmitter buffer bypass procedure. The transceiver interface implements the signaling required to control the transceiver primitive buffer bypass sequence.

Transmitter buffer bypass helper block user interface ports can be identified by the prefix *gtwiz\_buffbypass\_tx\_*. See Chapter 3, Designing with the Core, for guidance on the usage of the transmitter buffer bypass controller helper block.

The transmitter buffer bypass controller helper block user interface ports described in Table 2-18 are present on the Wizard IP core instance when it is configured to locate the transmitter buffer bypass controller helper block in the core. The ports are also present on the helper block itself, directly accessible when the helper block is located in the example design.

In this configuration, the helper block clock port gtwiz\_buffbypass\_tx\_clk\_in is driven internal to the core by the same source that drives TXUSRCLK2 of the transmitter master channel, and is not exposed.

| Name                              | Direction | Width | Clock Domain                   | Description                                                                                                    |
|-----------------------------------|-----------|-------|--------------------------------|----------------------------------------------------------------------------------------------------|
| gtwiz_buffbypass_tx_reset_in      | Input     | 1     | gtwiz_buffbypass<br>_tx_clk_in | User signal to reset the logic within<br>the helper block. An active-High,<br>synchronous pulse should be<br>provided immediately after<br>TXUSRCLK2 stabilizes for all<br>transceiver channels. |
| gtwiz_buffbypass_tx_start_user_in | Input     | 1     | gtwiz_buffbypass<br>_tx_clk_in | Active-High user signal that is<br>synchronously pulsed to force the<br>transmitter buffer bypass procedure<br>to restart.                                                                       |
| gtwiz_buffbypass_tx_done_out      | Output    | 1     | gtwiz_buffbypass<br>_tx_clk_in | Active-High indication that the transmitter buffer bypass procedure has completed.                                                                                                    |
| gtwiz_buffbypass_tx_error_out     | Output    | 1     | gtwiz_buffbypass<br>_tx_clk_in | Active-High indication that the transmitter buffer bypass helper block encountered an error condition.                                                                                           |

*Table 2-18:* Transmitter Buffer Bypass Controller Helper Block User Interface Ports on Core (Helper Block in Core)

The transmitter buffer bypass controller helper block user interface ports described in Table 2-19 are not present on the core instance but are present on the transmitter buffer bypass controller helper block when it is included in the example design.

*Table 2-19:* Other Transmitter Buffer Bypass Controller Helper Block User Interface Ports (Helper Block in Example Design)

| Name                             | Direction | Width | Clock<br>Domain | Description                                                                                                    |
|----------------------------------|-----------|-------|-----------------|----------------------------------------------------------------------------------------------------|
| gtwiz_buffbypass_tx_clk_in       | Input     | 1     |                 | Transceiver primitive-based clock used to<br>control the transmitter buffer bypass<br>controller helper block. Must be driven by<br>the same source that drives TXUSRCLK2 of<br>the transmitter master channel. |
| gtwiz_buffbypass_tx_resetdone_in | Input     | 1     | Async           | Active-High indication that transmitter reset sequence has completed, which allows the buffer bypass procedure to begin.                                                                                        |

The transmitter buffer bypass controller helper block transceiver interface ports (described in Table 2-20) connect the transmitter buffer bypass controller helper block to transceiver primitives. When the helper block is located within the core, these connections are internal, and the transceiver primitive inputs that are driven by helper block outputs cannot be enabled as optional ports on the core instance. Inversely, when the helper block is located in the example design, the connections cross the core boundary, and the transceiver primitive ports that connect to the helper block are enabled by necessity.

To implement the multi-lane buffer bypass procedure, the port width of each signal scales with the number of transceiver channels that the transmitter buffer bypass controller helper block interfaces to.

| Name               | Direction | Width                | Clock Domain                                        | Description                                                   |
|--------------------|-----------|----------------------|-----------------------------------------------------|---------------------------------------------------------------|
| txphaligndone_in   | Input     | 1 * Num.<br>channels | Async                                               | Connects to TXPHALIGNDONE of transceiver channel primitives   |
| txphinitdone_in    | Input     | 1 * Num.<br>channels | Async                                               | Connects to TXPHINITDONE of transceiver channel primitives    |
| txdlysresetdone_in | Input     | 1 * Num.<br>channels | Async                                               | Connects to TXDLYSRESETDONE of transceiver channel primitives |
| txsyncout_in       | Input     | 1 * Num.<br>channels | Async                                               | Connects to TXSYNCOUT of transceiver channel primitives       |
| txsyncdone_in      | Input     | 1 * Num.<br>channels | Async                                               | Connects to TXSYNCDONE of transceiver channel primitives      |
| txphdlyreset_out   | Output    | 1 * Num.<br>channels | Tied off                                            | Connects to TXPHDLYRESET of transceiver channel primitives    |
| txphalign_out      | Output    | 1 * Num.<br>channels | Tied off                                            | Connects to TXPHALIGN of transceiver channel primitives       |
| txphalignen_out    | Output    | 1 * Num.<br>channels | Tied off                                            | Connects to TXPHALIGNEN of transceiver channel primitives     |
| txphdlypd_out      | Output    | 1 * Num.<br>channels | Tied off                                            | Connects to TXPHDLYPD of transceiver channel primitives       |
| txphinit_out       | Output    | 1 * Num.<br>channels | Tied off                                            | Connects to TXPHINIT of transceiver channel primitives        |
| txphovrden_out     | Output    | 1 * Num.<br>channels | Tied off                                            | Connects to TXPHOVRDEN of transceiver channel primitives      |
| txdlysreset_out    | Output    | 1 * Num.<br>channels | gtwiz_buffbypass_tx_clk_in<br>(used asynchronously) | Connects to TXDLYSRESET of transceiver channel primitives     |
| txdlybypass_out    | Output    | 1 * Num.<br>channels | Tied off                                            | Connects to TXDLYBYPASS of transceiver channel primitives     |
| txdlyen_out        | Output    | 1 * Num.<br>channels | Tied off                                            | Connects to TXDLYEN of transceiver channel primitives         |
| txdlyovrden_out    | Output    | 1 * Num.<br>channels | Tied off                                            | Connects to TXDLYOVRDEN of transceiver channel primitives     |
| txphdlytstclk_out  | Output    | 1 * Num.<br>channels | Tied off                                            | Connects to TXPHDLYTSTCLK of transceiver channel primitives   |
| txdlyhold_out      | Output    | 1 * Num.<br>channels | Tied off                                            | Connects to TXDLYHOLD of transceiver channel primitives       |
| txdlyupdown_out    | Output    | 1 * Num.<br>channels | Tied off                                            | Connects to TXDLYUPDOWN of transceiver channel primitives     |
| txsyncmode_out     | Output    | 1 * Num.<br>channels | Tied off                                            | Connects to TXSYNCMODE of transceiver channel primitives      |

Table 2-20: Transmitter Buffer Bypass Controller Helper Block Transceiver Interface Port

| Name            | Direction | Width                | Clock Domain | Description                                               |
|-----------------|-----------|----------------------|--------------|-----------------------------------------------------------|
| txsyncallin_out | Output    | 1 * Num.<br>channels | Async        | Connects to TXSYNCALLIN of transceiver channel primitives |
| txsyncin_out    | Output    | 1 * Num.<br>channels | Async        | Connects to TXSYNCIN of transceiver channel primitives    |

Table 2-20: Transmitter Buffer Bypass Controller Helper Block Transceiver Interface Port (Cont'd)

### **Receiver Buffer Bypass Controller Helper Block Ports**

The receiver buffer bypass controller helper block contains a user interface and a transceiver interface. The user interface provides a simple means of initiating and monitoring the status of the transceiver receiver buffer bypass procedure. The transceiver interface implements the signaling required to control the transceiver primitive buffer bypass sequence.

Receiver buffer bypass helper block user interface ports can be identified by the prefix *gtwiz\_buffbypass\_rx\_*. See Chapter 3, Designing with the Core, for guidance on the usage of the receiver buffer bypass controller helper block.

The receiver buffer bypass controller helper block user interface ports described in Table 2-21 are present on the Wizard IP core instance when it is configured to locate the receiver buffer bypass controller helper block in the core. The ports are also present on the helper block itself, directly accessible when the helper block is located in the example design.

In this configuration, the helper block clock port gtwiz\_buffbypass\_rx\_clk\_in is driven internal to the core by the same source that drives RXUSRCLK2 of the receiver master channel, and is therefore not exposed. When the single-lane buffer bypass procedure is used, one instance of the helper block exists per transceiver channel. The width of each port scales by this factor, and each helper block instance is clocked by the same source that drives RXUSRCLK2 of the associated channel.

| Table 2-21:  | Receiver Buffer Bypass Controller Helper Block User Interface Ports on Core |
|--------------|-----------------------------------------------------------------------------|
| (Helper Bloc | k in Core)                                                                  |

| Name                              | Direction | Width | Clock Domain                   | Description                                                                                                    |
|-----------------------------------|-----------|-------|--------------------------------|----------------------------------------------------------------------------------------------------|
| gtwiz_buffbypass_rx_reset_in      | Input     | 1     | gtwiz_buffbypass<br>_rx_clk_in | User signal to reset the logic<br>within the helper block. An<br>active-High, synchronous pulse<br>should be provided immediately<br>after RXUSRCLK2 stabilizes for all<br>transceiver channels. |
| gtwiz_buffbypass_rx_start_user_in | Input     | 1     | gtwiz_buffbypass<br>_rx_clk_in | Active-High user signal that is<br>synchronously pulsed to force the<br>receiver buffer bypass procedure<br>to restart.                                                                          |

| Name                          | Direction | Width | Clock Domain                   | Description                                                                                         |
|-------------------------------|-----------|-------|--------------------------------|----------------------------------------------------------------------------------------------------|
| gtwiz_buffbypass_rx_done_out  | Output    | 1     | gtwiz_buffbypass<br>_rx_clk_in | Active-High indication that the receiver buffer bypass procedure has completed.                     |
| gtwiz_buffbypass_rx_error_out | Output    | 1     | gtwiz_buffbypass<br>_rx_clk_in | Active-High indication that the receiver buffer bypass helper block encountered an error condition. |

## Table 2-21: Receiver Buffer Bypass Controller Helper Block User Interface Ports on Core (Helper Block in Core) (Cont'd)

The receiver buffer bypass controller helper block user interface ports described in Table 2-22 are not present on the core instance but are present on the receiver buffer bypass controller helper block itself when it is included in the example design.

Table 2-22: Other Receiver Buffer Bypass Controller Helper Block User Interface Ports (Helper Block in Example Design)

| Name                             | Direction | Width | Clock<br>Domain | Description                                                                                                    |
|----------------------------------|-----------|-------|-----------------|----------------------------------------------------------------------------------------------------|
| gtwiz_buffbypass_rx_clk_in       | Input     | 1     |                 | Transceiver primitive-based clock used to<br>control the receiver buffer bypass<br>controller helper block. Must be driven by<br>the same source that drives RXUSRCLK2 of<br>the receiver master channel. |
| gtwiz_buffbypass_rx_resetdone_in | Input     | 1     | Async           | Active-High indication that receiver reset sequence has completed, which allows the buffer bypass procedure to begin.                                                                                     |

The receiver buffer bypass controller helper block transceiver interface ports described in Table 2-23 connect the receiver buffer bypass controller helper block to transceiver primitives. When the helper block is located within the core, these connections are internal, and the transceiver primitive inputs that are driven by helper block outputs cannot be enabled as optional ports on the core instance. Inversely, when the helper block is located in the example design, the connections cross the core boundary, so the transceiver primitive ports that connect to the helper block are enabled by necessity.

To implement the multi-lane buffer bypass procedure, the width of each port scales with the number of transceiver channels that the receiver buffer bypass controller helper block interfaces to. When the single-lane buffer bypass procedure is used, one instance of the helper block exists per transceiver channel, so the scaling factor is 1.

| Name               | Direction | Width                | Clock Domain                                        | Description                                                   |
|--------------------|-----------|----------------------|-----------------------------------------------------|---------------------------------------------------------------|
| rxphaligndone_in   | Input     | 1 * Num.<br>channels | Async                                               | Connects to RXPHALIGNDONE of transceiver channel primitives   |
| rxdlysresetdone_in | Input     | 1 * Num.<br>channels | Async                                               | Connects to RXDLYSRESETDONE of transceiver channel primitives |
| rxsyncout_in       | Input     | 1 * Num.<br>channels | Async                                               | Connects to RXSYNCOUT of transceiver channel primitives       |
| rxsyncdone_in      | Input     | 1 * Num.<br>channels | Async                                               | Connects to RXSYNCDONE of transceiver channel primitives      |
| rxphdlyreset_out   | Output    | 1 * Num.<br>channels | Tied off                                            | Connects to RXPHDLYRESET of transceiver channel primitives    |
| rxphalign_out      | Output    | 1 * Num.<br>channels | Tied off                                            | Connects to RXPHALIGN of transceiver channel primitives       |
| rxphalignen_out    | Output    | 1 * Num.<br>channels | Tied off                                            | Connects to RXPHALIGNEN of transceiver channel primitives     |
| rxphdlypd_out      | Output    | 1 * Num.<br>channels | Tied off                                            | Connects to RXPHDLYPD of transceiver channel primitives       |
| rxphovrden_out     | Output    | 1 * Num.<br>channels | Tied off                                            | Connects to RXPHOVRDEN of transceiver channel primitives      |
| rxdlysreset_out    | Output    | 1 * Num.<br>channels | gtwiz_buffbypass_rx_clk_in<br>(used asynchronously) | Connects to RXDLYSRESET of transceiver channel primitives     |
| rxdlybypass_out    | Output    | 1 * Num.<br>channels | Tied off                                            | Connects to RXDLYBYPASS of transceiver channel primitives     |
| rxdlyen_out        | Output    | 1 * Num.<br>channels | Tied off                                            | Connects to RXDLYEN of transceiver channel primitives         |
| rxdlyovrden_out    | Output    | 1 * Num.<br>channels | Tied off                                            | Connects to RXDLYOVRDEN of transceiver channel primitives     |
| rxsyncmode_out     | Output    | 1 * Num.<br>channels | Tied off                                            | Connects to RXSYNCMODE of transceiver channel primitives      |
| rxsyncallin_out    | Output    | 1 * Num.<br>channels | Async                                               | Connects to RXSYNCALLIN of transceiver channel primitives     |
| rxsyncin_out       | Output    | 1 * Num.<br>channels | Tied off                                            | Connects to RXSYNCIN of transceiver channel primitives        |

Table 2-23: Receiver Buffer Bypass Controller Helper Block Transceiver Interface Ports

### **Transceiver Common Ports**

A subset of the ports (described in Table 2-24) is present on the Wizard core instance when it is configured with one or more active transceiver common primitives, and when those primitives are located within the core. These ports connect through the core hierarchy to the corresponding transceiver common primitive ports. Because only a subset is required for a given core customization, most are not exposed as ports on the core interface by default. See Chapter 4, Customizing and Generating the Core, for details on optional port enablement.

The width of each port scales with the number of transceiver common primitives instantiated within the core instance. The least significant bit(s) correspond to the first enabled transceiver common primitive in increasing grid order, where the Y axis increments before X. For example, the QPLLOREFCLKSEL port on a transceiver common primitive is 3 bits in size. In a hypothetical Wizard IP core customization that instantiates three GTH transceiver common primitives in physical positions GTHE3\_COMMON\_X0Y2, GTHE3\_COMMON\_X0Y5, and GTHE3\_COMMON\_X1Y3, the qpllOrefclksel\_in port on the core instance is sized [8:0], where:

- qpll0refclksel\_in[2:0] connects to the transceiver common instance at location
  GTHE3\_COMMON\_X0Y2.
- qpll0refclksel\_in[5:3] connects to the transceiver common instance at location
  GTHE3\_COMMON\_X0Y5.
- qpll0refclksel\_in[8:6] connects to the transceiver common instance at location
  GTHE3\_COMMON\_X1Y3.

By vectoring in this manner, the user interface of the core is compact and predictable. As a convenience, the example design also provides per-primitive signals that are assigned the relevant bit slices of the concatenated vectors. See Chapter 6, Example Design, for more details on example design features.

This document does not provide guidance on the usage of the transceiver primitive ports. See the *UltraScale FPGAs GTH Transceivers User Guide* (UG576) [Ref 1] or *UltraScale FPGAs GTY Transceivers User Guide* (UG578) [Ref 2] for relevant details.

| Name              | Direction | Width                                             | Description                                                |
|-------------------|-----------|---------------------------------------------------|------------------------------------------------------------|
| bgbypassb_in      | Input     | 1 * Num. commons                                  | Connects to BGBYPASSB on transceiver<br>common primitives  |
| bgmonitorenb_in   | Input     | 1 * Num. commons                                  | Connects to BGMONITORENB on transceiver common primitives  |
| bgpdb_in          | Input     | 1 * Num. commons                                  | Connects to BGPDB on transceiver common primitives         |
| bgrcalovrd_in     | Input     | 5 * Num. commons                                  | Connects to BGRCALOVRD on transceiver<br>common primitives |
| bgrcalovrdenb_in  | Input     | 1 * Num. commons                                  | Connects to BGRCALOVRDENB on transceiver common primitives |
| drpaddr_common_in | Input     | 9 * Num. commons (GTH)<br>10 * Num. commons (GTY) | Connects to DRPADDR on transceiver common primitives       |
| drpclk_common_in  | Input     | 1 * Num. commons                                  | Connects to DRPCLK on transceiver common primitives        |
| drpdi_common_in   | Input     | 16 * Num. commons                                 | Connects to DRPDI on transceiver common primitives         |

| Table 2-24: | Transceiver | Common | Ports |
|-------------|-------------|--------|-------|
|             |             |        |       |

<u>n</u>

| Name               | Direction | Width            | Description                                                           |
|--------------------|-----------|------------------|-----------------------------------------------------------------------|
| drpen_common_in    | Input     | 1 * Num. commons | Connects to DRPEN on transceiver common primitives                    |
| drpwe_common_in    | Input     | 1 * Num. commons | Connects to DRPWE on transceiver common primitives                    |
| gtgrefclk0_in      | Input     | 1 * Num. commons | Connects to GTGREFCLK0 on transceiver common primitives               |
| gtgrefclk1_in      | Input     | 1 * Num. commons | Connects to GTGREFCLK1 on transceiver common primitives               |
| gtnorthrefclk00_in | Input     | 1 * Num. commons | Connects to GTNORTHREFCLK00 on transceiver common primitives          |
| gtnorthrefclk01_in | Input     | 1 * Num. commons | Connects to GTNORTHREFCLK01 on transceiver common primitives          |
| gtnorthrefclk10_in | Input     | 1 * Num. commons | Connects to GTNORTHREFCLK10 on transceiver common primitives          |
| gtnorthrefclk11_in | Input     | 1 * Num. commons | Connects to GTNORTHREFCLK11 on transceiver common primitives          |
| gtrefclk00_in      | Input     | 1 * Num. commons | Connects to GTREFCLK00 on transceiver common primitives               |
| gtrefclk01_in      | Input     | 1 * Num. commons | Connects to GTREFCLK01 on transceiver common primitives               |
| gtrefclk10_in      | Input     | 1 * Num. commons | Connects to GTREFCLK10 on transceiver common primitives               |
| gtrefclk11_in      | Input     | 1 * Num. commons | Connects to GTREFCLK11 on transceiver common primitives               |
| gtsouthrefclk00_in | Input     | 1 * Num. commons | Connects to GTSOUTHREFCLK00 on transceiver common primitives          |
| gtsouthrefclk01_in | Input     | 1 * Num. commons | Connects to GTSOUTHREFCLK01 on transceiver common primitives          |
| gtsouthrefclk10_in | Input     | 1 * Num. commons | Connects to GTSOUTHREFCLK10 on transceiver common primitives          |
| gtsouthrefclk11_in | Input     | 1 * Num. commons | Connects to GTSOUTHREFCLK11 on transceiver common primitives          |
| pmarsvd0_in        | Input     | 8 * Num. commons | Connects to PMARSVD0 on transceiver common primitives                 |
| pmarsvd1_in        | Input     | 8 * Num. commons | Connects to PMARSVD1 on transceiver common primitives                 |
| qpll0clkrsvd0_in   | Input     | 1 * Num. commons | Connects to QPLL0CLKRSVD0 on transceiver common primitives            |
| qpll0clkrsvd1_in   | Input     | 1 * Num. commons | Connects to QPLL0CLKRSVD1 on transceiver common primitives (GTH only) |
| qpll0lockdetclk_in | Input     | 1 * Num. commons | Connects to QPLL0LOCKDETCLK on transceiver common primitives          |

Table 2-24: Transceiver Common Ports (Cont'd)

| Name               | Direction | Width             | Description                                                           |
|--------------------|-----------|-------------------|-----------------------------------------------------------------------|
| qpll0locken_in     | Input     | 1 * Num. commons  | Connects to QPLL0LOCKEN on transceiver common primitives              |
| qpll0pd_in         | Input     | 1 * Num. commons  | Connects to QPLL0PD on transceiver common primitives                  |
| qpll0refclksel_in  | Input     | 3 * Num. commons  | Connects to QPLL0REFCLKSEL on transceiver common primitives           |
| qpll0reset_in      | Input     | 1 * Num. commons  | Connects to QPLLORESET on transceiver common primitives               |
| qpll1clkrsvd0_in   | Input     | 1 * Num. commons  | Connects to QPLL1CLKRSVD0 on transceiver common primitives            |
| qpll1clkrsvd1_in   | Input     | 1 * Num. commons  | Connects to QPLL1CLKRSVD1 on transceiver common primitives (GTH only) |
| qpll1lockdetclk_in | Input     | 1 * Num. commons  | Connects to QPLL1LOCKDETCLK on transceiver common primitives          |
| qpll1locken_in     | Input     | 1 * Num. commons  | Connects to QPLL1LOCKEN on transceiver common primitives              |
| qpll1pd_in         | Input     | 1 * Num. commons  | Connects to QPLL1PD on transceiver common primitives                  |
| qpll1refclksel_in  | Input     | 3 * Num. commons  | Connects to QPLL1REFCLKSEL on transceiver common primitives           |
| qpll1reset_in      | Input     | 1 * Num. commons  | Connects to QPLL1RESET on transceiver common primitives               |
| qpllrsvd1_in       | Input     | 8 * Num. commons  | Connects to QPLLRSVD1 on transceiver common primitives                |
| qpllrsvd2_in       | Input     | 5 * Num. commons  | Connects to QPLLRSVD2 on transceiver common primitives                |
| qpllrsvd3_in       | Input     | 5 * Num. commons  | Connects to QPLLRSVD3 on transceiver common primitives                |
| qpllrsvd4_in       | Input     | 8 * Num. commons  | Connects to QPLLRSVD4 on transceiver common primitives                |
| rcalenb_in         | Input     | 1 * Num. commons  | Connects to RCALENB on transceiver common primitives                  |
| sdm0data_in        | Input     | 25 * Num. commons | Connects to SDM0DATA on transceiver common primitives (GTY only)      |
| sdm0reset_in       | Input     | 1 * Num. commons  | Connects to SDM0RESET on transceiver common primitives (GTY only)     |
| sdm0width_in       | Input     | 2 * Num. commons  | Connects to SDM0WIDTH on transceiver common primitives (GTY only)     |
| sdm1data_in        | Input     | 25 * Num. commons | Connects to SDM1DATA on transceiver common primitives (GTY only)      |
| sdm1reset_in       | Input     | 1 * Num. commons  | Connects to SDM1RESET on transceiver common primitives (GTY only)     |

Table 2-24: Transceiver Common Ports (Cont'd)

| Name                  | Direction | Width             | Description                                                       |
|-----------------------|-----------|-------------------|-------------------------------------------------------------------|
| sdm1width_in          | Input     | 2 * Num. commons  | Connects to SDM1WIDTH on transceiver common primitives (GTY only) |
| drpdo_common_out      | Output    | 16 * Num. commons | Connects to DRPDO on transceiver common primitives                |
| drprdy_common_out     | Output    | 1 * Num. commons  | Connects to DRPRDY on transceiver common primitives               |
| pmarsvdout0_out       | Output    | 8 * Num. commons  | Connects to PMARSVDOUT0 on transceiver common primitives          |
| pmarsvdout1_out       | Output    | 8 * Num. commons  | Connects to PMARSVDOUT1 on transceiver common primitives          |
| qpll0fbclklost_out    | Output    | 1 * Num. commons  | Connects to QPLL0FBCLKLOST on transceiver common primitives       |
| qpll0lock_out         | Output    | 1 * Num. commons  | Connects to QPLL0LOCK on transceiver common primitives            |
| qpll0outclk_out       | Output    | 1 * Num. commons  | Connects to QPLL0OUTCLK on transceiver common primitives          |
| qpll0outrefclk_out    | Output    | 1 * Num. commons  | Connects to QPLL0OUTREFCLK on transceiver common primitives       |
| qpll0refclklost_out   | Output    | 1 * Num. commons  | Connects to QPLLOREFCLKLOST on transceiver common primitives      |
| qpll1fbclklost_out    | Output    | 1 * Num. commons  | Connects to QPLL1FBCLKLOST on transceiver common primitives       |
| qpll1lock_out         | Output    | 1 * Num. commons  | Connects to QPLL1LOCK on transceiver common primitives            |
| qpll1outclk_out       | Output    | 1 * Num. commons  | Connects to QPLL1OUTCLK on transceiver common primitives          |
| qpll1outrefclk_out    | Output    | 1 * Num. commons  | Connects to QPLL1OUTREFCLK on transceiver common primitives       |
| qpll1refclklost_out   | Output    | 1 * Num. commons  | Connects to QPLL1REFCLKLOST on transceiver common primitives      |
| qplldmonitor0_out     | Output    | 8 * Num. commons  | Connects to QPLLDMONITOR0 on transceiver common primitives        |
| qplldmonitor1_out     | Output    | 8 * Num. commons  | Connects to QPLLDMONITOR1 on transceiver common primitives        |
| refclkoutmonitor0_out | Output    | 1 * Num. commons  | Connects to REFCLKOUTMONITOR0 on transceiver common primitives    |
| refclkoutmonitor1_out | Output    | 1 * Num. commons  | Connects to REFCLKOUTMONITOR1 on transceiver common primitives    |
| rxrecclk0_sel_out     | Output    | 2 * Num. commons  | Connects to RXRECCLK0_SEL on transceiver common primitives        |
| rxrecclk1_sel_out     | Output    | 2 * Num. commons  | Connects to RXRECCLK1_SEL on transceiver common primitives        |

Table 2-24: Transceiver Common Ports (Cont'd)

| Name             | Direction | Width             | Description                                                          |
|------------------|-----------|-------------------|----------------------------------------------------------------------|
| sdm0finalout_out | Output    | 4 * Num. commons  | Connects to SDM0FINALOUT on transceiver common primitives (GTY only) |
| sdm0testdata_out | Output    | 15 * Num. commons | Connects to SDM0TESTDATA on transceiver common primitives (GTY only) |
| sdm1finalout_out | Output    | 4 * Num. commons  | Connects to SDM1FINALOUT on transceiver common primitives (GTY only) |
| sdm1testdata_out | Output    | 15 * Num. commons | Connects to SDM1TESTDATA on transceiver common primitives (GTY only) |

Table 2-24: Transceiver Common Ports (Cont'd)

### **Transceiver Channel Ports**

A subset of the ports described in Table 2-25 is present on the Wizard core instance. These ports connect through the core hierarchy to the corresponding transceiver channel primitive ports. Because only a subset is required for a given core customization, most are not exposed as ports on the core interface by default. See Chapter 4, Customizing and Generating the Core, for details on optional port enablement.

The width of each port scales with the number of transceiver channel primitives instantiated within the core instance. The least significant bit(s) correspond to the first enabled transceiver channel primitive in increasing grid order, where the Y axis increments before X. For example, the TXDIFFCTRL port on a transceiver channel primitive is 4 bits in size. In a hypothetical Wizard IP core customization which instantiates three GTH transceiver channel primitives in physical positions GTHE3\_CHANNEL\_X0Y3, GTHE3\_CHANNEL\_X0Y10, and GTHE3\_CHANNEL\_X1Y0, the txdiffctr1\_in port on the core instance will be sized [11:0], where:

- txdiffctrl\_in[3:0] connects to the transceiver channel instance at location GTHE3\_CHANNEL\_XOY3.
- txdiffctrl\_in[7:4] connects to the transceiver channel instance at location GTHE3\_CHANNEL\_X0Y10.
- txdiffctrl\_in[11:8] connects to the transceiver channel instance at location GTHE3\_CHANNEL\_X1Y0.

By vectoring in this manner, the user interface of the core is compact and predictable. As a convenience, the example design also provides per-primitive signals, which are assigned the relevant bit slices of the concatenated vectors. See Chapter 6, Example Design, for more details on example design features.

This document does not provide guidance on the usage of the transceiver primitive ports. See the *UltraScale FPGAs GTH Transceivers User Guide* (UG576) [Ref 1] or *UltraScale FPGAs GTY Transceivers User Guide* (UG578) [Ref 2] for relevant details.

Table 2-25: Transceiver Channel Ports

| Name               | Direction | Width                                               | Description                                                             |
|--------------------|-----------|-----------------------------------------------------|-------------------------------------------------------------------------|
| cdrstepdir_in      | Input     | 1 * Num. channels                                   | Connects to CDRSTEPDIR on transceiver channel primitives (GTY only)     |
| cdrstepsq_in       | Input     | 1 * Num. channels                                   | Connects to CDRSTEPSQ on transceiver channel primitives (GTY only)      |
| cdrstepsx_in       | Input     | 1 * Num. channels                                   | Connects to CDRSTEPSX on transceiver channel primitives (GTY only)      |
| cfgreset_in        | Input     | 1 * Num. channels                                   | Connects to CFGRESET on transceiver channel primitives                  |
| clkrsvd0_in        | Input     | 1 * Num. channels                                   | Connects to CLKRSVD0 on transceiver channel primitives                  |
| clkrsvd1_in        | Input     | 1 * Num. channels                                   | Connects to CLKRSVD1 on transceiver channel primitives                  |
| cplllockdetclk_in  | Input     | 1 * Num. channels                                   | Connects to CPLLLOCKDETCLK on transceiver channel primitives            |
| cplllocken_in      | Input     | 1 * Num. channels                                   | Connects to CPLLLOCKEN on transceiver channel primitives                |
| cpllpd_in          | Input     | 1 * Num. channels                                   | Connects to CPLLPD on transceiver channel primitives                    |
| cpllrefclksel_in   | Input     | 3 * Num. channels                                   | Connects to CPLLREFCLKSEL on transceiver<br>channel primitives          |
| cpllreset_in       | Input     | 1 * Num. channels                                   | Connects to CPLLRESET on transceiver<br>channel primitives              |
| dmonfiforeset_in   | Input     | 1 * Num. channels                                   | Connects to DMONFIFORESET on transceiver channel primitives             |
| dmonitorclk_in     | Input     | 1 * Num. channels                                   | Connects to DMONITORCLK on transceiver<br>channel primitives            |
| drpaddr_in         | Input     | 9 * Num. channels (GTH)<br>10 * Num. channels (GTY) | Connects to DRPADDR on transceiver<br>channel primitives                |
| drpclk_in          | Input     | 1 * Num. channels                                   | Connects to DRPCLK on transceiver channel primitives                    |
| drpdi_in           | Input     | 16 * Num. channels                                  | Connects to DRPDI on transceiver channel primitives                     |
| drpen_in           | Input     | 1 * Num. channels                                   | Connects to DRPEN on transceiver channel primitives                     |
| drpwe_in           | Input     | 1 * Num. channels                                   | Connects to DRPWE on transceiver channel primitives                     |
| elpcaldvorwren_in  | Input     | 1 * Num. channels                                   | Connects to ELPCALDVORWREN on transceiver channel primitives (GTY only) |
| elpcalpaorwren_in  | Input     | 1 * Num. channels                                   | Connects to ELPCALPAORWREN on transceiver channel primitives (GTY only) |
| evoddphicaldone_in | Input     | 1 * Num. channels                                   | Connects to EVODDPHICALDONE on transceiver channel primitives           |

Table 2-25: Transceiver Channel Ports (Cont'd)

| Name                | Direction | Width              | Description                                                     |
|---------------------|-----------|--------------------|-----------------------------------------------------------------|
| evoddphicalstart_in | Input     | 1 * Num. channels  | Connects to EVODDPHICALSTART on transceiver channel primitives  |
| evoddphidrden_in    | Input     | 1 * Num. channels  | Connects to EVODDPHIDRDEN on transceiver channel primitives     |
| evoddphidwren_in    | Input     | 1 * Num. channels  | Connects to EVODDPHIDWREN on transceiver channel primitives     |
| evoddphixrden_in    | Input     | 1 * Num. channels  | Connects to EVODDPHIXRDEN on transceiver channel primitives     |
| evoddphixwren_in    | Input     | 1 * Num. channels  | Connects to EVODDPHIXWREN on transceiver channel primitives     |
| eyescanmode_in      | Input     | 1 * Num. channels  | Connects to EYESCANMODE on transceiver channel primitives       |
| eyescanreset_in     | Input     | 1 * Num. channels  | Connects to EYESCANRESET on transceiver channel primitives      |
| eyescantrigger_in   | Input     | 1 * Num. channels  | Connects to EYESCANTRIGGER on transceiver channel primitives    |
| gtgrefclk_in        | Input     | 1 * Num. channels  | Connects to GTGREFCLK on transceiver channel primitives         |
| gthrxn_in           | Input     | 1 * Num. channels  | Connects to GTHRXN on transceiver channel primitives (GTH only) |
| gthrxp_in           | Input     | 1 * Num. channels  | Connects to GTHRXP on transceiver channel primitives (GTH only) |
| gtnorthrefclk0_in   | Input     | 1 * Num. channels  | Connects to GTNORTHREFCLK0 on transceiver channel primitives    |
| gtnorthrefclk1_in   | Input     | 1 * Num. channels  | Connects to GTNORTHREFCLK1 on transceiver channel primitives    |
| gtrefclk0_in        | Input     | 1 * Num. channels  | Connects to GTREFCLK0 on transceiver channel primitives         |
| gtrefclk1_in        | Input     | 1 * Num. channels  | Connects to GTREFCLK1 on transceiver channel primitives         |
| gtresetsel_in       | Input     | 1 * Num. channels  | Connects to GTRESETSEL on transceiver channel primitives        |
| gtrsvd_in           | Input     | 16 * Num. channels | Connects to GTRSVD on transceiver channel primitives            |
| gtrxreset_in        | Input     | 1 * Num. channels  | Connects to GTRXRESET on transceiver channel primitives         |
| gtsouthrefclk0_in   | Input     | 1 * Num. channels  | Connects to GTSOUTHREFCLK0 on transceiver channel primitives    |
| gtsouthrefclk1_in   | Input     | 1 * Num. channels  | Connects to GTSOUTHREFCLK1 on transceiver channel primitives    |
| gttxreset_in        | Input     | 1 * Num. channels  | Connects to GTTXRESET on transceiver channel primitives         |

Table 2-25: Transceiver Channel Ports (Cont'd)

| Name                   | Direction | Width              | Description                                                       |
|------------------------|-----------|--------------------|-------------------------------------------------------------------|
| gtyrxn_in              | Input     | 1 * Num. channels  | Connects to GTYRXN on transceiver channel primitives (GTY only)   |
| gtyrxp_in              | Input     | 1 * Num. channels  | Connects to GTYRXP on transceiver channel primitives (GTY only)   |
| loopback_in            | Input     | 3 * Num. channels  | Connects to LOOPBACK on transceiver channel primitives            |
| looprsvd_in            | Input     | 16 * Num. channels | Connects to LOOPRSVD on transceiver channel primitives (GTY only) |
| lpbkrxtxseren_in       | Input     | 1 * Num. channels  | Connects to LPBKRXTXSEREN on transceiver channel primitives       |
| lpbktxrxseren_in       | Input     | 1 * Num. channels  | Connects to LPBKTXRXSEREN on transceiver channel primitives       |
| pcieeqrxeqadaptdone_in | Input     | 1 * Num. channels  | Connects to PCIEEQRXEQADAPTDONE on transceiver channel primitives |
| pcierstidle_in         | Input     | 1 * Num. channels  | Connects to PCIERSTIDLE on transceiver channel primitives         |
| pciersttxsyncstart_in  | Input     | 1 * Num. channels  | Connects to PCIERSTTXSYNCSTART on transceiver channel primitives  |
| pcieuserratedone_in    | Input     | 1 * Num. channels  | Connects to PCIEUSERRATEDONE on transceiver channel primitives    |
| pcsrsvdin_in           | Input     | 16 * Num. channels | Connects to PCSRSVDIN on transceiver channel primitives           |
| pcsrsvdin2_in          | Input     | 5 * Num. channels  | Connects to PCSRSVDIN2 on transceiver channel primitives          |
| pmarsvdin_in           | Input     | 5 * Num. channels  | Connects to PMARSVDIN on transceiver channel primitives           |
| qpll0clk_in            | Input     | 1 * Num. channels  | Connects to QPLL0CLK on transceiver channel primitives            |
| qpll0refclk_in         | Input     | 1 * Num. channels  | Connects to QPLLOREFCLK on transceiver channel primitives         |
| qpll1clk_in            | Input     | 1 * Num. channels  | Connects to QPLL1CLK on transceiver channel primitives            |
| qpll1refclk_in         | Input     | 1 * Num. channels  | Connects to QPLL1REFCLK on transceiver channel primitives         |
| resetovrd_in           | Input     | 1 * Num. channels  | Connects to RESETOVRD on transceiver channel primitives           |
| rstclkentx_in          | Input     | 1 * Num. channels  | Connects to RSTCLKENTX on transceiver channel primitives          |
| rx8b10ben_in           | Input     | 1 * Num. channels  | Connects to RX8B10BEN on transceiver channel primitives           |
| rxbufreset_in          | Input     | 1 * Num. channels  | Connects to RXBUFRESET on transceiver channel primitives          |

Table 2-25: Transceiver Channel Ports (Cont'd)

| Name                | Direction | Width             | Description                                                              |
|---------------------|-----------|-------------------|--------------------------------------------------------------------------|
| rxcdrfreqreset_in   | Input     | 1 * Num. channels | Connects to RXCDRFREQRESET on<br>transceiver channel primitives          |
| rxcdrhold_in        | Input     | 1 * Num. channels | Connects to RXCDRHOLD on transceiver channel primitives                  |
| rxcdrovrden_in      | Input     | 1 * Num. channels | Connects to RXCDROVRDEN on transceiver channel primitives                |
| rxcdrreset_in       | Input     | 1 * Num. channels | Connects to RXCDRRESET on transceiver channel primitives                 |
| rxcdrresetrsv_in    | Input     | 1 * Num. channels | Connects to RXCDRRESETRSV on transceiver channel primitives              |
| rxchbonden_in       | Input     | 1 * Num. channels | Connects to RXCHBONDEN on transceiver channel primitives                 |
| rxchbondi_in        | Input     | 5 * Num. channels | Connects to RXCHBONDI on transceiver channel primitives                  |
| rxchbondlevel_in    | Input     | 3 * Num. channels | Connects to RXCHBONDLEVEL on transceiver channel primitives              |
| rxchbondmaster_in   | Input     | 1 * Num. channels | Connects to RXCHBONDMASTER on transceiver channel primitives             |
| rxchbondslave_in    | Input     | 1 * Num. channels | Connects to RXCHBONDSLAVE on transceiver channel primitives              |
| rxckcalreset_in     | Input     | 1 * Num. channels | Connects to RXCKCALRESET on transceiver channel primitives (GTY only)    |
| rxcommadeten_in     | Input     | 1 * Num. channels | Connects to RXCOMMADETEN on transceiver channel primitives               |
| rxdfeagcctrl_in     | Input     | 2 * Num. channels | Connects to RXDFEAGCCTRL on transceiver channel primitives (GTH only)    |
| rxdccforcestart_in  | Input     | 1 * Num. channels | Connects to RXDCCFORCESTART on transceiver channel primitives (GTY only) |
| rxdfeagchold_in     | Input     | 1 * Num. channels | Connects to RXDFEAGCHOLD on transceiver channel primitives               |
| rxdfeagcovrden_in   | Input     | 1 * Num. channels | Connects to RXDFEAGCOVRDEN on transceiver channel primitives             |
| rxdfelfhold_in      | Input     | 1 * Num. channels | Connects to RXDFELFHOLD on transceiver channel primitives                |
| rxdfelfovrden_in    | Input     | 1 * Num. channels | Connects to RXDFELFOVRDEN on transceiver channel primitives              |
| rxdfelpmreset_in    | Input     | 1 * Num. channels | Connects to RXDFELPMRESET on transceiver channel primitives              |
| rxdfetap10hold_in   | Input     | 1 * Num. channels | Connects to RXDFETAP10HOLD on transceiver channel primitives             |
| rxdfetap10ovrden_in | Input     | 1 * Num. channels | Connects to RXDFETAP10OVRDEN on transceiver channel primitives           |
Table 2-25: Transceiver Channel Ports (Cont'd)

| Name                | Direction | Width             | Description                                                    |
|---------------------|-----------|-------------------|----------------------------------------------------------------|
| rxdfetap11hold_in   | Input     | 1 * Num. channels | Connects to RXDFETAP11HOLD on transceiver channel primitives   |
| rxdfetap11ovrden_in | Input     | 1 * Num. channels | Connects to RXDFETAP110VRDEN on transceiver channel primitives |
| rxdfetap12hold_in   | Input     | 1 * Num. channels | Connects to RXDFETAP12HOLD on transceiver channel primitives   |
| rxdfetap12ovrden_in | Input     | 1 * Num. channels | Connects to RXDFETAP12OVRDEN on transceiver channel primitives |
| rxdfetap13hold_in   | Input     | 1 * Num. channels | Connects to RXDFETAP13HOLD on transceiver channel primitives   |
| rxdfetap13ovrden_in | Input     | 1 * Num. channels | Connects to RXDFETAP13OVRDEN on transceiver channel primitives |
| rxdfetap14hold_in   | Input     | 1 * Num. channels | Connects to RXDFETAP14HOLD on transceiver channel primitives   |
| rxdfetap14ovrden_in | Input     | 1 * Num. channels | Connects to RXDFETAP14OVRDEN on transceiver channel primitives |
| rxdfetap15hold_in   | Input     | 1 * Num. channels | Connects to RXDFETAP15HOLD on transceiver channel primitives   |
| rxdfetap15ovrden_in | Input     | 1 * Num. channels | Connects to RXDFETAP15OVRDEN on transceiver channel primitives |
| rxdfetap2hold_in    | Input     | 1 * Num. channels | Connects to RXDFETAP2HOLD on transceiver channel primitives    |
| rxdfetap2ovrden_in  | Input     | 1 * Num. channels | Connects to RXDFETAP2OVRDEN on transceiver channel primitives  |
| rxdfetap3hold_in    | Input     | 1 * Num. channels | Connects to RXDFETAP3HOLD on transceiver channel primitives    |
| rxdfetap3ovrden_in  | Input     | 1 * Num. channels | Connects to RXDFETAP3OVRDEN on transceiver channel primitives  |
| rxdfetap4hold_in    | Input     | 1 * Num. channels | Connects to RXDFETAP4HOLD on transceiver channel primitives    |
| rxdfetap4ovrden_in  | Input     | 1 * Num. channels | Connects to RXDFETAP4OVRDEN on transceiver channel primitives  |
| rxdfetap5hold_in    | Input     | 1 * Num. channels | Connects to RXDFETAP5HOLD on transceiver channel primitives    |
| rxdfetap5ovrden_in  | Input     | 1 * Num. channels | Connects to RXDFETAP5OVRDEN on transceiver channel primitives  |
| rxdfetap6hold_in    | Input     | 1 * Num. channels | Connects to RXDFETAP6HOLD on transceiver channel primitives    |
| rxdfetap6ovrden_in  | Input     | 1 * Num. channels | Connects to RXDFETAP6OVRDEN on transceiver channel primitives  |
| rxdfetap7hold_in    | Input     | 1 * Num. channels | Connects to RXDFETAP7HOLD on transceiver channel primitives    |

Table 2-25: Transceiver Channel Ports (Cont'd)

| Name               | Direction | Width             | Description                                                   |
|--------------------|-----------|-------------------|---------------------------------------------------------------|
| rxdfetap7ovrden_in | Input     | 1 * Num. channels | Connects to RXDFETAP7OVRDEN on transceiver channel primitives |
| rxdfetap8hold_in   | Input     | 1 * Num. channels | Connects to RXDFETAP8HOLD on transceiver channel primitives   |
| rxdfetap8ovrden_in | Input     | 1 * Num. channels | Connects to RXDFETAP8OVRDEN on transceiver channel primitives |
| rxdfetap9hold_in   | Input     | 1 * Num. channels | Connects to RXDFETAP9HOLD on transceiver channel primitives   |
| rxdfetap9ovrden_in | Input     | 1 * Num. channels | Connects to RXDFETAP9OVRDEN on transceiver channel primitives |
| rxdfeuthold_in     | Input     | 1 * Num. channels | Connects to RXDFEUTHOLD on transceiver channel primitives     |
| rxdfeutovrden_in   | Input     | 1 * Num. channels | Connects to RXDFEUTOVRDEN on transceiver channel primitives   |
| rxdfevphold_in     | Input     | 1 * Num. channels | Connects to RXDFEVPHOLD on transceiver channel primitives     |
| rxdfevpovrden_in   | Input     | 1 * Num. channels | Connects to RXDFEVPOVRDEN on transceiver channel primitives   |
| rxdfevsen_in       | Input     | 1 * Num. channels | Connects to RXDFEVSEN on transceiver channel primitives       |
| rxdfexyden_in      | Input     | 1 * Num. channels | Connects to RXDFEXYDEN on transceiver channel primitives      |
| rxdlybypass_in     | Input     | 1 * Num. channels | Connects to RXDLYBYPASS on transceiver channel primitives     |
| rxdlyen_in         | Input     | 1 * Num. channels | Connects to RXDLYEN on transceiver channel primitives         |
| rxdlyovrden_in     | Input     | 1 * Num. channels | Connects to RXDLYOVRDEN on transceiver channel primitives     |
| rxdlysreset_in     | Input     | 1 * Num. channels | Connects to RXDLYSRESET on transceiver channel primitives     |
| rxelecidlemode_in  | Input     | 2 * Num. channels | Connects to RXELECIDLEMODE on transceiver channel primitives  |
| rxgearboxslip_in   | Input     | 1 * Num. channels | Connects to RXGEARBOXSLIP on transceiver channel primitives   |
| rxlatclk_in        | Input     | 1 * Num. channels | Connects to RXLATCLK on transceiver channel primitives        |
| rxlpmen_in         | Input     | 1 * Num. channels | Connects to RXLPMEN on transceiver channel primitives         |
| rxlpmgchold_in     | Input     | 1 * Num. channels | Connects to RXLPMGCHOLD on transceiver channel primitives     |
| rxlpmgcovrden_in   | Input     | 1 * Num. channels | Connects to RXLPMGCOVRDEN on transceiver channel primitives   |

Table 2-25: Transceiver Channel Ports (Cont'd)

| Name                 | Direction | Width             | Description                                                     |
|----------------------|-----------|-------------------|-----------------------------------------------------------------|
| rxlpmhfhold_in       | Input     | 1 * Num. channels | Connects to RXLPMHFHOLD on transceiver<br>channel primitives    |
| rxlpmhfovrden_in     | Input     | 1 * Num. channels | Connects to RXLPMHFOVRDEN on transceiver channel primitives     |
| rxlpmlfhold_in       | Input     | 1 * Num. channels | Connects to RXLPMLFHOLD on transceiver channel primitives       |
| rxlpmlfklovrden_in   | Input     | 1 * Num. channels | Connects to RXLPMLFKLOVRDEN on transceiver channel primitives   |
| rxlpmoshold_in       | Input     | 1 * Num. channels | Connects to RXLPMOSHOLD on transceiver channel primitives       |
| rxlpmosovrden_in     | Input     | 1 * Num. channels | Connects to RXLPMOSOVRDEN on transceiver channel primitives     |
| rxmcommaalignen_in   | Input     | 1 * Num. channels | Connects to RXMCOMMAALIGNEN on transceiver channel primitives   |
| rxmonitorsel_in      | Input     | 2 * Num. channels | Connects to RXMONITORSEL on transceiver channel primitives      |
| rxoobreset_in        | Input     | 1 * Num. channels | Connects to RXOOBRESET on transceiver channel primitives        |
| rxoscalreset_in      | Input     | 1 * Num. channels | Connects to RXOSCALRESET on transceiver channel primitives      |
| rxoshold_in          | Input     | 1 * Num. channels | Connects to RXOSHOLD on transceiver channel primitives          |
| rxosintcfg_in        | Input     | 4 * Num. channels | Connects to RXOSINTCFG on transceiver channel primitives        |
| rxosinten_in         | Input     | 1 * Num. channels | Connects to RXOSINTEN on transceiver channel primitives         |
| rxosinthold_in       | Input     | 1 * Num. channels | Connects to RXOSINTHOLD on transceiver channel primitives       |
| rxosintovrden_in     | Input     | 1 * Num. channels | Connects to RXOSINTOVRDEN on transceiver channel primitives     |
| rxosintstrobe_in     | Input     | 1 * Num. channels | Connects to RXOSINTSTROBE on transceiver channel primitives     |
| rxosinttestovrden_in | Input     | 1 * Num. channels | Connects to RXOSINTTESTOVRDEN on transceiver channel primitives |
| rxosovrden_in        | Input     | 1 * Num. channels | Connects to RXOSOVRDEN on transceiver channel primitives        |
| rxoutclksel_in       | Input     | 3 * Num. channels | Connects to RXOUTCLKSEL on transceiver channel primitives       |
| rxpcommaalignen_in   | Input     | 1 * Num. channels | Connects to RXPCOMMAALIGNEN on transceiver channel primitives   |
| rxpcsreset_in        | Input     | 1 * Num. channels | Connects to RXPCSRESET on transceiver channel primitives        |

Table 2-25: Transceiver Channel Ports (Cont'd)

| Name              | Direction | Width             | Description                                                      |
|-------------------|-----------|-------------------|------------------------------------------------------------------|
| rxpd_in           | Input     | 2 * Num. channels | Connects to RXPD on transceiver channel primitives               |
| rxphalign_in      | Input     | 1 * Num. channels | Connects to RXPHALIGN on transceiver channel primitives          |
| rxphalignen_in    | Input     | 1 * Num. channels | Connects to RXPHALIGNEN on transceiver channel primitives        |
| rxphdlypd_in      | Input     | 1 * Num. channels | Connects to RXPHDLYPD on transceiver channel primitives          |
| rxphdlyreset_in   | Input     | 1 * Num. channels | Connects to RXPHDLYRESET on transceiver channel primitives       |
| rxphovrden_in     | Input     | 1 * Num. channels | Connects to RXPHOVRDEN on transceiver channel primitives         |
| rxpllclksel_in    | Input     | 2 * Num. channels | Connects to RXPLLCLKSEL on transceiver channel primitives        |
| rxpmareset_in     | Input     | 1 * Num. channels | Connects to RXPMARESET on transceiver channel primitives         |
| rxpolarity_in     | Input     | 1 * Num. channels | Connects to RXPOLARITY on transceiver channel primitives         |
| rxprbscntreset_in | Input     | 1 * Num. channels | Connects to RXPRBSCNTRESET on transceiver channel primitives     |
| rxprbssel_in      | Input     | 4 * Num. channels | Connects to RXPRBSSEL on transceiver channel primitives          |
| rxprogdivreset_in | Input     | 1 * Num. channels | Connects to RXPROGDIVRESET on transceiver channel primitives     |
| rxqpien_in        | Input     | 1 * Num. channels | Connects to RXQPIEN on transceiver channel primitives (GTH only) |
| rxrate_in         | Input     | 3 * Num. channels | Connects to RXRATE on transceiver channel primitives             |
| rxratemode_in     | Input     | 1 * Num. channels | Connects to RXRATEMODE on transceiver channel primitives         |
| rxslide_in        | Input     | 1 * Num. channels | Connects to RXSLIDE on transceiver channel primitives            |
| rxslipoutclk_in   | Input     | 1 * Num. channels | Connects to RXSLIPOUTCLK on transceiver channel primitives       |
| rxslippma_in      | Input     | 1 * Num. channels | Connects to RXSLIPPMA on transceiver channel primitives          |
| rxsyncallin_in    | Input     | 1 * Num. channels | Connects to RXSYNCALLIN on transceiver channel primitives        |
| rxsyncin_in       | Input     | 1 * Num. channels | Connects to RXSYNCIN on transceiver channel primitives           |
| rxsyncmode_in     | Input     | 1 * Num. channels | Connects to RXSYNCMODE on transceiver channel primitives         |

Table 2-25: Transceiver Channel Ports (Cont'd)

| Name                | Direction | Width               | Description                                                              |
|---------------------|-----------|---------------------|--------------------------------------------------------------------------|
| rxsysclksel_in      | Input     | 2 * Num. channels   | Connects to RXSYSCLKSEL on transceiver<br>channel primitives             |
| rxuserrdy_in        | Input     | 1 * Num. channels   | Connects to RXUSERRDY on transceiver channel primitives                  |
| rxusrclk_in         | Input     | 1 * Num. channels   | Connects to RXUSRCLK on transceiver channel primitives                   |
| rxusrclk2_in        | Input     | 1 * Num. channels   | Connects to RXUSRCLK2 on transceiver<br>channel primitives               |
| sigvalidclk_in      | Input     | 1 * Num. channels   | Connects to SIGVALIDCLK on transceiver channel primitives                |
| tstin_in            | Input     | 20 * Num. channels  | Connects to TSTIN on transceiver channel primitives                      |
| tx8b10bbypass_in    | Input     | 8 * Num. channels   | Connects to TX8B10BBYPASS on transceiver channel primitives              |
| tx8b10ben_in        | Input     | 1 * Num. channels   | Connects to TX8B10BEN on transceiver channel primitives                  |
| txbufdiffctrl_in    | Input     | 3 * Num. channels   | Connects to TXBUFDIFFCTRL on transceiver channel primitives              |
| txcominit_in        | Input     | 1 * Num. channels   | Connects to TXCOMINIT on transceiver channel primitives                  |
| txcomsas_in         | Input     | 1 * Num. channels   | Connects to TXCOMSAS on transceiver channel primitives                   |
| txcomwake_in        | Input     | 1 * Num. channels   | Connects to TXCOMWAKE on transceiver channel primitives                  |
| txctrl0_in          | Input     | 16 * Num. channels  | Connects to TXCTRL0 on transceiver channel primitives                    |
| txctrl1_in          | Input     | 16 * Num. channels  | Connects to TXCTRL1 on transceiver channel primitives                    |
| txctrl2_in          | Input     | 8 * Num. channels   | Connects to TXCTRL2 on transceiver channel primitives                    |
| txdata_in           | Input     | 128 * Num. channels | Connects to TXDATA on transceiver channel primitives                     |
| txdataextendrsvd_in | Input     | 8 * Num. channels   | Connects to TXDATAEXTENDRSVD on transceiver channel primitives           |
| txdccforcestart_in  | Input     | 1 * Num. channels   | Connects to TXDCCFORCESTART on transceiver channel primitives (GTY only) |
| txdccreset_in       | Input     | 1 * Num. channels   | Connects to TXDCCRESET on transceiver channel primitives (GTY only)      |
| txdeemph_in         | Input     | 1 * Num. channels   | Connects to TXDEEMPH on transceiver channel primitives                   |
| txdetectrx_in       | Input     | 1 * Num. channels   | Connects to TXDETECTRX on transceiver channel primitives                 |

nx.com

| Name                | Direction | Width                                              | Description                                                             |
|---------------------|-----------|----------------------------------------------------|-------------------------------------------------------------------------|
| txdiffctrl_in       | Input     | 4 * Num. channels (GTH)<br>5 * Num. channels (GTY) | Connects to TXDIFFCTRL on transceiver<br>channel primitives             |
| txdiffpd_in         | Input     | 1 * Num. channels                                  | Connects to TXDIFFPD on transceiver channel primitives                  |
| txdlybypass_in      | Input     | 1 * Num. channels                                  | Connects to TXDLYBYPASS on transceiver channel primitives               |
| txdlyen_in          | Input     | 1 * Num. channels                                  | Connects to TXDLYEN on transceiver channel primitives                   |
| txdlyhold_in        | Input     | 1 * Num. channels                                  | Connects to TXDLYHOLD on transceiver channel primitives                 |
| txdlyovrden_in      | Input     | 1 * Num. channels                                  | Connects to TXDLYOVRDEN on transceiver channel primitives               |
| txdlysreset_in      | Input     | 1 * Num. channels                                  | Connects to TXDLYSRESET on transceiver channel primitives               |
| txdlyupdown_in      | Input     | 1 * Num. channels                                  | Connects to TXDLYUPDOWN on transceiver channel primitives               |
| txelecidle_in       | Input     | 1 * Num. channels                                  | Connects to TXELECIDLE on transceiver channel primitives                |
| txelforcestart_in   | Input     | 1 * Num. channels                                  | Connects to TXELFORCESTART on transceiver channel primitives (GTY only) |
| txheader_in         | Input     | 6 * Num. channels                                  | Connects to TXHEADER on transceiver channel primitives                  |
| txinhibit_in        | Input     | 1 * Num. channels                                  | Connects to TXINHIBIT on transceiver channel primitives                 |
| txlatclk_in         | Input     | 1 * Num. channels                                  | Connects to TXLATCLK on transceiver channel primitives                  |
| txmaincursor_in     | Input     | 7 * Num. channels                                  | Connects to TXMAINCURSOR on transceiver channel primitives              |
| txmargin_in         | Input     | 3 * Num. channels                                  | Connects to TXMARGIN on transceiver channel primitives                  |
| txoutclksel_in      | Input     | 3 * Num. channels                                  | Connects to TXOUTCLKSEL on transceiver channel primitives               |
| txpcsreset_in       | Input     | 1 * Num. channels                                  | Connects to TXPCSRESET on transceiver channel primitives                |
| txpd_in             | Input     | 2 * Num. channels                                  | Connects to TXPD on transceiver channel primitives                      |
| txpdelecidlemode_in | Input     | 1 * Num. channels                                  | Connects to TXPDELECIDLEMODE on transceiver channel primitives          |
| txphalign_in        | Input     | 1 * Num. channels                                  | Connects to TXPHALIGN on transceiver channel primitives                 |
| txphalignen_in      | Input     | 1 * Num. channels                                  | Connects to TXPHALIGNEN on transceiver<br>channel primitives            |

Table 2-25: Transceiver Channel Ports (Cont'd)

Table 2-25: Transceiver Channel Ports (Cont'd)

| Name               | Direction | Width             | Description                                                              |
|--------------------|-----------|-------------------|--------------------------------------------------------------------------|
| txphdlypd_in       | Input     | 1 * Num. channels | Connects to TXPHDLYPD on transceiver<br>channel primitives               |
| txphdlyreset_in    | Input     | 1 * Num. channels | Connects to TXPHDLYRESET on transceiver channel primitives               |
| txphdlytstclk_in   | Input     | 1 * Num. channels | Connects to TXPHDLYTSTCLK on transceiver channel primitives              |
| txphinit_in        | Input     | 1 * Num. channels | Connects to TXPHINIT on transceiver channel primitives                   |
| txphovrden_in      | Input     | 1 * Num. channels | Connects to TXPHOVRDEN on transceiver channel primitives                 |
| txpippmen_in       | Input     | 1 * Num. channels | Connects to TXPIPPMEN on transceiver channel primitives                  |
| txpippmovrden_in   | Input     | 1 * Num. channels | Connects to TXPIPPMOVRDEN on transceiver channel primitives              |
| txpippmpd_in       | Input     | 1 * Num. channels | Connects to TXPIPPMPD on transceiver channel primitives                  |
| txpippmsel_in      | Input     | 1 * Num. channels | Connects to TXPIPPMSEL on transceiver channel primitives                 |
| txpippmstepsize_in | Input     | 5 * Num. channels | Connects to TXPIPPMSTEPSIZE on transceiver channel primitives            |
| txpisopd_in        | Input     | 1 * Num. channels | Connects to TXPISOPD on transceiver channel primitives                   |
| txpllclksel_in     | Input     | 2 * Num. channels | Connects to TXPLLCLKSEL on transceiver channel primitives                |
| txpmareset_in      | Input     | 1 * Num. channels | Connects to TXPMARESET on transceiver channel primitives                 |
| txpolarity_in      | Input     | 1 * Num. channels | Connects to TXPOLARITY on transceiver channel primitives                 |
| txpostcursor_in    | Input     | 5 * Num. channels | Connects to TXPOSTCURSOR on transceiver channel primitives               |
| txpostcursorinv_in | Input     | 1 * Num. channels | Connects to TXPOSTCURSORINV on transceiver channel primitives (GTH only) |
| txprbsforceerr_in  | Input     | 1 * Num. channels | Connects to TXPRBSFORCEERR on transceiver channel primitives             |
| txprbssel_in       | Input     | 4 * Num. channels | Connects to TXPRBSSEL on transceiver channel primitives                  |
| txprecursor_in     | Input     | 5 * Num. channels | Connects to TXPRECURSOR on transceiver channel primitives                |
| txprecursorinv_in  | Input     | 1 * Num. channels | Connects to TXPRECURSORINV on transceiver channel primitives (GTH only)  |
| txprogdivreset_in  | Input     | 1 * Num. channels | Connects to TXPROGDIVRESET on transceiver channel primitives             |

| Table 2-25: | Transceiver | Channel | Ports | (Cont'd) |
|-------------|-------------|---------|-------|----------|
|-------------|-------------|---------|-------|----------|

| Name                | Direction | Width             | Description                                                               |
|---------------------|-----------|-------------------|---------------------------------------------------------------------------|
| txqpibiasen_in      | Input     | 1 * Num. channels | Connects to TXQPIBIASEN on transceiver channel primitives (GTH only)      |
| txqpistrongpdown_in | Input     | 1 * Num. channels | Connects to TXQPISTRONGPDOWN on transceiver channel primitives (GTH only) |
| txqpiweakpup_in     | Input     | 1 * Num. channels | Connects to TXQPIWEAKPUP on transceiver channel primitives (GTH only)     |
| txrate_in           | Input     | 3 * Num. channels | Connects to TXRATE on transceiver channel primitives                      |
| txratemode_in       | Input     | 1 * Num. channels | Connects to TXRATEMODE on transceiver channel primitives                  |
| txsequence_in       | Input     | 7 * Num. channels | Connects to TXSEQUENCE on transceiver channel primitives                  |
| txswing_in          | Input     | 1 * Num. channels | Connects to TXSWING on transceiver channel primitives                     |
| txsyncallin_in      | Input     | 1 * Num. channels | Connects to TXSYNCALLIN on transceiver channel primitives                 |
| txsyncin_in         | Input     | 1 * Num. channels | Connects to TXSYNCIN on transceiver channel primitives                    |
| txsyncmode_in       | Input     | 1 * Num. channels | Connects to TXSYNCMODE on transceiver channel primitives                  |
| txsysclksel_in      | Input     | 2 * Num. channels | Connects to TXSYSCLKSEL on transceiver channel primitives                 |
| txuserrdy_in        | Input     | 1 * Num. channels | Connects to TXUSERRDY on transceiver channel primitives                   |
| txusrclk_in         | Input     | 1 * Num. channels | Connects to TXUSRCLK on transceiver channel primitives                    |
| txusrclk2_in        | Input     | 1 * Num. channels | Connects to TXUSRCLK2 on transceiver channel primitives                   |
| bufgtce_out         | Output    | 3 * Num. channels | Connects to BUFGTCE on transceiver channel primitives                     |
| bufgtcemask_out     | Output    | 3 * Num. channels | Connects to BUFGTCEMASK on transceiver channel primitives                 |
| bufgtdiv_out        | Output    | 9 * Num. channels | Connects to BUFGTDIV on transceiver channel primitives                    |
| bufgtreset_out      | Output    | 3 * Num. channels | Connects to BUFGTRESET on transceiver channel primitives                  |
| bufgtrstmask_out    | Output    | 3 * Num. channels | Connects to BUFGTRSTMASK on transceiver channel primitives                |
| cpllfbclklost_out   | Output    | 1 * Num. channels | Connects to CPLLFBCLKLOST on transceiver channel primitives               |
| cplllock_out        | Output    | 1 * Num. channels | Connects to CPLLLOCK on transceiver channel primitives                    |

| Table 2-25: | Transceiver | Channel | Ports | (Cont'd) |
|-------------|-------------|---------|-------|----------|
|-------------|-------------|---------|-------|----------|

| Name                     | Direction | Width                                                | Description                                                        |
|--------------------------|-----------|------------------------------------------------------|--------------------------------------------------------------------|
| cpllrefclklost_out       | Output    | 1 * Num. channels                                    | Connects to CPLLREFCLKLOST on transceiver<br>channel primitives    |
| dmonitorout_out          | Output    | 17 * Num. channels                                   | Connects to DMONITOROUT on transceiver channel primitives          |
| drpdo_out                | Output    | 16 * Num. channels                                   | Connects to DRPDO on transceiver channel primitives                |
| drprdy_out               | Output    | 1 * Num. channels                                    | Connects to DRPRDY on transceiver channel primitives               |
| eyescandataerror_out     | Output    | 1 * Num. channels                                    | Connects to EYESCANDATAERROR on transceiver channel primitives     |
| gthtxn_out               | Output    | 1 * Num. channels                                    | Connects to GTHTXN on transceiver channel primitives (GTH only)    |
| gthtxp_out               | Output    | 1 * Num. channels                                    | Connects to GTHTXP on transceiver channel primitives (GTH only)    |
| gtpowergood_out          | Output    | 1 * Num. channels                                    | Connects to GTPOWERGOOD on transceiver channel primitives          |
| gtrefclkmonitor_out      | Output    | 1 * Num. channels                                    | Connects to GTREFCLKMONITOR on transceiver channel primitives      |
| gtytxn_out               | Output    | 1 * Num. channels                                    | Connects to GTYTXN on transceiver channel primitives (GTY only)    |
| gtytxp_out               | Output    | 1 * Num. channels                                    | Connects to GTYTXP on transceiver channel primitives (GTY only)    |
| pcierategen3_out         | Output    | 1 * Num. channels                                    | Connects to PCIERATEGEN3 on transceiver channel primitives         |
| pcierateidle_out         | Output    | 1 * Num. channels                                    | Connects to PCIERATEIDLE on transceiver channel primitives         |
| pcierateqpllpd_out       | Output    | 2 * Num. channels                                    | Connects to PCIERATEQPLLPD on transceiver channel primitives       |
| pcierateqpllreset_out    | Output    | 2 * Num. channels                                    | Connects to PCIERATEQPLLRESET on transceiver channel primitives    |
| pciesynctxsyncdone_out   | Output    | 1 * Num. channels                                    | Connects to PCIESYNCTXSYNCDONE on transceiver channel primitives   |
| pcieusergen3rdy_out      | Output    | 1 * Num. channels                                    | Connects to PCIEUSERGEN3RDY on transceiver channel primitives      |
| pcieuserphystatusrst_out | Output    | 1 * Num. channels                                    | Connects to PCIEUSERPHYSTATUSRST on transceiver channel primitives |
| pcieuserratestart_out    | Output    | 1 * Num. channels                                    | Connects to PCIEUSERRATESTART on transceiver channel primitives    |
| pcsrsvdout_out           | Output    | 12 * Num. channels (GTH)<br>16 * Num. channels (GTY) | Connects to PCSRSVDOUT on transceiver channel primitives           |
| phystatus_out            | Output    | 1 * Num. channels                                    | Connects to PHYSTATUS on transceiver channel primitives            |

Table 2-25: Transceiver Channel Ports (Cont'd)

| Name                | Direction | Width              | Description                                                          |
|---------------------|-----------|--------------------|----------------------------------------------------------------------|
| pinrsrvdas_out      | Output    | 8 * Num. channels  | Connects to PINRSRVDAS on transceiver channel primitives             |
| resetexception_out  | Output    | 1 * Num. channels  | Connects to RESETEXCEPTION on transceiver channel primitives         |
| rxbufstatus_out     | Output    | 3 * Num. channels  | Connects to RXBUFSTATUS on transceiver channel primitives            |
| rxbyteisaligned_out | Output    | 1 * Num. channels  | Connects to RXBYTEISALIGNED on transceiver channel primitives        |
| rxbyterealign_out   | Output    | 1 * Num. channels  | Connects to RXBYTEREALIGN on transceiver channel primitives          |
| rxcdrlock_out       | Output    | 1 * Num. channels  | Connects to RXCDRLOCK on transceiver channel primitives              |
| rxcdrphdone_out     | Output    | 1 * Num. channels  | Connects to RXCDRPHDONE on transceiver channel primitives            |
| rxchanbondseq_out   | Output    | 1 * Num. channels  | Connects to RXCHANBONDSEQ on transceiver channel primitives          |
| rxchanisaligned_out | Output    | 1 * Num. channels  | Connects to RXCHANISALIGNED on transceiver channel primitives        |
| rxchanrealign_out   | Output    | 1 * Num. channels  | Connects to RXCHANREALIGN on transceiver channel primitives          |
| rxchbondo_out       | Output    | 5 * Num. channels  | Connects to RXCHBONDO on transceiver channel primitives              |
| rxckcaldone_out     | Output    | 1 * Num. channels  | Connects to RXCKCALDONE on transceiver channel primitives (GTY only) |
| rxclkcorcnt_out     | Output    | 2 * Num. channels  | Connects to RXCLKCORCNT on transceiver channel primitives            |
| rxcominitdet_out    | Output    | 1 * Num. channels  | Connects to RXCOMINITDET on transceiver channel primitives           |
| rxcommadet_out      | Output    | 1 * Num. channels  | Connects to RXCOMMADET on transceiver channel primitives             |
| rxcomsasdet_out     | Output    | 1 * Num. channels  | Connects to RXCOMSASDET on transceiver channel primitives            |
| rxcomwakedet_out    | Output    | 1 * Num. channels  | Connects to RXCOMWAKEDET on transceiver channel primitives           |
| rxctrl0_out         | Output    | 16 * Num. channels | Connects to RXCTRL0 on transceiver channel primitives                |
| rxctrl1_out         | Output    | 16 * Num. channels | Connects to RXCTRL1 on transceiver channel primitives                |
| rxctrl2_out         | Output    | 8 * Num. channels  | Connects to RXCTRL2 on transceiver channel primitives                |
| rxctrl3_out         | Output    | 8 * Num. channels  | Connects to RXCTRL3 on transceiver channel primitives                |

| Table 2-25: | Transceiver Channel Ports (Cont'd) |  |
|-------------|------------------------------------|--|
|             |                                    |  |

| Name                     | Direction | Width               | Description                                                        |  |  |
|--------------------------|-----------|---------------------|--------------------------------------------------------------------|--|--|
| rxdata_out               | Output    | 128 * Num. channels | Connects to RXDATA on transceiver channel primitives               |  |  |
| rxdataextendrsvd_out     | Output    | 8 * Num. channels   | Connects to RXDATAEXTENDRSVD on transceiver channel primitives     |  |  |
| rxdatavalid_out          | Output    | 2 * Num. channels   | Connects to RXDATAVALID on transceiver channel primitives          |  |  |
| rxdlysresetdone_out      | Output    | 1 * Num. channels   | Connects to RXDLYSRESETDONE on transceiver channel primitives      |  |  |
| rxelecidle_out           | Output    | 1 * Num. channels   | Connects to RXELECIDLE on transceiver channel primitives           |  |  |
| rxheader_out             | Output    | 6 * Num. channels   | Connects to RXHEADER on transceiver channel primitives             |  |  |
| rxheadervalid_out        | Output    | 2 * Num. channels   | Connects to RXHEADERVALID on transceiver channel primitives        |  |  |
| rxmonitorout_out         | Output    | 7 * Num. channels   | Connects to RXMONITOROUT on transceiver channel primitives         |  |  |
| rxosintdone_out          | Output    | 1 * Num. channels   | Connects to RXOSINTDONE on transceiver channel primitives          |  |  |
| rxosintstarted_out       | Output    | 1 * Num. channels   | Connects to RXOSINTSTARTED on transceiver channel primitives       |  |  |
| rxosintstrobedone_out    | Output    | 1 * Num. channels   | Connects to RXOSINTSTROBEDONE on transceiver channel primitives    |  |  |
| rxosintstrobestarted_out | Output    | 1 * Num. channels   | Connects to RXOSINTSTROBESTARTED on transceiver channel primitives |  |  |
| rxoutclk_out             | Output    | 1 * Num. channels   | Connects to RXOUTCLK on transceiver channel primitives             |  |  |
| rxoutclkfabric_out       | Output    | 1 * Num. channels   | Connects to RXOUTCLKFABRIC on transceiver channel primitives       |  |  |
| rxoutclkpcs_out          | Output    | 1 * Num. channels   | Connects to RXOUTCLKPCS on transceiver channel primitives          |  |  |
| rxphaligndone_out        | Output    | 1 * Num. channels   | Connects to RXPHALIGNDONE on transceiver channel primitives        |  |  |
| rxphalignerr_out         | Output    | 1 * Num. channels   | Connects to RXPHALIGNERR on transceiver channel primitives         |  |  |
| rxpmaresetdone_out       | Output    | 1 * Num. channels   | Connects to RXPMARESETDONE on transceiver channel primitives       |  |  |
| rxprbserr_out            | Output    | 1 * Num. channels   | Connects to RXPRBSERR on transceiver channel primitives            |  |  |
| rxprbslocked_out         | Output    | 1 * Num. channels   | Connects to RXPRBSLOCKED on transceiver channel primitives         |  |  |
| rxprgdivresetdone_out    | Output    | 1 * Num. channels   | Connects to RXPRGDIVRESETDONE on transceiver channel primitives    |  |  |

Table 2-25: Transceiver Channel Ports (Cont'd)

| Name                | Direction | Width             | Description                                                        |
|---------------------|-----------|-------------------|--------------------------------------------------------------------|
| rxqpisenn_out       | Output    | 1 * Num. channels | Connects to RXQPISENN on transceiver channel primitives (GTH only) |
| rxqpisenp_out       | Output    | 1 * Num. channels | Connects to RXQPISENP on transceiver channel primitives (GTH only) |
| rxratedone_out      | Output    | 1 * Num. channels | Connects to RXRATEDONE on transceiver channel primitives           |
| rxrecclkout_out     | Output    | 1 * Num. channels | Connects to RXRECCLKOUT on transceiver channel primitives          |
| rxresetdone_out     | Output    | 1 * Num. channels | Connects to RXRESETDONE on transceiver channel primitives          |
| rxsliderdy_out      | Output    | 1 * Num. channels | Connects to RXSLIDERDY on transceiver channel primitives           |
| rxslipdone_out      | Output    | 1 * Num. channels | Connects to RXSLIPDONE on transceiver channel primitives           |
| rxslipoutclkrdy_out | Output    | 1 * Num. channels | Connects to RXSLIPOUTCLKRDY on transceiver channel primitives      |
| rxslippmardy_out    | Output    | 1 * Num. channels | Connects to RXSLIPPMARDY on transceiver channel primitives         |
| rxstartofseq_out    | Output    | 2 * Num. channels | Connects to RXSTARTOFSEQ on transceiver channel primitives         |
| rxstatus_out        | Output    | 3 * Num. channels | Connects to RXSTATUS on transceiver channel primitives             |
| rxsyncdone_out      | Output    | 1 * Num. channels | Connects to RXSYNCDONE on transceiver channel primitives           |
| rxsyncout_out       | Output    | 1 * Num. channels | Connects to RXSYNCOUT on transceiver channel primitives            |
| rxvalid_out         | Output    | 1 * Num. channels | Connects to RXVALID on transceiver channel primitives              |
| txbufstatus_out     | Output    | 2 * Num. channels | Connects to TXBUFSTATUS on transceiver channel primitives          |
| txcomfinish_out     | Output    | 1 * Num. channels | Connects to TXCOMFINISH on transceiver channel primitives          |
| txdccdone_out       | Output    | 1 * Num. channels | Connects to TXDCCDONE on transceiver channel primitives (GTY only) |
| txdlysresetdone_out | Output    | 1 * Num. channels | Connects to TXDLYSRESETDONE on transceiver channel primitives      |
| txoutclk_out        | Output    | 1 * Num. channels | Connects to TXOUTCLK on transceiver channel primitives             |
| txoutclkfabric_out  | Output    | 1 * Num. channels | Connects to TXOUTCLKFABRIC on transceiver channel primitives       |
| txoutclkpcs_out     | Output    | 1 * Num. channels | Connects to TXOUTCLKPCS on transceiver channel primitives          |

| Name                  | Direction | Width             | Description                                                        |
|-----------------------|-----------|-------------------|--------------------------------------------------------------------|
| txphaligndone_out     | Output    | 1 * Num. channels | Connects to TXPHALIGNDONE on transceiver channel primitives        |
| txphinitdone_out      | Output    | 1 * Num. channels | Connects to TXPHINITDONE on transceiver channel primitives         |
| txpmaresetdone_out    | Output    | 1 * Num. channels | Connects to TXPMARESETDONE on transceiver channel primitives       |
| txprgdivresetdone_out | Output    | 1 * Num. channels | Connects to TXPRGDIVRESETDONE on transceiver channel primitives    |
| txqpisenn_out         | Output    | 1 * Num. channels | Connects to TXQPISENN on transceiver channel primitives (GTH only) |
| txqpisenp_out         | Output    | 1 * Num. channels | Connects to TXQPISENP on transceiver channel primitives (GTH only) |
| txratedone_out        | Output    | 1 * Num. channels | Connects to TXRATEDONE on transceiver channel primitives           |
| txresetdone_out       | Output    | 1 * Num. channels | Connects to TXRESETDONE on transceiver channel primitives          |
| txsyncdone_out        | Output    | 1 * Num. channels | Connects to TXSYNCDONE on transceiver channel primitives           |
| txsyncout_out         | Output    | 1 * Num. channels | Connects to TXSYNCOUT on transceiver channel primitives            |

Table 2-25: Transceiver Channel Ports (Cont'd)

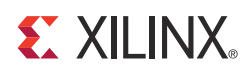

# Designing with the Core

This chapter includes guidelines and additional information to facilitate designing with the UltraScale<sup>™</sup> FPGAs Transceivers Wizard IP core.

## **General Design Guidelines**

The design guidelines for the Wizard core largely reflect those of the serial transceivers instantiated by the Wizard. It is important to understand the general usage and specific procedures that are required for correct operation of serial transceivers in your system. See the *UltraScale FPGAs GTH Transceivers User Guide* (UG576) [Ref 1] or *UltraScale FPGAs GTY Transceivers User Guide* (UG578) [Ref 2] for details.

The Wizard provides a highly flexible Vivado® IDE-driven customization flow, which in addition to basic customization of transceiver use modes, also includes a physical resource site selection interface, an optional port enablement interface, and helper block location choices. The result is a core instance that addresses the specific needs of your application. As such, Wizard IP core instances do not require manual modification and should not be edited. Xilinx cannot guarantee timing, functionality, or support if modifications are made to any output products of the generated core.

#### **Designing with the Helper Blocks**

The helper block modules provided with the Wizard simplify common or complex transceiver usage. Design and usage guidelines of these helper blocks are presented in the following sections.

Consider the benefits and drawbacks of each choice when deciding whether to locate each helper block within the core or in the example design. The primary benefits of locating a helper block within the core are a simpler, more abstracted interface, and that as part of the core, the helper block is also updated if you upgrade the core to a new version. However, the helper block is not accessible for manual modification if different behavior is required for your use case.

The primary benefit of locating a helper block within the example design is that you gain the ability to use it as an example starting point, should connectivity or contents require modification to suit your specific needs. However, because it is not part of the core, the example design must be regenerated and any manual edits must be performed again if you

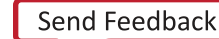

upgrade the core to a new version. Xilinx cannot guarantee support for modifications made to the example design contents as they are delivered.

#### Designing with the Example Design

An example design can be generated for any instance of the Wizard IP core. The example design instantiates the core instance, any helper blocks that you have chosen to locate in the example design, and the requisite reference clock buffers. It also provides various convenience functions such as per-channel vector slicing. The contents of the example design are customized to support the specific core customization. Use of the example design as a demonstration and as a starting point for integration into your system is suggested.

## **Reset Controller Helper Block**

The reset controller helper block simplifies the process of resetting and initializing the serial transceiver primitives. To operate, the helper block must be provided the free-running clock gtwiz\_reset\_clk\_freerun\_in that is toggling prior to device configuration.

A single instance of the helper block is delivered with each instance of the Wizard IP core. Its user interface provides you with a simple means of initiating and monitoring the completion of transceiver reset procedures. Its transceiver interface connects to each transceiver primitive resource within the core instance.

The helper block contains three finite state machines:

- **Transmitter reset state machine**: Resets the transmitter PLL and/or the transmitter datapath of all transceiver primitives, and indicates their completion
- **Receiver reset state machine**: Resets the receiver PLL and/or the receiver datapath of all transceiver primitives, and indicates their completion
- **"Reset all" state machine**: Controls the transmitter and receiver reset state machines and sequences them appropriately to reset all of the necessary transceiver primitives without redundant operations

The transmitter and receiver reset state machines are independent of one another, and each can be initiated either directly through the user interface if needed, or they can be controlled by the "reset all" state machine if you initiate a reset all command. The reset all state machine is provided as a convenience and is useful for initial bring-up. However, it is not necessary to use if only independent transmitter and reset sequences are desired.

### **Reset State Machines**

The transmitter and receiver reset state machines each have two entry points: one which causes the associated PLL(s) to be reset, followed by a reset of the datapath, and a second in which only the datapath is reset. Figure 3-1 illustrates the three reset controller helper block finite state machines and the reset sequences they control.

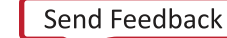

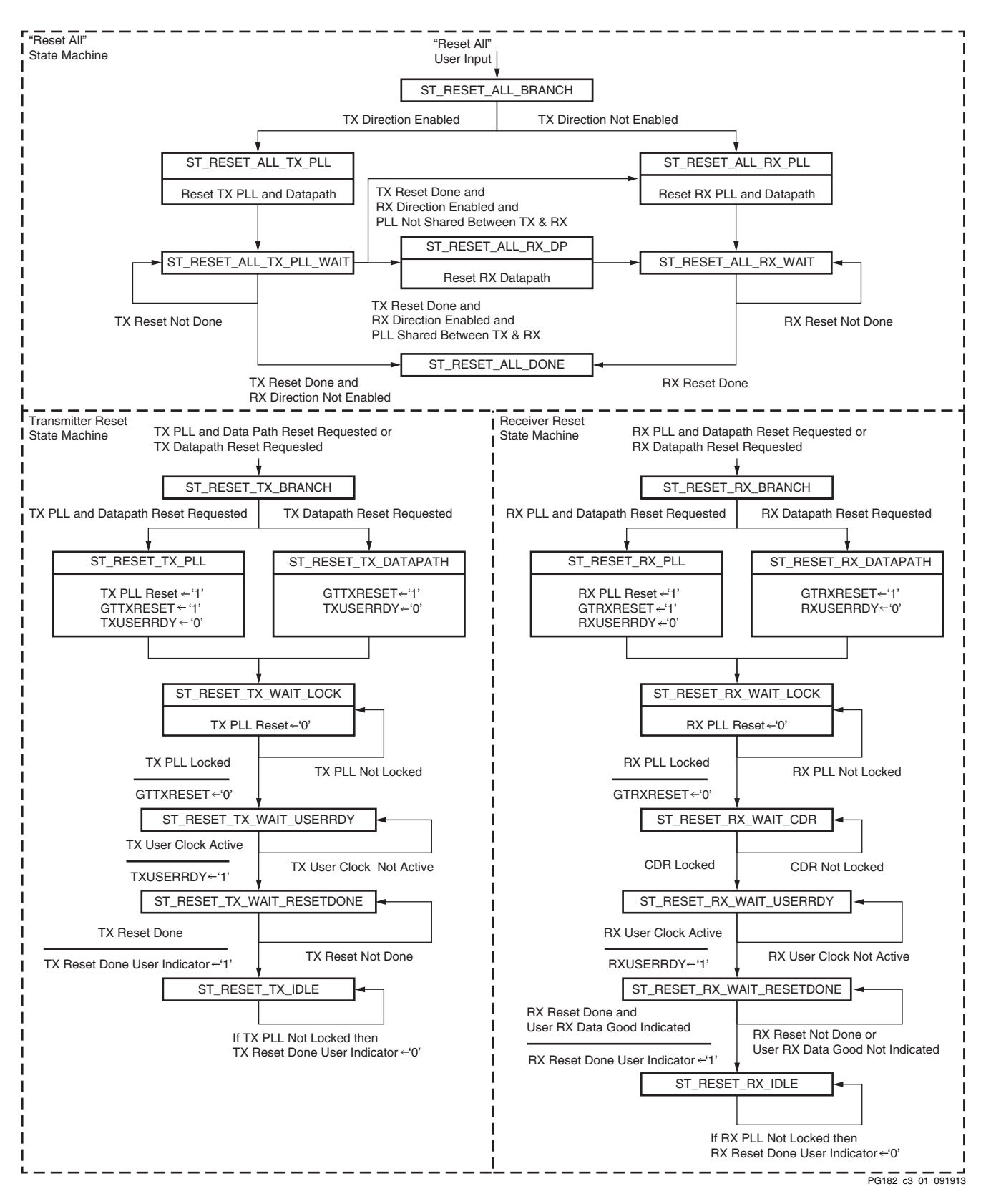

Figure 3-1: Reset Controller Helper Block Finite State Machines

Send Feedback

The transmitter reset state machine initiates a PLL reset followed by a transmitter datapath reset when the gtwiz\_reset\_tx\_pll\_and\_datapath\_in input is pulsed. All PLLs (either QPLL or CPLL type) instantiated by the core instance that are used to clock the transmitter datapath are reset in response to this input. After all these PLLs lock, the transmitter programmable dividers and datapaths of all transceiver primitives are reset. If a PLL reset is not needed, a transmitter datapath-only reset is initiated when the gtwiz\_reset\_tx\_datapath\_in input is pulsed. Regardless of the reset entry point, the gtwiz\_reset\_tx\_done\_out indicator is asserted synchronous to transmitter master channel TXUSRCLK2 upon completion of the transmitter reset sequence for all transceiver primitives.

Likewise, the receiver reset state machine initiates a PLL reset followed by a receiver datapath reset when the gtwiz\_reset\_rx\_pll\_and\_datapath\_in input is pulsed. All PLLs (either QPLL or CPLL type) instantiated by the core instance that are used to clock the receiver datapath are reset in response to this input. When all these PLLs lock, the receiver programmable dividers and datapaths of all transceiver primitives are reset. If a PLL reset is not needed, a receiver datapath\_in input is pulsed. Regardless of the reset entry point, the gtwiz\_reset\_rx\_datapath\_in input is pulsed. Regardless of the reset entry point, the gtwiz\_reset\_rx\_done\_out indicator is asserted synchronous to receiver master channel RXUSRCLK2 upon completion of the receiver reset sequence for all transceiver primitives.

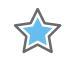

**IMPORTANT:** The independent transmitter and receiver reset state machines are simple and useful. However, because PLLs can be shared between transmitter and receiver datapaths, it is important to understand the potential system impacts when using the gtwiz\_reset\_tx\_pll\_and\_datapath\_in and gtwiz\_reset\_rx\_pll\_and\_datapath\_in inputs. For example, if both transmitter and receiver datapaths are clocked by QPLLO resources, assertion of either of those two inputs would reset the shared QPLLO of each transceiver Quad, causing potentially-unintended link loss in the other data direction. Use these inputs with caution, especially if PLL resources are shared with other core instances.

The reset all state machine can be used to avoid just such redundant PLL reset sequences. In addition, it resets the transmitter data direction before the receiver data direction (which can improve data integrity in loopback or some other circumstances) and is triggered by a simple one-input interface. The reset all state machine does not sequence transceiver primitive reset signals itself. Rather, it controls the transmitter and receiver reset state machines in the appropriate fashion for your core customization—effectively controlling some sequence of gtwiz\_reset\_tx\_pll\_and\_datapath\_in,

gtwiz\_reset\_rx\_pll\_and\_datapath\_in, and gtwiz\_reset\_rx\_datapath\_in assertions. See Figure 3-1 to visualize the specific effects of the reset all state machine for your core customization.

#### **Special CPLL Reset Requirements**

When the CPLL is used as either the transmitter PLL type, receiver PLL type, or as the source of a selectable TXOUTCLK frequency, a special CPLL calibration procedure runs as part of

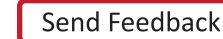

the PLL reset sequence. Core configurations that use the CPLL have these additional reset requirements and characteristics:

- Do not attempt to perform transceiver channel DRP transactions in the time period between initializing a CPLL reset and assertion of the CPLL lock indicator, or in the time period between releasing the CPLL from power-down mode and initializing a CPLL reset. During these times, transceiver channel DRP transactions are ignored.
- Do not attempt to assert txprogdivreset\_in or change the value of the txoutclksel\_in port in the time period between initializing a CPLL reset and assertion of the CPLL lock indicator, or in the time period between releasing the CPLL from power-down mode and initializing a CPLL reset. During this time, inputs on these ports are ignored.
- Each bit of the drpclk\_in port must be driven by the free-running clock, operating at exactly the frequency specified during IP customization. See Performance, page 9, for more details.
- If the transmitter user clocking network helper block is located in the example design, then the gtwiz\_userclk\_tx\_reset\_in port on the helper block and the gtwiz\_userclk\_tx\_reset\_in port on the core must be driven by the same source. See Transmitter User Clocking Network Helper Block Ports, page 18, for more details.
- The time required to achieve CPLL lock in hardware operation can vary between CPLL resets.

Initialization of a CPLL reset can include pulses of gtwiz\_reset\_all\_in, gtwiz\_reset\_tx\_pll\_and\_datapath\_in (when the CPLL is used for the transmitter datapath), gtwiz\_reset\_rx\_pll\_and\_datapath\_in (when the CPLL is used for the receiver datapath), or cpllreset\_in (when the reset controller helper block is not used). CPLL lock indicators can include gtwiz\_reset\_tx\_done\_out (when the CPLL is used for the transmitter data path), gtwiz\_reset\_rx\_done\_out (when the CPLL is used for the receiver datapath), or cplllock\_out (when the reset controller helper block is not used, or if a direct CPLL lock indicator is desired).

Send Feedback

54

#### **Reset Sequencing and Other Services**

The transmitter and receiver reset state machines implement the relevant reset sequences as specified in the *UltraScale FPGAs GTH Transceivers User Guide* (UG576) [Ref 1] or *UltraScale FPGAs GTY Transceivers User Guide* (UG578) [Ref 2]. The reset controller helper block transceiver interface connects to the transceiver primitives. To implement proper TXUSERRDY and RXUSERRDY signaling, wiring exists between the reset controller helper block and both transmitter and receiver user clocking network helper blocks. Also, if the transmitter or receiver buffers are bypassed, wiring exists between the reset helper block and the relevant buffer bypass controller helper blocks to initiate the buffer bypass sequences upon completion of the reset sequences. This wiring exists regardless of the location of each helper block.

The receiver reset state machine provides a CDR stable indicator on the reset controller helper block user interface. CDR stability is useful in determining when to safely release the receiver user clocking network helper block from reset because it indicates that RXOUTCLK is a stable clock source from which to derive RXUSRCLK and RXUSRCLK2.

Completion of the reset state machine sequence is gated by the gtwiz\_reset\_rx\_data\_good\_in user interface input. The receiver PLL and receiver datapath reset sequences themselves are allowed to complete without regard to the value of this input, but the gtwiz\_reset\_rx\_done\_out user indicator does not assert during the receiver datapath reset sequence until gtwiz\_reset\_rx\_data\_good\_in is asserted. Assert gtwiz\_reset\_rx\_data\_good\_in only when data received from all transceivers has the expected data integrity characteristics.

When the transmitter reset state machine has completed, if one or more PLLs that clock transceiver primitive transmitter datapaths lose lock, the gtwiz\_reset\_tx\_done\_out user indicator is deasserted. A reset sequence does not automatically restart in this circumstance; user intervention is required.

Similarly, when the receiver reset state machine has completed, if one or more PLLs that clock transceiver primitive receiver datapaths lose lock, the gtwiz\_reset\_rx\_done\_out user indicator is deasserted. A reset sequence does not automatically restart in this circumstance; user intervention is required.

The helper block can be located either within the core or in the example design per user selection. Depending on its location and the location of other helper blocks, the relevant ports are enabled on the core interface so that the necessary signals can cross the core boundary.

If additional reset control or related ports are required for your application, or if you wish to observe individual transceiver primitive reset status signals, you can enable the relevant ports on the core instance using the optional ports interface during IP customization.

See Chapter 2, Product Specification, for a description of all reset controller block ports. See the UltraScale FPGAs GTH Transceivers User Guide (UG576) [Ref 1] or UltraScale FPGAs

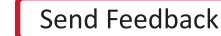

GTY Transceivers User Guide (UG578) [Ref 2] for complete documentation on resetting and initializing the transceiver primitives.

## **Transmitter User Clocking Network Helper Block**

The transmitter user clocking network helper block is a simple module used to derive and buffer the appropriate clocks to drive the TXUSRCLK and TXUSRCLK2 inputs of one or more transceiver channel primitives.

A single instance of the helper block is delivered with each instance of the Wizard IP core. By default, its source clock input port, gtwiz\_userclk\_tx\_srcclk\_in, is driven by the TXOUTCLK port of the master transceiver channel. Within the helper block, this source drives either one or two BUFG\_GT primitives, which are global clock buffers that are capable of clock division.

As shown in Figure 3-2, if the TXUSRCLK and TXUSRCLK2 frequencies are identical (which is the case when the transmitter user data width is narrower than or equal to the size of the internal data width), then only a single BUFG\_GT is instantiated within the helper block. This buffer drives both gtwiz\_userclk\_tx\_usrclk\_out and

gtwiz\_userclk\_tx\_usrclk2\_out helper block output ports, which are wired to the TXUSRCLK and TXUSRCLK2 input ports, respectively, of each transceiver channel primitive. The helper block configures the BUFG\_GT to divide the source clock down to the correct user clock frequency as required.

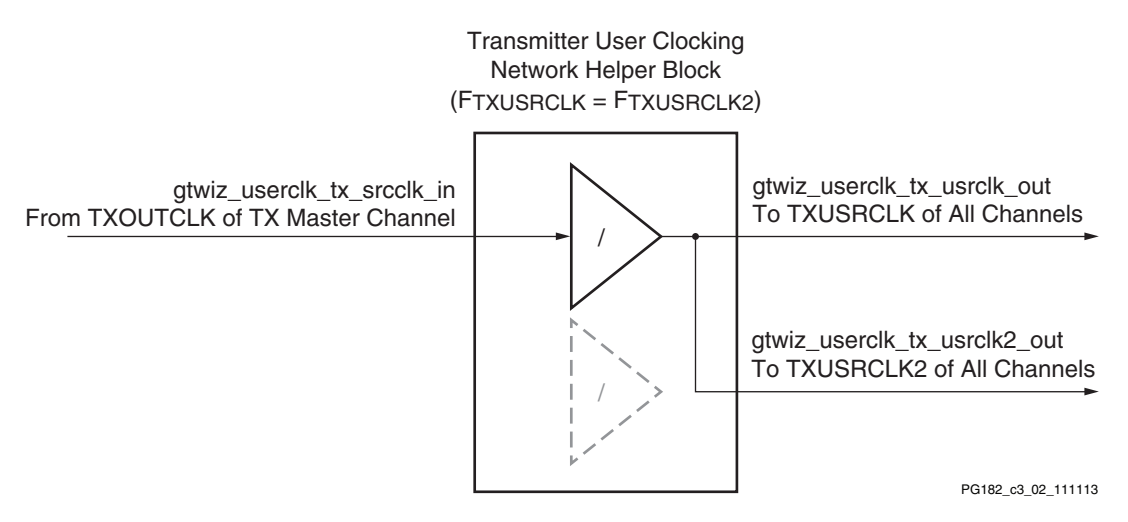

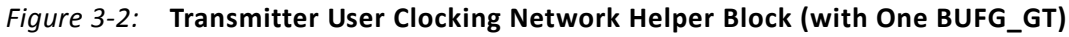

As shown in Figure 3-3, if TXUSRCLK is twice the frequency of TXUSRCLK2 (which is the case when the transmitter user data width is wider than the internal data width), then two BUFG\_GT primitives are instantiated within the helper block. The helper block configures one BUFG\_GT to divide the source clock down to the correct transmitter datapath frequency and drive the gtwiz\_userclk\_tx\_usrclk\_out helper block output port, which is wired

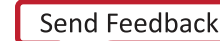

to the TXUSRCLK input port of each transceiver channel primitive. The helper block configures the other BUFG\_GT to divide the source clock down to the correct transmitter user interface frequency and drive the gtwiz\_userclk\_tx\_usrclk2\_out helper block output port, which is wired to the TXUSRCLK2 input port of each transceiver channel primitive.

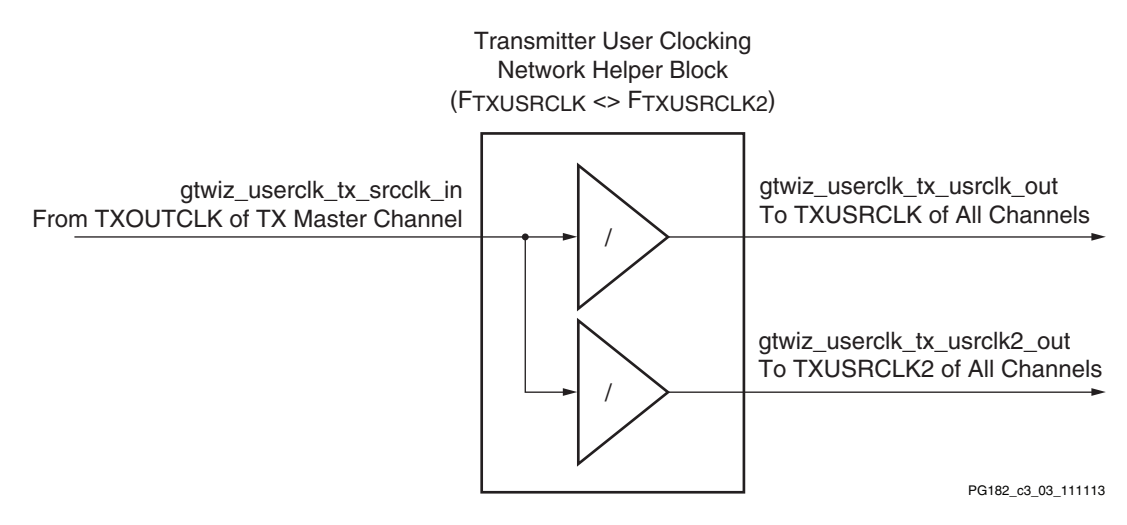

*Figure 3-3:* Transmitter User Clocking Network Helper Block (with Two BUFG\_GT Primitives)

The helper block holds BUFG\_GT primitive(s) in reset when the gtwiz\_userclk\_tx\_reset\_in user input is asserted. This reset input should be held High until the source clock input is known to be stable. When the reset input is released, the gtwiz\_userclk\_tx\_active\_out user indicator synchronously asserts, indicating an active user clock and allowing dependent helper blocks to proceed.

The helper block can be located either within the core, or in the example design, per user selection. If included within the core, wiring from the master transceiver channel primitive TXOUTCLK output port to the helper block gtwiz\_userclk\_tx\_srcclk\_in input port is also internal to the core, but that clock signal is presented on the core interface as gtwiz\_userclk\_tx\_srcclk\_out. Similarly, wiring between the helper block gtwiz\_userclk\_tx\_out output ports and the transceiver channel primitives is internal to the core but those helper block outputs are also presented on the core interface.

If the helper block is located within the example design, then by necessity, the relevant transceiver channel clock ports are enabled on the core interface so that the necessary signals can cross the core boundary.

If additional clock signals or related ports are required for your application, you can enable the relevant ports on the core instance through the optional ports interface during IP customization. See Chapter 2, Product Specification, for a description of all transmitter user clocking network helper block ports. See the *UltraScale FPGAs GTH Transceivers User Guide* (UG576) [Ref 1] or *UltraScale FPGAs GTY Transceivers User Guide* (UG578) [Ref 2] for complete documentation on clocking the transceiver primitives.

## **Receiver User Clocking Network Helper Block**

The receiver user clocking network helper block is a simple module used to derive and buffer the appropriate clocks to drive RXUSRCLK and RXUSRCLK2 inputs of one or more transceiver channel primitives.

A single instance of the helper block is usually delivered with each instance of the Wizard IP core. Alternatively, when the receiver elastic buffer is bypassed and single-lane buffer bypass mode is enabled, one instance of the helper block is delivered for, and wired to, each independently clocked transceiver channel primitive instance.

By default, the helper block source clock input port gtwiz\_userclk\_rx\_srcclk\_in is driven by either the RXOUTCLK port of the master transceiver channel (in most configurations) or by the RXOUTCLK port of the corresponding transceiver channel (when single-lane buffer bypass is used). Within the helper block, this source drives either one or two BUFG\_GT primitives, which are global clock buffers that are capable of clock division.

As shown in Figure 3-4, if RXUSRCLK and RXUSRCLK2 frequencies are identical (which is the case when the receiver user data width is narrower than or equal to the size of the internal data width), then only a single BUFG\_GT is instantiated within the helper block. This buffer drives both gtwiz\_userclk\_rx\_usrclk\_out and gtwiz\_userclk\_rx\_usrclk2\_out helper block output ports, which are wired to the RXUSRCLK and RXUSRCLK2 input ports, respectively, of the appropriate transceiver channel primitive(s). The helper block configures the BUFG\_GT to divide the source clock down to the correct user clock frequency as required.

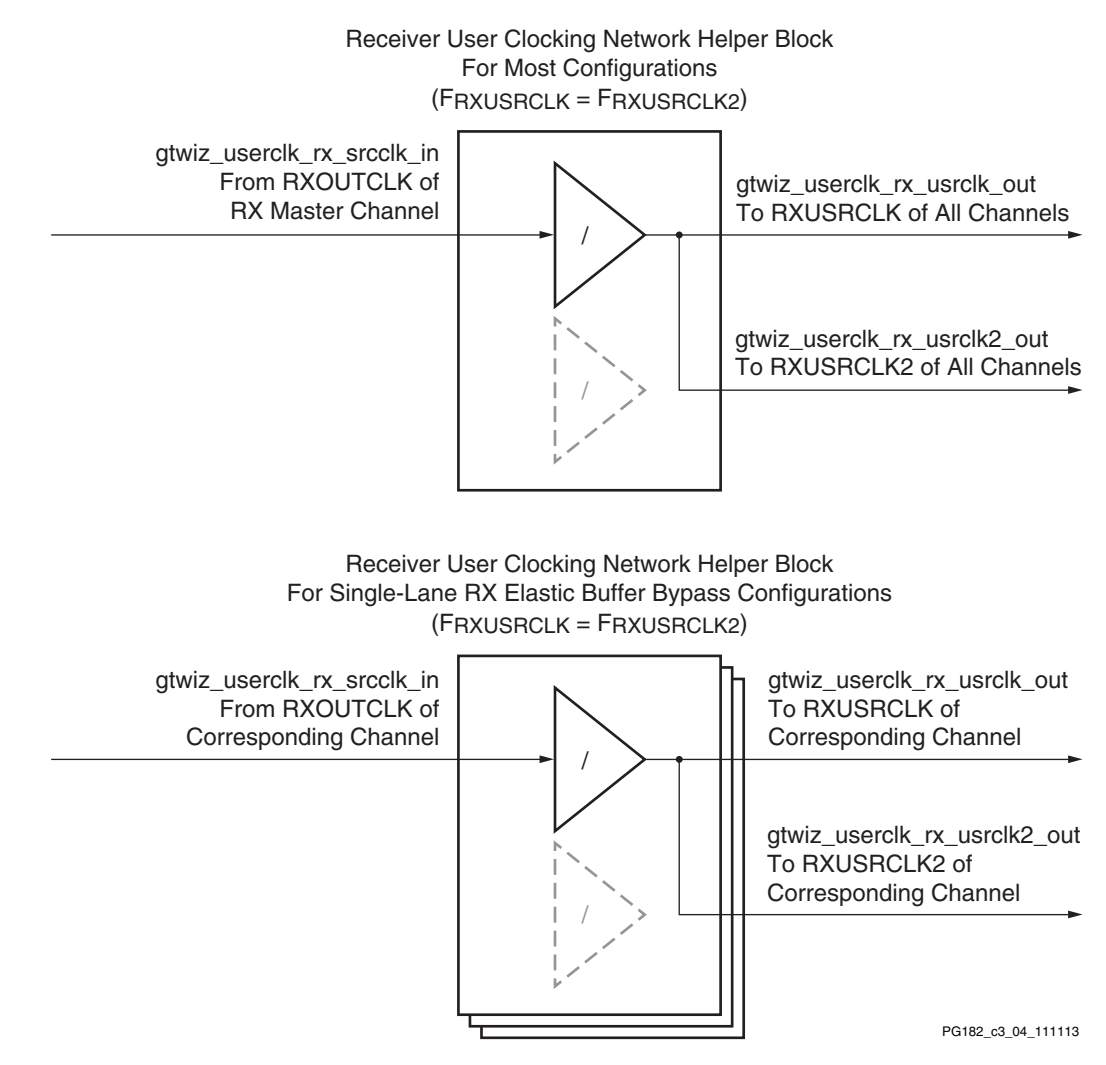

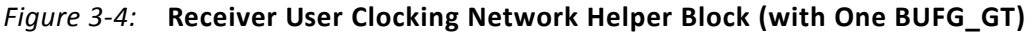

As shown in Figure 3-5, if RXUSRCLK is twice the frequency of RXUSRCLK2 (which is the case when the receiver user data width is wider than the internal data width), then two BUFG\_GT primitives are instantiated within the helper block. The helper block configures one BUFG\_GT to divide the source clock down to the correct receiver datapath frequency and drive the gtwiz\_userclk\_rx\_usrclk\_out helper block output port, which is wired to the RXUSRCLK input port of the appropriate transceiver channel primitive(s). The helper block configures the other BUFG\_GT to divide the source clock down to the correct receiver user interface frequency and drive the gtwiz\_userclk\_rx\_usrclk\_rx\_usrclk\_out helper block down to the correct receiver user interface frequency and drive the gtwiz\_userclk\_rx\_usrclk2\_out helper block output port, which is wired to the RXUSRCLK2 input port of the appropriate transceiver channel primitive(s).

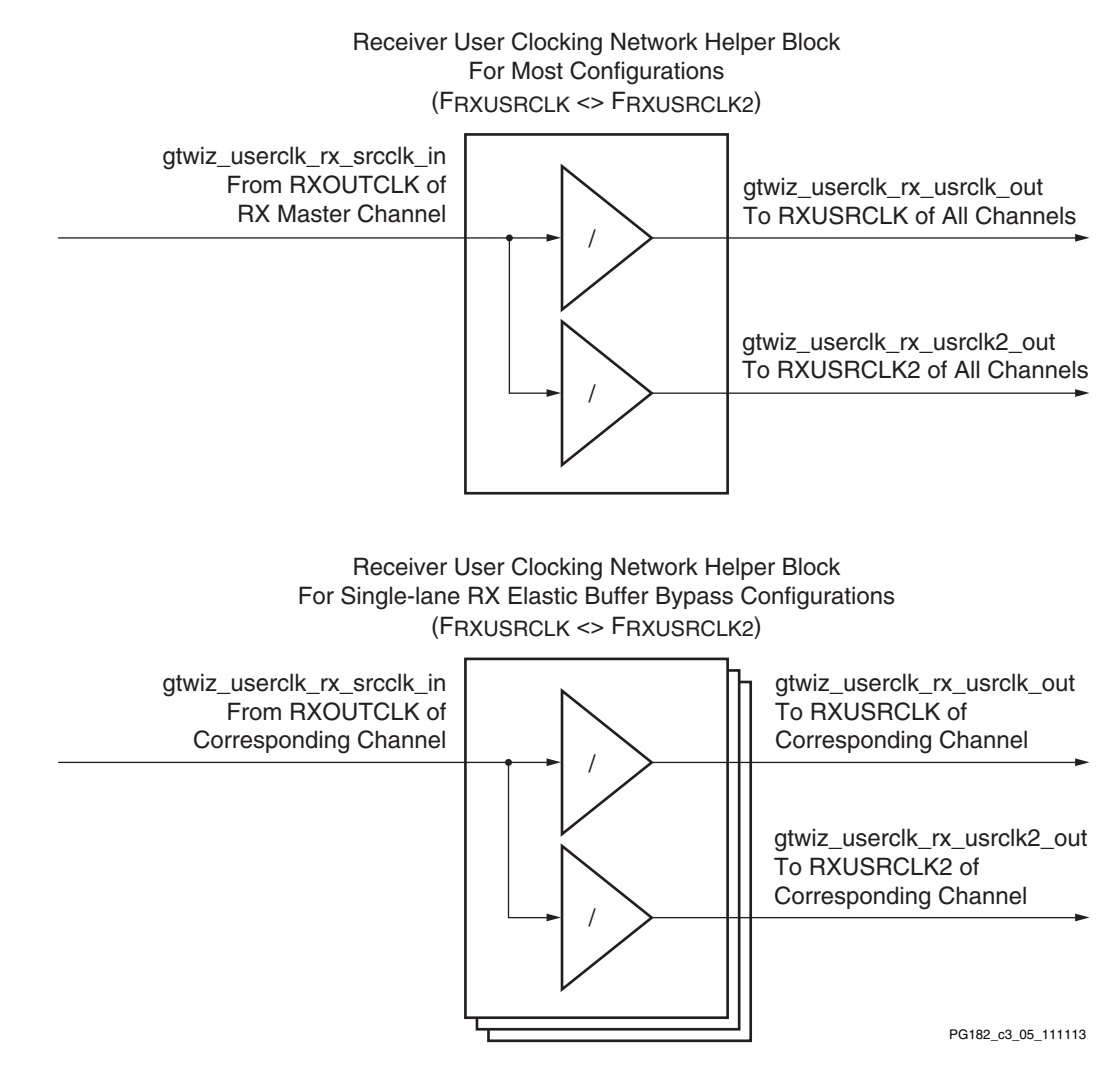

Figure 3-5: Receiver User Clocking Network Helper Block (with Two BUFG\_GT Primitives)

The helper block holds BUFG\_GT primitive(s) in reset when the gtwiz\_userclk\_rx\_reset\_in user input is asserted. This reset input should be held High until the source clock input is known to be stable. When the reset input is released, the gtwiz\_userclk\_rx\_active\_out user indicator synchronously asserts, indicating an active user clock and allowing dependent helper blocks to proceed.

The helper block can be located either within the core or in the example design per user selection. If included within the core, wiring from the appropriate transceiver channel primitive RXOUTCLK output port(s) to the helper block gtwiz\_userclk\_rx\_srcclk\_in input port(s) is also internal to the core, but that clock signal is presented on the core interface as gtwiz\_userclk\_rx\_srcclk\_out.

Similarly, wiring between the helper block gtwiz\_userclk\_rx\_usrclk\_out and gtwiz\_userclk\_rx\_usrclk2\_out output ports and the transceiver channel primitives is internal to the core, but those helper block outputs are also presented on the core interface. If the helper block is located within the example design, then the relevant

transceiver channel clock ports are enabled on the core interface so that the necessary signals can cross the core boundary.

If additional clock signals or related ports are required for your application, you can enable the relevant ports on the core instance through the optional ports interface during IP customization. See Chapter 2, Product Specification, for a description of all receiver user clocking network helper block ports. See the *UltraScale FPGAs GTH Transceivers User Guide* (UG576) [Ref 1] or *UltraScale FPGAs GTY Transceivers User Guide* (UG578) [Ref 2] for complete documentation on clocking the transceiver primitives.

## **User Data Width Sizing Helper Block**

The user data width sizing helper block simplifies the process of interfacing to the transmitter and receiver data ports of the transceiver channel primitives.

The TXDATA and RXDATA ports of each transceiver channel are 128 bits, but only those bits within the range of the configured transmitter and receiver user data widths are used; other bits are to be tied off or left unconnected, respectively. When multiple channels are enabled, it can be inconvenient to identify the active bits of the txdata\_in and rxdata\_out core port vectors. Furthermore, for user data widths of 20, 40, 80, or 160 bits, portions of TXCTRL0 and TXCTRL1 are interleaved with TXDATA, and portions of RXCTRL0 and RXCTRL1 are interleaved with RXDATA.

The helper block handles this transceiver-facing complexity while providing a simple user interface sized to the chosen user data width utilizing wiring only. The helper block is divided into two independent modules: a transmitter module and a receiver module. Both modules use generated HDL wire assignments. Because no combinatorial or sequential logic is used, there is no impact on the datapath.

### **Transmitter Module**

The helper block transmitter module port gtwiz\_userdata\_tx\_in is a vector sized to the chosen transmitter user data width, multiplied by the number of enabled transceiver channels. By core convention, its least significant bits correspond to the least significant bits of the transceiver channel in the lowest enabled XY grid position.

Figure 3-6 shows the helper block configuration for an example core configuration using a 32-bit transmitter user data width and four enabled transceiver channels. With the resulting packed 128-bit gtwiz\_userdata\_tx\_in vector, the helper block drives the appropriate bits of each transceiver channel's TXDATA port. For 20-, 40-, 80-, and 160-bit transmitter user data widths, it also drives the appropriate bits of each transceiver channel's TXCTRL0 and TXCTRL1 ports, handling the required de-interleaving. In other configurations, the TXCTRL0 and TXCTRL1 ports are not driven by the helper block and are available for user access.

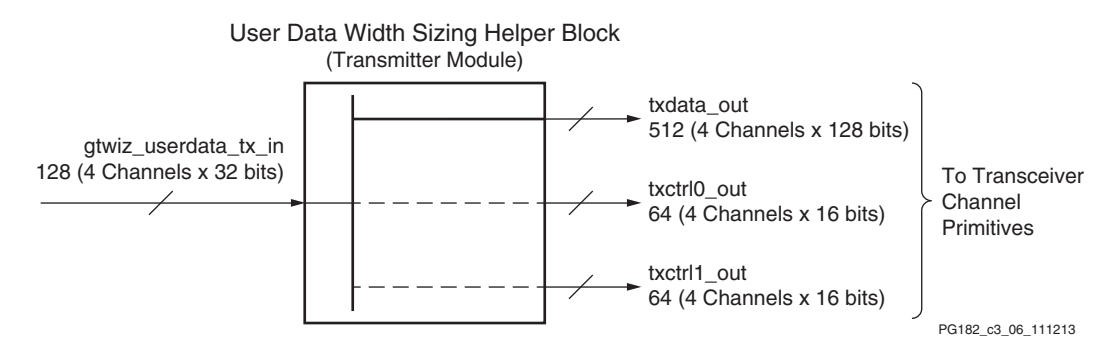

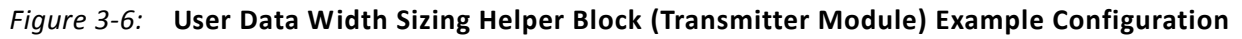

#### **Receiver Module**

The helper block receiver module port gtwiz\_userdata\_rx\_out is a vector sized to the chosen receiver user data width multiplied by the number of enabled transceiver channels. By core convention, its least significant bits correspond to the least significant bits of the transceiver channel in the lowest enabled XY grid position.

Figure 3-7 shows the helper block configuration for an example core configuration using a 32-bit receiver user data width and four enabled transceiver channels. The resulting packed 128-bit gtwiz\_userdata\_rx\_out helper block vector provides received data from the appropriate bits from each transceiver channel's RXDATA port. For 20-, 40-, 80-, and 160-bit receiver user data widths, it also provides the appropriate bits from each transceiver channel's RXCTRL0 and RXCTRL1 ports, handling the required interleaving. The RXCTRL0 and RXCTRL1 ports are available for user access.

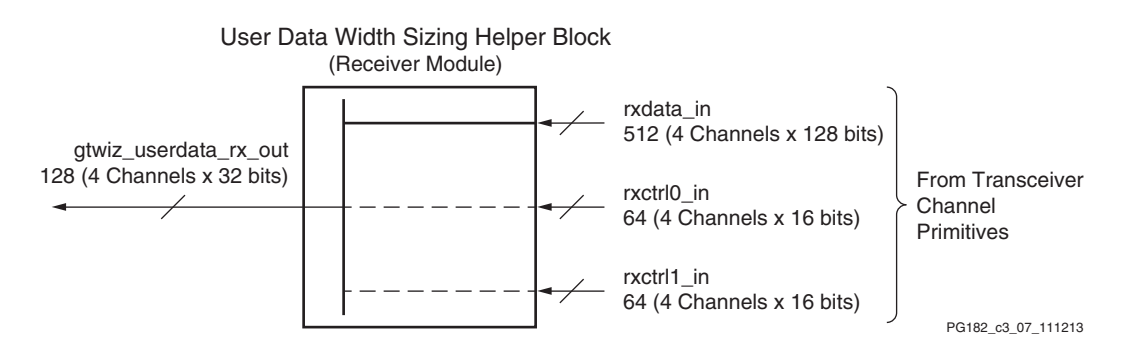

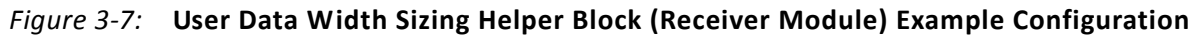

## **Transmitter Buffer Bypass Controller Helper Block**

The transmitter buffer bypass controller helper block automates the buffer bypass procedure that must be performed when the serial transceiver transmitter buffer is not used. The helper block implements the auto-mode buffer bypass sequence.

A single instance of the helper block is delivered with each instance of the Wizard IP core that is configured to bypass the transmitter buffer. Its user interface provides you with a simple means of initiating and monitoring the status of the transmitter buffer bypass procedure. Its transceiver interface connects to each transceiver channel primitive within the core.

For core configurations that contain multiple serial transceiver primitives, the helper block implements the multi-lane buffer bypass procedure. The transmitter master channel is specified during IP customization.

The helper block is synchronously reset when the gtwiz\_buffbypass\_tx\_reset\_in user input is asserted. This signal should be released as soon as TXUSRCLK2 is stable, and before the transmitter datapath reset sequence completes for all channels. By default, the reset helper block gtwiz\_reset\_tx\_done\_out output is wired to the transmitter buffer bypass controller helper block gtwiz\_buffbypass\_tx\_resetdone\_in input. A rising edge on this port automatically initiates the transmitter buffer bypass procedure.

When the transmitter buffer bypass procedure completes, the gtwiz\_buffbypass\_tx\_done\_out user indicator is asserted and the gtwiz\_buffbypass\_tx\_error\_out indicator is set. The two user interface outputs should be considered together to decode the result of the buffer bypass procedure, as shown in Table 3-1.

| gtwiz_buffbypass_tx_done_out | gtwiz_buffbypass_tx_error_out | Buffer Bypass Procedure Result |
|------------------------------|-------------------------------|--------------------------------|
| 0                            | Any                           | Not complete                   |
| 1                            | 0                             | Completed successfully         |
| 1                            | 1                             | Completed with error           |

Table 3-1: Transmitter Buffer Bypass Controller Helper Block Completion Result Encoding

By pulsing the gtwiz\_buffbypass\_tx\_start\_user\_in user input, you can also force the transmitter buffer bypass controller helper block to initiate the buffer bypass procedure at any time after the helper block has been reset and the initial procedure has completed.

The helper block can be located either within the core or in the example design per user selection. Depending on its location and the location of other helper blocks, the relevant ports are enabled on the core interface so that the necessary signals can cross the core boundary. If you choose to locate the helper block within the core but also wish to observe individual transceiver primitive buffer bypass status signals, you can enable the relevant ports on the core instance through the optional ports interface during IP customization.

See Chapter 2, Product Specification, for a description of all transmitter buffer bypass controller helper block ports. See the *UltraScale FPGAs GTH Transceivers User Guide* (UG576) [Ref 1] or *UltraScale FPGAs GTY Transceivers User Guide* (UG578) [Ref 2] for complete information about bypassing the transmitter buffer in transceiver primitives.

## **Receiver Buffer Bypass Controller Helper Block**

The receiver buffer bypass controller helper block automates the buffer bypass procedure, which must be performed when the serial transceiver receiver elastic buffer is not used. The helper block implements the auto-mode buffer bypass sequence. When the Wizard is configured to bypass the receiver elastic buffer, the following takes place:

- If multi-lane buffer bypass mode is enabled, one instance of the helper block is delivered and implements the multi-lane buffer bypass procedure. In this case, the user interface port width is not scaled, while the transceiver interface is scaled to the number of channel primitives in the core.
- If single-lane buffer bypass mode is enabled, an instance of the helper block is delivered for, and wired to each transceiver channel primitive instance. In this case, the user interface port width scales with the number of helper blocks, while the transceiver interface connects to its corresponding channel primitive only.

The helper block user interface provides you with a simple means of initiating and monitoring the status of the receiver buffer bypass procedure. Its transceiver interface connects to transceiver channel primitive(s) within the core.

The helper block is synchronously reset when the gtwiz\_buffbypass\_rx\_reset\_in user input is asserted. This signal should be released as soon as RXUSRCLK2 of the receiver master channel (for multi-lane buffer bypass configurations), or RXUSRCLK2 of the corresponding channel (for single-lane buffer bypass configurations) is stable, and before the receiver datapath reset sequence completes for all channels. By default, the reset helper block gtwiz\_reset\_rx\_done\_out output is wired to the receiver buffer bypass controller helper block gtwiz\_buffbypass\_rx\_resetdone\_in input. A rising edge on this port automatically initiates the receiver buffer bypass procedure.

When the receiver buffer bypass procedure completes, the gtwiz\_buffbypass\_rx\_done\_out user indicator is asserted and the gtwiz\_buffbypass\_rx\_error\_out indicator is set. The two user interface outputs should be considered together to decode the result of the buffer bypass procedure, as shown in Table 3-2.

| gtwiz_buffbypass_rx_done_out | gtwiz_buffbypass_rx_error_out | Buffer Bypass Procedure Result |  |
|------------------------------|-------------------------------|--------------------------------|--|
| 0                            | Any                           | Not complete                   |  |
| 1                            | 0                             | Completed successfully         |  |
| 1                            | 1                             | Completed with error           |  |

Table 3-2: Transmitter Buffer Bypass Controller Helper Block Completion Result Encoding

You can force the receiver buffer bypass controller helper block to initiate the buffer bypass procedure at any time after the helper block has been reset and the initial procedure has completed by pulsing the gtwiz\_buffbypass\_rx\_start\_user\_in user input.

The helper block can be located either within the core or in the example design per user selection. Depending on its location and the location of other helper blocks, the relevant ports are enabled on the core interface so that the necessary signals can cross the core boundary.

If you choose to locate the helper block within the core but also wish to observe individual transceiver primitive buffer bypass status signals, you can enable the relevant ports on the core instance through the optional ports interface during IP customization.

See Chapter 2, Product Specification, for a description of all receiver buffer bypass controller helper block ports. See the *UltraScale FPGAs GTH Transceivers User Guide* (UG576) [Ref 1] or *UltraScale FPGAs GTY Transceivers User Guide* (UG578) [Ref 2] for complete documentation on bypassing the receiver elastic buffer in transceiver primitives.

## **Transceiver Common Primitive**

The transceiver common primitive is required and instantiated for core configurations where QPLL0 or QPLL1 clocking resources are used. Although it is a transceiver primitive, its logical location can be specified during IP customization. Like a helper block, it can be located either within the core or in the example design.

By providing this flexibility, it is possible to share a single transceiver common between multiple Wizard IP core instances in these situations:

- You attempt to place the physical transceiver resources of those core instances into a single transceiver Quad
- The transceiver common configuration is identical or otherwise safe to share between the two core instances

Transceiver common sharing between core instances is an advanced use mode and should only be performed when restrictions and limitations are fully understood. See the *UltraScale FPGAs GTH Transceivers User Guide* (UG576) [Ref 1] or *UltraScale FPGAs GTY Transceivers User Guide* (UG578) [Ref 2] for details on the use of the transceiver common primitive.

Figure 3-8 illustrates the case where one or more transceiver common primitives are enabled and located within the core instance, when user-specified. In this case, the QPLL#OUTCLK and QPLL#OUTREFCLK ports of the transceiver common primitives internally drive the QPLL#CLK and QPLL#REFCLK ports of the associated transceiver channel primitives, as required (where # is 0 or 1 for QPLL0 or QPLL1, respectively). However, those same signals are also provided as outputs on the core interface as qpll#outclk\_out and qpll#outrefclk\_out.

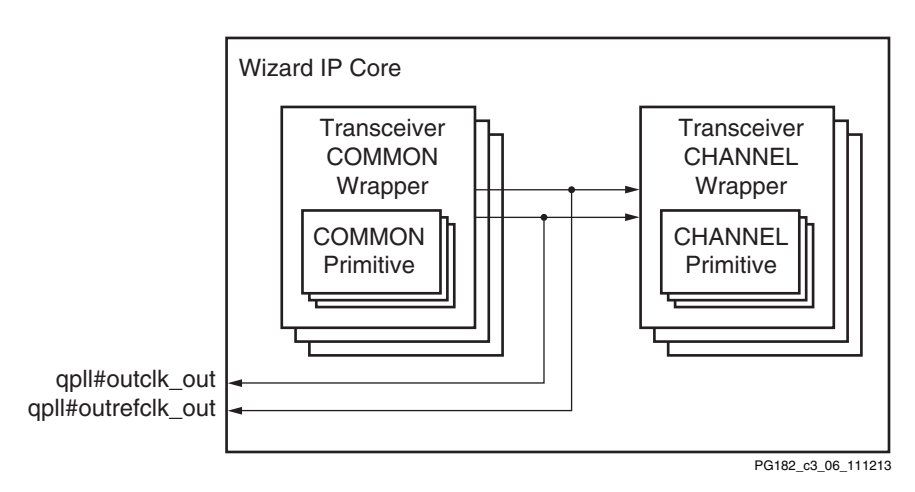

Figure 3-8: Transceiver Common Located in the Core

Figure 3-9 illustrates the case where one or more transceiver common primitives are enabled but located within the example design, when user-specified. In this case, the QPLL#OUTCLK and QPLL#OUTREFCLK ports of the transceiver common primitives drive the qpll#clk\_in and qpll#refclk\_in input ports on the core interface, which in turn are connected to the QPLL#CLK and QPLL#REFCLK ports of the associated transceiver channel primitives.

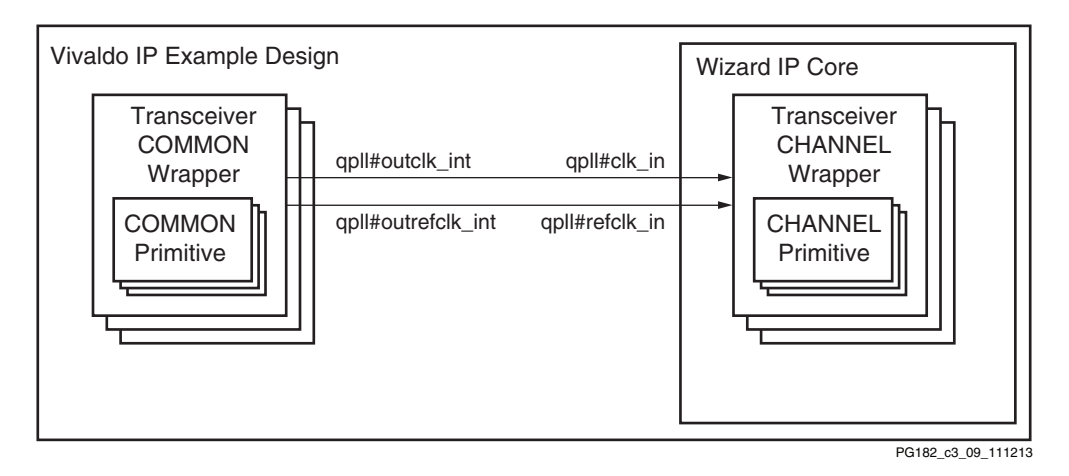

*Figure 3-9:* Transceiver Common Located in the Example Design

When integrating multiple core instances into your system, the two types of customizations described earlier can be combined to share the transceiver common resources that are present within the instance that contains them. Figure 3-10 illustrates how the output ports on the core instance that contains the transceiver common resources can be easily connected to the associated input ports on the core instance which does not. Essentially, the two instances are connected together when integrating the cores, excluding the example design wrappers.

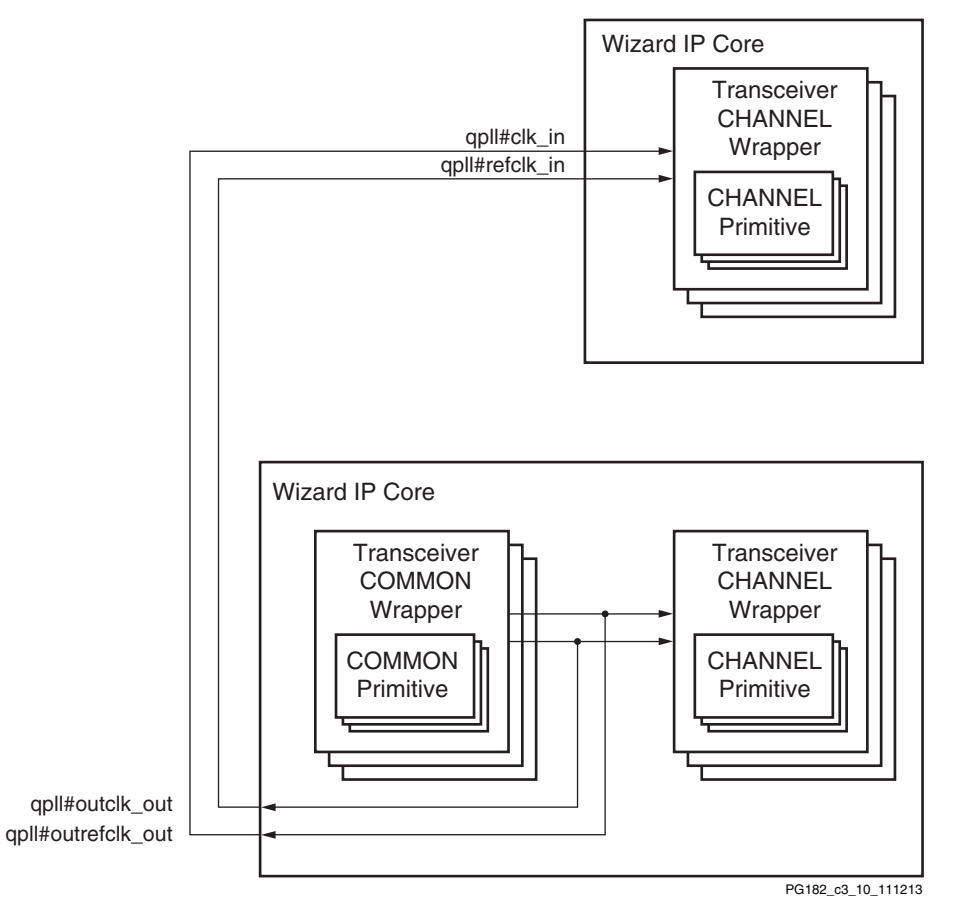

Figure 3-10: Transceiver Common Sharing

<u>ix.com</u>

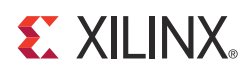

# Customizing and Generating the Core

This chapter includes information about using Xilinx tools to customize and generate the core in the Vivado® Design Suite.

### **Vivado Integrated Design Environment**

You can customize the Wizard IP core for use in your design by specifying values for the various parameters associated with the core using these steps:

1. Start the Vivado IDE and create a new project or open an existing project that is configured to target your Kintex® UltraScale<sup>™</sup> or Virtex® UltraScale FPGA.

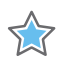

**IMPORTANT:** It is important to choose the exact part because characteristics such as speed grade, temperature grade, and silicon level affect the available features and performance limits of the serial transceivers. Limitations based on device characteristics are represented by the available customization choices when using the Wizard IP Customization Vivado IDE.

- 2. Open the IP Catalog and select the IP at FPGA Features and Design > I/O Interfaces > UltraScale FPGAs Transceivers Wizard.
- 3. Double-click the IP or select the **Customize IP** command from the toolbar or popup menu to display the Wizard IP Customization Vivado IDE.

For details, see the Vivado Design Suite User Guide: Designing with IP (UG896) [Ref 5] and the Vivado Design Suite User Guide: Getting Started (UG910) [Ref 6].

*Note:* Figures in this chapter are illustrations of the Vivado IDE. This layout might vary from the current version.

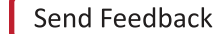

## **Customization Vivado IDE Organization**

The Wizard IP Customization Vivado IDE is organized in four tabs:

- **Basic.** Provides customization options for fundamental transceiver features, including transceiver type, and transmitter and receiver settings. Also provides the ability to select a transceiver configuration preset.
- **Physical Resources.** Provides table and graphical interfaces to select specific transceiver channel sites to enable, as well as reference clock routing options.
- **Optional Features.** Provides extensive configuration options for optional or advanced features, if appropriate for your application.
- **Structural Options.** Provides location choices for each available helper block, and the optional port enablement interface.

Review each of the available options and modify them as desired so that the resulting core instance meets your system requirements. For a full understanding of transceiver primitive features and available use modes, see the *UltraScale FPGAs GTH Transceivers User Guide* (UG576) [Ref 1] or *UltraScale FPGAs GTY Transceivers User Guide* (UG578) [Ref 2].

#### **Component Name and Symbol**

The name of the generated IP is set in the Component Name field. The default name is **gtwizard\_ultrascale\_0**. This must be set to a name that is unique within your project.

The IP symbol is shown on the left-hand side of the IP Customization Vivado IDE, and displays only enabled ports by default. It organizes input ports on the left-hand side of the symbol and output ports on the right-hand side. The IP symbol is updated as you make customization choices and use the optional ports enablement interface. See Chapter 2, Product Specification for a detailed description of ports and their use.

### **Basic Tab**

IP customization options in the Basic tab (Figure 4-1) are described in the following subsections. Selections apply to each enabled transceiver channel in the core instance. See the UltraScale FPGAs GTH Transceivers User Guide (UG576) [Ref 1] or UltraScale FPGAs GTY Transceivers User Guide (UG578) [Ref 2] for full details on available choices for each customization option.

| Customize IP                                                                                          |                         |                                             |                       |                   |          | ×                  |
|----------------------------------------------------------------------------------------------------|-------------------------|---------------------------------------------|-----------------------|-------------------|----------|--------------------|
| UltraScale FPGAs Transceivers Wizard (1.2)                                                            |                         |                                             |                       |                   |          | $\mathbf{\lambda}$ |
| Documentation 🚯 Presets 🦳 IP Location 🧔 Switch to Defaults                                            |                         |                                             |                       |                   |          | ~                  |
| (10 Gundard Danaman)                                                                                  |                         | ultransla 0                                 |                       |                   |          |                    |
| Show disabled ports                                                                                   | Basic Physical Res      | ources Optional Features Structural Options |                       |                   |          |                    |
|                                                                                                    | System                  |                                             |                       |                   |          |                    |
|                                                                                                    | Transceiver configurati | on preset Start from scratch                | -                     |                   |          |                    |
|                                                                                                    | Transceiver type        | GTH                                         | <b>•</b>              |                   |          |                    |
|                                                                                                    |                         |                                             |                       |                   |          |                    |
|                                                                                                    | Transmitter             |                                             | Receiver              |                   |          |                    |
|                                                                                                    | Line rate (Gb/s)        | 10.3125                                     | Line rate (Gb/s)      | 10.3125           | 8        |                    |
| _gtwiz_userclk_tx_active_in[0:0]                                                                      | PLL type                |                                             | PLL type              |                   | •        |                    |
| =gtwiz_userdk_rx_active_in(0:0)<br>=gtwiz reset clk freerun in(0:0)                                   | Reference clock (MHz)   | 257.8125                                    | Reference clock (MHz) | 257.8125          | <b>•</b> |                    |
| gtwiz_reset_all_in[0:0] gtwiz_reset_rx_cdr_stable_out[0:0] gtwiz_reset_tx_done_out[0:0]               | Encoding                | Raw (no encoding)                           | Decoding              | Raw (no encoding) | ·        |                    |
| gtwiz_reset_tx_datapath_in[0:0]<br>gtwiz_reset_tx_datapath_in[0:0]<br>gtwiz_reset_tx_datapath_in[0:0] | User data width         | 32                                          | User data width       | 32                | •        |                    |
| gtwiz_reset_rx_pll_and_datapath_in[0:0] gpll0outdk_out[0:0] =                                         | Internal data width     | 32                                          | Internal data width   | 32                | •        |                    |
| gtwiz_reset_rx_data_good_in[0:0] gthtm_out[0:0] gthtm_out[0:0]                                        | Butter                  | Enable (1)                                  | Butter                | Enable (1)        | <b>•</b> |                    |
| gthttp_out[0:0]                                                                                       | TXOUTCLK source         |                                             | RXOUTCLK source       | RXOUTCLKPMA       | <b>•</b> |                    |
| gthrxn_in[0:0] rxpmaresetdone_out[0:0] =                                                              | Advanced                | *                                           | Advanced              |                   |          | ۲                  |
| muscik_in(0:0) topmaresetdone_out(0:0)<br>muscik2_in(0:0)<br>muscik2_in(0:0)<br>muscik2_in(0:0)       |                         |                                             |                       |                   |          |                    |
|                                                                                                    |                         |                                             |                       |                   | OK       | Cancel             |
|                                                                                                    |                         |                                             |                       |                   |          | Cancer             |

PG182\_c4\_01\_021014

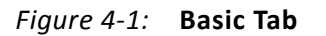

#### System Frame

Overall system settings are customized by options in the system frame.

- **Transceiver configuration preset.** Several industry-standard configuration presets are available for selection. Choosing a preset configures options throughout the IP Customization Vivado IDE as appropriate for that industry standard. After applying the preset, you can further modify options as needed for your specific system. Leave the selection set to "Start from scratch" if you wish to make fully custom selections. You can also click "Switch to Defaults" at the top of the screen to return all options to the "Start from scratch" defaults.
- **Transceiver type.** Select the type of serial transceiver to configure. Available choices are limited to the transceiver types present within the selected device.

#### **Transmitter Frame**

Serial transceiver transmitter settings are customized by options in the transmitter frame.

- Line rate (Gb/s). Enter the transmitter line rate in gigabits per second. The available range depends on transceiver type and can be limited by the selected device.
- **PLL type.** Select the desired PLL type used to clock the transmitter of each enabled serial transceiver channel. Possible options are QPLL0, QPLL1, and CPLL, but available choices can be limited by the selected device and transmitter line rate. When QPLL0 or QPLL1 is chosen, one or more transceiver common primitives is instantiated. If the transmitter and receiver line rates differ, different PLL types might be required for each data direction.
- **Reference clock (MHz)**. Select the desired frequency, from among all compatible frequencies, for the reference clock that will be provided to the selected PLL type to achieve the selected transmitter line rate.
- **Encoding.** Select the type of encoding or data format handling you want the transceiver to apply when data is transmitted. The options and their characteristics are:
  - *Raw (no encoding)*. Data is transmitted as provided.
  - 8B/10B. Data is encoded in 8B/10B format before being transmitted.
  - Sync. gearbox for 64B/66B. Data is transmitted using the TX Synchronous Gearbox in normal mode for 64B/66B applications.
  - *Sync. gearbox for 64B/66B (CAUI mode)*. Data is transmitted using the TX Synchronous Gearbox in CAUI (dual data stream) mode for 64B/66B applications.
  - Async. gearbox for 64B/66B. Data is transmitted using the TX Asynchronous Gearbox in normal mode for 64B/66B applications.
  - Async. gearbox for 64B/66B (CAUI mode). Data is transmitted using the TX Asynchronous Gearbox in CAUI (dual data stream) mode for 64B/66B applications.
  - Sync. gearbox for 64B/67B. Data is transmitted using the TX Synchronous Gearbox in normal mode for 64B/67B applications.
  - *Sync. gearbox for 64B/67B (CAUI mode).* Data is transmitted using the TX Synchronous Gearbox in CAUI (dual data stream) mode for 64B/67B applications.
- User data width. Also known as external data width. Select the desired bit width for the transmitter user data interface of each serial transceiver channel. Possible options are 16, 20, 32, 40, 64, 80, 128, and 160 but available choices can be limited by selected device, transceiver type, line rate, and encoding. This selection sets the active portion of the transmitter data vector, which is presented at full size on the core interface unless the user data width sizing helper block is located within the core. The active portion of the transmitter data vector is least significant bit-aligned. Inactive bits should be tied Low.
- **Internal data width.** Select the desired bit width for the internal transmitter datapath of each serial transceiver channel. Possible options are 16, 20, 32, 40, 64, and 80, but available choices are limited by selected device, transceiver type, line rate, encoding, and user data width.

- **Buffer.** Choose whether to enable or bypass the transmitter buffer. The ability to bypass the buffer might be limited by the selected encoding. When the buffer is bypassed, the transmitter buffer bypass controller helper block is provided.
- **TXOUTCLK source.** Select the internal clock source for the TXOUTCLK port of each serial transceiver primitive. Possible options are TXPLLREFCLK\_DIV1, TXPLLREFCLK\_DIV2, TXOUTCLKPCS, TXOUTCLKPMA, and TXPROGDIVCLK, but available choices can be limited by selected device, line rate, reference clock frequency, encoding, internal data width, and buffer usage. The transmitter user clocking network helper block is driven by the TXOUTCLK port, and thus by this clock source, of the master transceiver channel.

#### **Transmitter Frame (Advanced Section)**

Advanced serial transceiver transmitter settings are customized by options in the collapsible portion of the transmitter frame. Click the title to expand the section.

- **Fractional part of QPLL feedback divider.** Enter the numerator for the fractional part of the QPLL feedback divider used to clock the transmitter datapath. This can only be nonzero for GTY transceivers, and when either QPLL0 or QPLL1 is used for the transmitter PLL type. Possible values are 0 through 16777215, where 0 disables fractional-N operation. For example, to set the fractional part of the utilized feedback divider value to 0.5, enter 8388608. Values proportionately affect the available transmitter reference clock frequencies.
- **Differential swing and emphasis mode.** Select the transmitter driver mode. Selection determines the set of ports that control the transmitter driver swing and cursors.

#### **Receiver Frame**

Serial transceiver receiver settings are customized by options in the receiver frame.

- Line rate (Gb/s). Enter the receiver line rate in gigabits per second. The available range depends on transceiver type and can be limited by the selected device.
- **PLL type.** Select the desired PLL type used to clock the receiver of each enabled serial transceiver channel. Possible options are QPLL0, QPLL1, and CPLL, but available choices can be limited by the selected device and receiver line rate. When QPLL0 or QPLL1 is chosen, one or more transceiver common primitives will be instantiated. If the receiver and transmitter line rates differ, different PLL types might be required for each data direction.
- **Reference clock (MHz).** Select the desired frequency from among all compatible frequencies for the reference clock that will be provided to the selected PLL type to achieve the selected receiver line rate.
- **Decoding.** Select the type of decoding or data format handling you want the transceiver to apply when data is received. The options and their characteristics are:

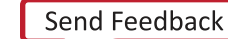
- Raw (no decoding). Data is provided as received.
- *8B/10B*. Received data is decoded from 8B/10B format.
- *Sync. gearbox for 64B/66B.* Data is received using the RX Synchronous Gearbox in normal mode for 64B/66B applications.
- Sync. gearbox for 64B/66B (CAUI mode). Data is received using the RX Synchronous Gearbox in CAUI (dual data stream) mode for 64B/66B applications.
- Async. gearbox for 64B/66B. Data is received using the RX Asynchronous Gearbox in normal mode for 64B/66B applications.
- Async. gearbox for 64B/66B (CAUI mode). Data is received using the RX
   Asynchronous Gearbox in CAUI (dual data stream) mode for 64B/66B applications.
- Sync. gearbox for 64B/67B. Data is received using the RX Synchronous Gearbox in normal mode for 64B/67B applications.
- *Sync. gearbox for 64B/67B gearbox (CAUI mode).* Data is received using the RX Synchronous Gearbox in CAUI (dual data stream) mode for 64B/67B applications.
- User data width. Also known as external data width. Select the desired bit width for the receiver user data interface of each serial transceiver channel. Possible options are 16, 20, 32, 40, 64, 80, 128, and 160 but available choices can be limited by selected device, transceiver type, line rate, and decoding. This selection sets the active portion of the receiver data vector, which is presented at full size on the core interface unless the user data width sizing helper block is located within the core. The active portion of the receiver data vector is least significant bit-aligned. Inactive bits should be ignored.
- **Internal data width.** Select the desired bit width for the internal receiver datapath of each serial transceiver channel. Possible options are 16, 20, 32, 40, 64, and 80, but available choices are limited by selected device, transceiver type, line rate, decoding, and user data width.
- **Buffer.** Choose whether to enable or bypass the receiver elastic buffer. The ability to bypass the buffer can be limited by the selected decoding. When the buffer is bypassed, the receiver buffer bypass controller helper block is provided.
- **RXOUTCLK source.** Select the internal clock source for the RXOUTCLK port of each serial transceiver primitive. Possible options are RXPLLREFCLK\_DIV1, RXPLLREFCLK\_DIV2, RXOUTCLKPCS, RXOUTCLKPMA, and RXPROGDIVCLK, but available choices can be limited by selected device, line rate, reference clock frequency, decoding, internal data width, and buffer usage. The receiver user clocking network helper block is driven by the RXOUTCLK port, and thus by this clock source, of either the master transceiver channel or of each transceiver channel (depending on buffer usage options).

#### **Receiver Frame (Advanced Section)**

Advanced serial transceiver receiver settings are customized by options in the collapsible portion of the receiver frame. Click the title to expand the section.

- **Fractional part of QPLL feedback divider.** Enter the numerator for the fractional part of the QPLL feedback divider used to clock the receiver datapath. This can only be nonzero for GTY transceivers, and when either QPLL0 or QPLL1 is used for the receiver PLL type. This must be equivalent to the analogous transmitter value if the same QPLL is used for both transmitter and receiver. Possible values are 0 through 16777215, where 0 disables fractional-N operation. For example, to set the fractional part of the utilized feedback divider value to 0.5, enter 8388608. Values proportionately affect the available receiver reference clock frequencies.
- **Equalization mode.** Select between decision feedback equalization (DFE) mode and low-power mode (LPM) for the receiver equalization. When the Auto option is selected, the mode is set automatically based on the channel insertion loss.
- **Termination.** Select the receiver termination voltage. Your choice of termination should depend on the protocol and its link coupling.
- **Programmable termination voltage (mV).** When termination is set to programmable, select the termination voltage in mV.
- Link coupling. Options are AC and DC. Select AC if external AC coupling is enabled in the application, and DC otherwise.
- **PPM offset between receiver and transmitter.** Specify the offset between received data and transmitter data in PPM. For example, if your protocol specifies ±100 ppm, you would enter 200 in this field. This offset affects the receiver CDR settings.
- **Spread spectrum clocking.** Specify the spread spectrum clocking (SSC) modulation in PPM. SSC affects the receiver CDR settings.
- **Insertion loss at Nyquist (dB).** Specify the insertion loss of the channel between the transmitter and receiver at the Nyquist frequency in dB.
- Enable Out of Band signaling (OOB)/Electrical Idle. Select this option to enable Out of Band (OOB) signaling/Electrical Idle. Availability is subject to the supported receiver line rate, data decoding, reference clock frequency, termination, programmable termination value, and link coupling selections.

#### **Physical Resources Tab**

IP customization options in the Physical Resources tab are described in the following subsections. When customizing options on this tab, it is important to understand that choices you make affect generated HDL and constraints. Select the options that are appropriate for your project and system. See the *UltraScale FPGAs GTH Transceivers User Guide* (UG576) [Ref 1] or *UltraScale FPGAs GTY Transceivers User Guide* (UG578) [Ref 2] for details on the transceiver Quad architecture and reference clocking options. The layout of

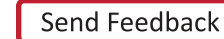

the Physical Resources tab is shown in Figure 4-2.

| 🖵 Customize IP                                             |                                                                                                    |                           |                                 |                      | ×                                                  |
|------------------------------------------------------------|----------------------------------------------------------------------------------------------------|---------------------------|---------------------------------|----------------------|----------------------------------------------------|
| UltraScale FPGAs Transceivers Wizard (1.2)                 |                                                                                                    |                           |                                 |                      | A                                                  |
| Documentation 🕀 Presets 🕞 IR Location 🗖 Switch to Defaults |                                                                                                    |                           |                                 |                      | $\sim$                                             |
|                                                            |                                                                                                    |                           |                                 |                      |                                                    |
| IP Symbol Physical Resources                               | Component Name gtwizard_ultrascale_0                                                                                                    | 1 Y                       |                                 |                      |                                                    |
| Right-click on channels to enable and edit                 | Basic Physical Resources Optiona                                                                                                    | ai Features Structural Op | tions                           |                      |                                                    |
|                                                            | Free-running and DRP clock frequency (MHz)                                                                                                    | ) 200 🛞 [1.               | .200]                           |                      |                                                    |
| Question1_cito                                             | TX Master channel X0Y0 👻                                                                                                    | RX Master channel         | XOYO 🔻                          | Disable All Channels |                                                    |
| QPLL0                                                      | Channel table (1/20 channels used)                                                                                                    |                           |                                 |                      | ۲                                                  |
| (Prus)                                                     | Search: Q                                                                                                    |                           |                                 |                      |                                                    |
| Qued/091_cit.t                                             | Channel                                                                                                    | nable TX REFCLK source (  | OPLLO) RX REFCLK source (OPLLO) | RXRECCLKOUT buffer   | Location details:                                  |
|                                                            | Left column (1/20 channels used)                                                                                                    |                           | e,   (e,                        |                      | Bank, Data pins (RXN,                              |
|                                                            | Quad X0Y0 (1/4 channels used)                                                                                                    |                           |                                 | 1                    |                                                    |
| 2014                                                       | GTHE3_CHANNEL_X0Y0                                                                                                    | MGTREFCLK0                | <ul> <li>MGTREFCLK0</li> </ul>  | No +                 | Bank: 124; Data pins :/<br>Bank: 124: Data pins :/ |
| Qued/0Y1                                                   | GTHE3_CHANNEL_X0Y2                                                                                                    |                           |                                 |                      | Bank: 124; Data pins :/                            |
|                                                            | GTHE3_CHANNEL_X0Y3                                                                                                    |                           |                                 |                      | Bank: 124; Data pins : A 🚊                         |
| CPU                                                        | Quad X0Y1 (0/4 channels used)     Ouad X0Y2 (0/4 channels used)                                                                                                    |                           |                                 |                      |                                                    |
| X0Y3                                                       | Quad X0Y2 (0/1 channels used)     Unit of the second second |                           |                                 |                      |                                                    |
|                                                            | <ul> <li>Quad X0Y4 (0/4 channels used)</li> </ul>                                                                                                    |                           |                                 |                      |                                                    |
| QuetX0Y0 cik0                                              |                                                                                                    |                           |                                 |                      |                                                    |
|                                                            |                                                                                                    |                           |                                 |                      |                                                    |
|                                                            |                                                                                                    |                           |                                 |                      |                                                    |
|                                                            |                                                                                                    |                           |                                 |                      |                                                    |
| QPLLI                                                      |                                                                                                    |                           |                                 |                      |                                                    |
| QuadX00Y0_clk1                                             |                                                                                                    |                           |                                 |                      |                                                    |
|                                                            |                                                                                                    |                           |                                 |                      |                                                    |
|                                                            |                                                                                                    |                           |                                 |                      |                                                    |
|                                                            |                                                                                                    |                           |                                 |                      |                                                    |
| XOYO                                                       |                                                                                                    |                           |                                 |                      |                                                    |
| QuadX0Y0                                                   |                                                                                                    |                           |                                 |                      | -                                                  |
|                                                            |                                                                                                    |                           |                                 |                      | OK Cancel                                          |
|                                                            |                                                                                                    |                           |                                 |                      |                                                    |

Figure 4-2: Physical Resources Tab

#### Free-Running and DRP Clock Frequency (MHz)

Specify the frequency of the required free-running clock that will be provided to bring up the core and to clock various helper blocks. An accurate frequency is required to construct clock constraints and parameterize certain design modules. For designs that use the CPLL, this clock must also be used for the transceiver channel DRP interface. See Performance, page 9 for maximum frequency guidance.

#### **TX Master Channel and RX Master Channel**

Independently select the master transmitter and receiver channels from among all enabled transceiver channels. Enabled channels are identified by their coordinates on the transceiver channel grid. In the generated core instance, the TX master channel drives the source clock input of the transmitter user clocking network helper block, and the RX master channel drives the source clock input of the receiver user clocking network helper block. The TX and RX master channel designations are also used to configure the buffer bypass master lane when the transmitter buffer or receiver elastic buffer is bypassed, respectively.

#### **Channel Table and Channel Graphic**

Transceiver channel enablement, reference clock source, and recovered clock selections are customized by options in the channel table or channel graphic. The channel graphic is shown on the left side of the Vivado IDE in place of the IP symbol when interacting with Physical Resources tab options. The channel table contains interactive Channel Enable, TX REFCLK source, RX REFCLK source, and RXRECCLKOUT buffer column options, and an informative Data pins column. Available channels are organized by their column and Quad locations. The interactive channel graphic provides the same customization options and aids in visualizing transceiver primitive and reference clocking topology.

- **Enabling a channel.** To enable a particular transceiver channel for use, either click the corresponding checkbox in the channel table or right-click the channel in the graphic and select **Enable**. Enabling a channel causes that physical transceiver site to be instantiated, connected, and appropriately constrained in the generated core instance. Transceiver channels are organized by column and Quad, and are named according to their coordinates on the transceiver channel grid. Channels can also be identified by their serial data pins as shown in the Data pins column.
- Choosing a transmitter reference clock source. A valid transmitter reference clock source must be chosen for each enabled channel. You can choose a source from the TX REFCLK column of the channel table or by right-clicking the channel in the graphic. The transmitter PLL type selected during Basic tab customization is shown for reference. Choosing a reference clock source for a channel causes that buffered input to be routed to the channel, and for appropriate constraints to be generated. Each unique reference clock source selected requires a differential clock input to the device.
- **Choosing a receiver reference clock source.** A valid receiver reference clock source must be chosen for each enabled channel. You can choose a source from the RX REFCLK column of the channel table or by right-clicking the channel in the graphic. The receiver PLL type selected during Basic tab customization is shown for reference. Choosing a reference clock source for a channel causes that buffered input to be routed to the channel, and for appropriate constraints to be generated. Each unique reference clock source selected requires a differential clock input to the device.

**Note:** The Wizard always connects the buffered reference clock signal to the "GTREFCLK0" position of the appropriate PLL clock multiplexer(s) even if MGTREFCLK1 or a reference clock requiring north or south routing is selected. This is a supported simplification use mode, and the Vivado design tools handle the required routing complexity.

• **Choosing a recovered clock source and buffer.** The recovered clock of a transceiver channel can be buffered and driven out of the device. For an enabled transceiver channel, you can choose an available output buffer from the RXRECCLKOUT buffer column of the channel table, or by right-clicking the channel in the graphic. This feature requires using one of the available differential clock buffers within that transceiver's Quad as an output, preventing that same resource from being used as a reference clock input buffer. Choosing a recovered clock source and buffer causes the channel's recovered clock output to be routed to an instantiated output buffer primitive and the appropriate constraints to be generated.

#### **Optional Features Tab**

IP customization options in the Optional Features tab are described in the following subsections. The use of each of these features is optional. You need not customize the options for a given feature if your application does not use that feature. See the *UltraScale FPGAs GTH Transceivers User Guide* (UG576) [Ref 1] or *UltraScale FPGAs GTY Transceivers User Guide* (UG578) [Ref 2] for details on the relevant serial transceiver features. The layout of the Optional Features tab with the Receiver comma detection and alignment section expanded is shown in Figure 4-3.

| 🗜 Customize IP                                                                                                    |                                                                    | ×         |
|----------------------------------------------------------------------------------------------------|--------------------------------------------------------------------|-----------|
| UltraScale FPGAs Transceivers Wizard (1.2)                                                                                   |                                                                    | A         |
| 🖉 Desumentation 💭 Describe 🕞 TOL services 💭 Switch to Definite                                                               |                                                                    | ~         |
|                                                                                                    |                                                                    |           |
| IP Symbol Physical Resources                                                                                                 | Component Name gtwizard_ultrascale_0                               |           |
| Show disabled ports                                                                                                    | Basic Physical Resources Optional Features Structural Options      |           |
|                                                                                                    | Receiver comma detection and alignment                             | ۲         |
|                                                                                                    | Valid comma values for 8B/10B decoding                             |           |
|                                                                                                    | Select the range of comma characters decoded by the 8B/10B decoder |           |
|                                                                                                    | 8B/10B commas     O Valid IEEE 802.3 commas only                   |           |
|                                                                                                    | - Comma detection                                                  |           |
| gtwiz_userclk_tx_active_in[0:0]                                                                                              | Detect Value Select a preset                                       |           |
| gtwiz_userdk_rx_active_in[0:0]<br>gtwiz_reset_dk_freerun_in[0:0] gtwiz_reset_rx_cdr_stable_out[0:0]                          | Plus comma 0101111100                                              |           |
| gtwiz_reset_all_in[0:0] gtwiz_reset_tx_done_out[0:0]<br>gtwiz_reset_tx_pll_and_datapath_in[0:0] gtwiz_reset_rx_done_out[0:0] | 1010000111                                                         |           |
| gtwiz_reset_tx_datapath_in[0:0] gtwiz_userdata_rx_out[31:0]<br>gtwiz_reset_rx_pll_and_datapath_in[0:0] gpll0outdk_out[0:0]   |                                                                    |           |
| gtwiz_reset_rx_datapath_in[0:0]                                                                                              | Mask UUUUUUUU                                                      |           |
| gtwiz_userdata_tx_in[31:0] gthtxp_out[0:0]<br>otrefdk00_in[0:0] routdk_out[0:0]                                              | Detect combined plus/minus (double-length) comma                   |           |
| gthrm_in[0:0] rxpmaresetdone_out[0:0]                                                                                        | Comma alignment                                                    |           |
| rxusrclk_in[0:0] txpmaresetdone_out[0:0]                                                                                     | Alignment boundary Any byte boundary (1) 💌                         |           |
| txusrdk_in[0:0]                                                                                                    | Manual alignment (RXSLIDE) mode Off                                |           |
|                                                                                                    |                                                                    |           |
|                                                                                                    | Receiver channel bonding                                           | ۲         |
|                                                                                                    | Receiver clock correction                                          | *         |
|                                                                                                    | Buffer control                                                     | ۲         |
|                                                                                                    | Advanced clocking                                                  | ۲         |
|                                                                                                    | SATA                                                               | ۲         |
| ۲                                                                                                    |                                                                    |           |
|                                                                                                    |                                                                    | OK Cancel |
|                                                                                                    |                                                                    |           |

Figure 4-3: Optional Features Tab

#### **Receiver Comma Detection and Alignment Section**

Various customization options relating to the detection of received comma characters and data alignment to those characters are presented in this collapsible section. Click the title to expand the section.

• Valid comma values for 8B/10B decoding. Select whether all 8B/10B commas or just IEEE Std 802.3-specified comma characters are decoded as comma characters.

- **Plus comma.** Mark the checkbox under "Detect" to enable detection of the provided bit pattern as a plus comma. You can enter a pattern directly in the text box under "Value" or choose an option in the comma preset box to specify the standard plus comma pattern.
- **Minus comma.** Mark the checkbox under "Detect" to enable detection of the provided bit pattern as a minus comma. You can enter a pattern directly in the text box under "Value" or choose an option in the comma preset box to specify the standard minus comma pattern.
- **Mask.** Enter a comma mask bit pattern. Any bit set to "0" makes the comma detection block treat corresponding plus and minus comma values as a "don't care".
- **Detect combined plus/minus (double length) comma.** Mark the checkbox to enable the transceiver to search for the two commas in a row.
- **Alignment boundary.** Select which data byte boundaries are allowed for comma alignment. Possible options are any byte boundary, two byte boundaries, four byte boundaries, and eight byte boundaries, but available selections can be limited by receiver internal data width.
- **Manual alignment (RXSLIDE) mode.** If RXSLIDE will be used to implement manual alignment, select which mode to enable. Possible options are Off (to disable manual alignment), PCS, PMA, and Automated PMA, but available selections can be limited by receiver data decoding and receiver elastic buffer usage.

#### **Receiver Channel Bonding Section**

Various customization options relating to receiver channel bonding are presented in this collapsible section. Click the title to expand the section.

- Enable and select number of sequences to use. Select whether to enable receiver channel bonding, and if enabled, how many channel bonding sequences to use. Possible options are No channel bonding, 1, or 2 sequences, but available selections can be limited by the number of enabled channels, receiver data decoding, receiver internal data width, and receiver elastic buffer usage.
- Length of each sequence. When channel bonding is used, select the length of each channel bonding sequence. Options are 1, 2, and 4 patterns.
- Sequence maximum skew. When channel bonding is used, select a channel bonding maximum skew value that is less than half the minimum distance between instances of the channel bonding sequence. Options are 1, 2, 3, 4, 5, 6, 7, 8, 9, 10, 11, 12, 13, and 14 characters.
- **Maximum channel bonding level to be used.** When channel bonding is used, select the maximum channel bonding level that will be used in the channel bonding topology of the system. Options are 1, 2, 3, 4, 5, 6, and 7 levels.

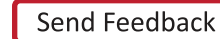

- **Don't care.** For each pattern of each enabled channel bonding sequence, mark the checkbox to indicate that it should be treated as a "don't care" and always considered as a match within a channel bonding sequence.
- **Value.** For each pattern of each enabled channel bonding sequence, specify its bit value.
- **K character.** For each pattern of each enabled channel bonding sequence, mark the checkbox to indicate that it is a K character.
- **Inverted disparity.** For each pattern of each enabled channel bonding sequence, mark the checkbox to indicate that it uses inverted disparity to signify control of a character by deliberate error.

#### **Receiver Clock Correction Section**

Various customization options relating to receiver clock correction are presented in this collapsible section. Click the title to expand the section.

- Enable and select number of sequences to use. Select whether to enable receiver clock correction, and if enabled, how many clock correction sequences to use. Possible options are No clock correction, 1, or 2 sequences, but available selections can be limited by receiver data decoding, receiver internal data width, and receiver elastic buffer usage.
- Length of each sequence. When clock correction is used, select the length of each clock correction sequence. Options are 1, 2, and 4 patterns.
- **Don't care.** For each pattern of each enabled clock correction sequence, mark the checkbox to indicate that it should be treated as a "don't care" and always considered as a match within a clock correction sequence.
- Value. For each pattern of each enabled clock correction sequence, specify its bit value.
- **K character.** For each pattern of each enabled clock correction sequence, mark the checkbox to indicate that it is a K character.
- **Inverted disparity.** For each pattern of each enabled clock correction sequence, mark the checkbox to indicate that it uses inverted disparity to signify a control character by deliberate error.
- **Periodicity of the sequence (in bytes).** Specify the separation between clock correction sequences, in bytes.
- **Keep idle.** Specify whether at least one clock correction sequence is kept in the data stream for every continuous stream of clock correction sequences received. Options are Enable or Disable.
- **Precedence.** Specify whether clock correction takes precedence over channel bonding when both operations are triggered at the same time. Options are Enable or Disable.

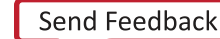

• **Minimum repetition.** Specify the number of RXUSRCLK cycles following a clock correction during which the elastic buffer is not permitted to execute another clock correction. Legal options are 0 (for no limit), or 1 to 31 cycles.

#### **Buffer Control Section**

Various customization options relating to transmitter and receiver elastic buffer control and behaviors are presented in this collapsible section. Click the title to expand the section.

- **Receiver elastic buffer bypass mode.** When the receiver elastic buffer is bypassed and two or more transceiver channels are enabled, specify whether multi-lane buffer bypass mode or single-lane buffer bypass mode is used. When multi-lane mode is selected, the designated receiver master channel acts as the buffer bypass master lane and clock source for the one receiver user clocking network helper block instance that provides user clocks to the master and all slave lanes. When single-lane mode is selected, each transceiver channel receiver elastic buffer is bypassed individually, resulting in an instance of the receiver buffer bypass controller helper block and an instance of the receiver user clock for each transceiver channel. The default is multi-lane mode.
- **Reset receiver elastic buffer on channel bonding change.** Specify whether the receiver elastic buffer is reset on change to RXCHANBONDMASTER, RXCHANBONDSLAVE, or RXCHANBONDLEVEL. When the receiver elastic buffer is used, options are Enable or Disable.
- **Reset receiver elastic buffer on comma alignment.** Specify whether the receiver elastic buffer is reset on comma alignment. When the receiver elastic buffer is used, options are Enable or Disable.
- **Reset receiver elastic buffer on rate change.** Specify whether the receiver elastic buffer is reset on rate change. When the receiver elastic buffer is used, options are Enable or Disable.
- **Reset transmitter buffer on rate change.** Specify whether the transmitter buffer is reset on rate change. When the transmitter buffer is used, options are Enable or Disable.

#### **Advanced Clocking Section**

Various customization options relating to advanced clocking methodologies and frequencies are present in this collapsible section. Click the title to expand the section.

• **Enable secondary QPLL.** When either QPLL0 or QPLL1 (but not both) are used to clock the transmitter and/or receiver, the remaining QPLL is unused in the core as configured. Enable this option to allow customization of the secondary QPLL in the transceiver common for use in a different core. Refer to Transceiver Common Primitive, page 65 for transceiver common sharing approaches.

- Line rate of second core (Gb/s). Enter the transmitter and/or receiver line rate, in gigabits per second, for the core that will utilize the secondary QPLL instantiated by this core. The available range depends on transceiver type and can be limited by the selected device.
- **Fractional part of QPLL feedback divider.** Enter the numerator for the fractional part of the feedback divider used for the transmitter and/or receiver datapath in the core that utilizes the secondary QPLL instantiated by this core. This can only be nonzero for GTY transceivers. Possible values are 0 through 16777215, where 0 disables fractional-N operation. For example, to set the fractional part of the utilized feedback divider value to 0.5, enter 8388608. Values proportionately affect the available secondary QPLL reference clock frequencies.
- **Reference clock frequency (MHz).** Select the desired frequency from among all compatible frequencies for the reference clock that will be provided to the secondary QPLL to achieve the selected transmitter and/or line rate used in the second core.
- **Enable selectable TXOUTCLK frequency.** When the TX programmable divider (TXPROGDIVCLK) is selected as the TXOUTCLK source, it might be possible to choose a non-default frequency for that clock, or to choose a different clock source for the TX programmable divider. Enable this option to select from among the available choices that are compatible with the core as configured.
- **Programmable divider clock source.** Select the PLL clock source for the TX programmable divider. Options include the PLL type chosen for the transmitter, and the CPLL if certain frequency relationships are met.

**Note:** If a PLL type is selected that is different than the PLL type chosen for the transmitter, you must take care to properly reset and ensure a locked TX programmable divider clock source in coordination with the remainder of the core and system reset sequencing.

• **TXOUTCLK frequency (MHz).** Select from among the TXOUTCLK frequencies that can be generated by the TX programmable divider and are compatible with the core configuration and selected device. Options are divided to the required user clock frequencies by the transmitter user clocking network helper block.

#### SATA Section

Customization options relating to SATA configurations are present in this collapsible section. Click the title to expand the section.

• **TX COM sequence burst length.** Select the number of bursts that make up a SATA COM sequence. Options are 6, 7, 8, 9, 10, 11, 12, 13, 14, and 15.

#### **Structural Options Tab**

IP customization options in the Structural Options tab are described in the following subsections. The layout of the Structural Options tab is shown in Figure 4-4.

| 🖵 Customize IP                                                                                                    |                                                           |                                       | <b>X</b>           |
|----------------------------------------------------------------------------------------------------|-----------------------------------------------------------|---------------------------------------|--------------------|
| UltraScale FPGAs Transceivers Wizard (1.2)                                                                                |                                                           |                                       | A                  |
|                                                                                                    |                                                           |                                       |                    |
| 👹 Documentation 🚳 Presets 🚞 IP Location 🗔 Switch to Defaults                                                              |                                                           |                                       |                    |
| TP Symbol Dhysical Resources                                                                                              | Component Name atwizard ultrascale 0                      |                                       |                    |
| Chan disabled parts                                                                                                    | Paris Churicel Descurrers Configuration                   | Charles I Online                      |                    |
|                                                                                                    | basic Physical Resources Optional reactines               |                                       |                    |
|                                                                                                    | Simplify transceiver usage by organizing resources an     | d helper blocks                       | ā                  |
|                                                                                                    | Include transceiver COMMON in the                         | Core 💌                                |                    |
|                                                                                                    | Include simple transmitter user clocking network in the   | e Example Design 👻                    |                    |
|                                                                                                    | Include simple receiver user clocking network in the      | Example Design 🔻                      | =                  |
|                                                                                                    | Include reset controller in the                           | Core 🔻                                |                    |
|                                                                                                    | Include user data width sizing in the                     | Core 🔻                                |                    |
| =otwiz userdk tx active in[0:0]                                                                                           | Include transmitter huffer hypass controller in the       | Core                                  |                    |
| gtwiz_userclk_rx_active_in[0:0]                                                                                           | Tradude sessions algebia buffers humans controlles in the |                                       |                    |
| gtwiz_reset_clk_heerun_in[0:0] gtwiz_reset_rx_cdr_stable_out[0:0]<br>gtwiz_reset_all_in[0:0] gtwiz_reset_tx_done_out[0:0] | include receiver elastic burrer bypass controller in the  | core                                  |                    |
| gtwiz_reset_tx_pll_and_datapath_in[0:0] gtwiz_reset_rx_done_out[0:0]                                                      | Expose additional ports by functionality, for advanced    | feature usage                         |                    |
| grwiz_reset_rx_paraparn_in[0:0] grwiz_userdata_rx_out[0:0]<br>gtwiz_reset_rx_pll_and_datapath_in[0:0] qpll0outdk_out[0:0] | All Ports                                                 |                                       | *                  |
| gtwiz_reset_rx_datapath_in[0:0]                                                                                           | Salast All                                                | urt None                              |                    |
| gtwiz_userdata_tx_in[31:0] gthtxp_out[0:0]                                                                                | Select All                                                |                                       |                    |
| gtrefclk00_in[0:0] rxoutdk_out[0:0] =                                                                                     | Search: Q                                                 |                                       |                    |
| = gthrxp_in[0:0] txoutclk_out[0:0] =                                                                                      | Enable Name                                               | Information                           |                    |
| rxusrclk_in[0:0] txpmaresetdone_out[0:0]                                                                                  |                                                           |                                       |                    |
| txusrclk_in[0:0]                                                                                                    | bgbypassb_in                                              | BGBYPASSB on COMMON primitive         |                    |
| =txusrclk2_in[0:0]                                                                                                    | bgmonitorenb_in                                           | BGMONITORENB on COMMON primitive      |                    |
|                                                                                                    | bgpdb_in                                                  | BGPDB on COMMON primitive             |                    |
|                                                                                                    | bgrcalovrd_in                                             | BGRCALOVRD on COMMON primitive        |                    |
|                                                                                                    | bgrcalovrdenb_in                                          | BGRCALOVRDENB on COMMON primitive     |                    |
|                                                                                                    | cdrstepdir_in                                             | CDRSTEPDIR on GTYE3 CHANNEL primitive |                    |
|                                                                                                    | cdrstepsq_in                                              | CDRSTEPSQ on GTYES CHANNEL primitive  |                    |
|                                                                                                    | cdrstepsx_in                                              | CDRSTEPSX on GTYES CHANNEL primitive  |                    |
|                                                                                                    | ctgreset_in                                               | CLERKESET ON CHANNEL primitive        |                    |
|                                                                                                    | ckrsvd0_n                                                 | CLKRSVDU on CHANNEL primitive         |                    |
|                                                                                                    | collectedatelk in                                         | CRULI OCKDETCI K on CHANNEL primitive |                    |
| ۲ ( ۲ ( ۲ ( ۲ ( ۲ ( ۲ ( ۲ ( ۲ ( ۲ ( ۲ (                                                                                   | cpillockaetcik_in                                         | CPLLLOCKEN on CHANNEL primitive       |                    |
|                                                                                                    |                                                           |                                       |                    |
|                                                                                                    |                                                           |                                       | OK Cancel          |
|                                                                                                    |                                                           |                                       |                    |
|                                                                                                    |                                                           |                                       | PG182 c4 04 021114 |

*Figure 4-4:* **Structural Options Tab** 

#### **Helper Block Location Frame**

This frame is labeled as "Simplify transceiver usage by organizing resources and helper blocks" in the Vivado IDE. The location of the transceiver common primitive and each available helper block can be selected here. See Chapter 3, Designing with the Core, for guidance on the usage of each helper block and trade-offs to consider when deciding where to locate the transceiver common and each available helper block.

- **Include the transceiver COMMON in the...** Specify whether enabled transceiver common primitives are instantiated in the core or in the example design. The default is in the core.
- **Include simple transmitter user clocking network in the...** Specify whether the transmitter user clocking network helper block is instantiated in the core or in the example design. The default is in the example design.
- **Include simple receiver user clocking network in the...** Specify whether the receiver user clocking network helper block is instantiated in the core or in the example design. The default is in the example design.

- **Include reset controller in the...** Specify whether the reset controller helper block is instantiated in the core or in the example design. The default is in the core.
- **Include user width data sizing in the...** Specify whether the user data width sizing helper block is instantiated in the core or in the example design.
- **Include transmitter buffer bypass controller in the...** If the transmitter buffer is bypassed, specify whether the transmitter buffer bypass controller helper block is instantiated in the core or in the example design. The default is in the core.
- **Include receiver elastic buffer bypass controller in the...** If the receiver elastic buffer is bypassed, specify whether the receiver buffer bypass controller helper block is instantiated in the core or in the example design. The default is in the core.

#### **Optional Port Enablement Interface**

This frame is labeled as "Expose additional ports by Functionality, for advanced feature usage" in the Vivado IDE. The optional port enablement interface allows additional transceiver channel and transceiver common primitive ports to be exposed on the core interface. See the *UltraScale FPGAs GTH Transceivers User Guide* (UG576) [Ref 1] or *UltraScale FPGAs GTY Transceivers User Guide* (UG578) [Ref 2] for details on each available transceiver primitive port.

- **All Ports.** All Wizard ports are presented for optional enablement in this highlighted, collapsible section. Click the title to expand the section and display the All Ports table. Ordering is alphabetical by port name, and organized according to port direction. The Name column of the table shows the Wizard IP core interface name for each port, while the Information column indicates the transceiver primitive type and mapping of that port (for non-helper block ports). Mark the checkbox for a given port in the Enable column to expose that port on the core interface. The IP symbol is updated to reflect the enabled ports. The search field can be used to search text within the All Ports collapsible section. Port enablement restrictions of the All Ports table are as follows:
  - Helper block port enablement cannot be directly controlled and is a function of helper block availability and location only.
  - Transceiver primitive input ports that are driven within the core instance, usually as a result of locating a helper block within the core, cannot be enabled.
  - Ports corresponding to transceiver common primitives cannot be enabled if the core instance does not instantiate any transceiver common primitives.
  - Ports unique to transceiver types that are different from the selected transceiver type cannot be enabled.
- **Other groups.** Collapsible groups other than All Ports categorize Wizard ports according to specific transceiver functionality. Click the title of a group to expand its section. To easily identify and enable the ports required for your application, groups are organized and named according to chapters within the *UltraScale FPGAs GTH Transceivers User Guide* (UG576) [Ref 1] or *UltraScale FPGAs GTY Transceivers User*

Guide (UG578) [Ref 2]. In addition, a Transceiver-based IP Debug Ports group is provided to organize frequently used debug ports. Mark the checkbox for a given port to expose that port on the core interface. The IP symbol is updated to reflect the enabled ports. Port enablement restrictions in other groups are as follows:

- Transceiver primitive input ports that are driven within the core instance, usually as 0 a result of locating a helper block within the core, cannot be enabled.
- Ports corresponding to transceiver common primitives cannot be enabled if the ۰ core instance does not instantiate any transceiver common primitives.
- Ports unique to transceiver types that are different from the selected transceiver ۰ type cannot be enabled.

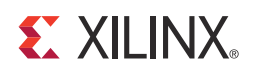

# Constraining the Core

This chapter contains information about constraining the core in the Vivado® Design Suite.

## **Required Constraints**

#### **Core-level Constraints**

Each instance of the UltraScale<sup>™</sup> FPGAs Transceivers Wizard core includes a core-level XDC file customized for that instance. The core-level XDC file contains:

- **Core-level clock period constraints** on the reference clock ports of each transceiver common and/or channel primitive. These constraints propagate to the TXOUTCLK and RXOUTCLK ports and throughout the transmitter user clocking network and receiver user clocking network, respectively.
- **Transceiver location constraints** that reflect the transceiver primitive site locations selected during customization of the Physical Resources tab of the IP Customization Vivado IDE.
- **False path constraints**, as necessary, if synchronizer modules or other false paths are included in the core.

The constraints provided in the core-level XDC file are required for proper operation of the core instance. This file is managed by the Vivado design tools and can change to reflect core customization changes or core version upgrades. Do not modify this file.

#### **Example Design Constraints**

When an example design is generated for an instance of the Wizard IP core, an XDC file is generated for that example project. The example design XDC file contains the required top-level constraints for the full design, which include:

- **I/O location constraints** for each instantiated transceiver differential reference clock buffer.
- **Placeholder I/O location constraints**, which serve as commented templates to constrain the location of top-level I/O as appropriate for your system.

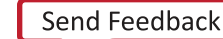

- **System-level clock period constraints** on the free-running clock used for system bring-up, and on the transceiver reference clocks differential inputs.
- **False path constraints** for synchronizer modules or other false paths that are included in the example design.

The example design XDC is necessary to properly constrain elements within the example design, but it can also be used as a starting point for the development of your system-level constraints. The constraints in the example design XDC do not overlap with those in the core-level XDC.

#### **Out-of-Context Constraints**

When an out-of-context (OOC) design flow such as OOC synthesis or hierarchical design is used, the Wizard also uses a special OOC XDC file customized for that instance. The OOC XDC file provides default period constraints on clock ports that would otherwise be constrained by a top-level or example design XDC file. This file is managed by the Vivado design tools and can change to reflect core customization changes or core version upgrades. Do not modify this file.

# **Clock Frequencies**

The core-level XDC file creates period constraints for the reference clock pins of each transceiver common and/or channel primitive, which propagate to the TXOUTCLK and RXOUTCLK pins of each transceiver channel primitive. Where a transceiver channel drives a user clocking network helper block, those derived constraints then propagate through the helper block resources to constrain synchronous paths at the relevant clock frequencies of that user clock network. The correct clock period for each constraint is automatically determined by the Wizard.

When the CPLL is used as the PLL type for a given data direction or as the source of the selectable TXOUTCLK frequency, a create\_clock command exists within the core-level XDC in this format:

create\_clock -period 6.206 [get\_ports gtrefclk0\_in\*]

When the QPLL0 is used as the PLL type for a given data direction and the transceiver common is located within the core, a create\_clock command exists within the core-level XDC in this format:

create\_clock -period 6.206 [get\_ports gtrefclk00\_in\*]

When the QPLL1 is used as the PLL type for a given data direction and the transceiver common is located within the core, a create\_clock command exists within the core-level XDC in this format:

create\_clock -period 6.206 [get\_ports gtrefclk01\_in\*]

The clock periods shown above are examples only.

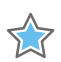

**IMPORTANT:** When a QPLL is used as the PLL type for one or more data directions and the transceiver common is located in the example design, it is important to retain the create\_clock command that exists in the example design XDC and is applied to the input of the differential reference clock buffers. This constraint is used to derive the user clocking network constraints.

Using the frequency provided during core customization, the example design XDC file creates a period constraint for the free-running clock used for system bring-up. For example:

```
create_clock -period 10 [get_ports hb_gtwiz_reset_clk_freerun_in]
```

The example design XDC file also creates period constraints for the clock inputs that drive the dedicated differential reference clock buffers, which in turn drive the various PLL resources in the core. As described above, this constraint is critical when the transceiver common is located in the example design. For example, when using a single reference clock buffer in the X0Y0 grid position, a command similar to the following will exist in the example design XDC file:

create\_clock -period 6.400 [get\_ports mgtrefclk0\_x0y0\_p]

The Wizard provides the necessary clock period constraints for the core instance within the core-level XDC file, and the appropriate example clock period constraints for the core in a system context within the example design XDC file. Additional clock period constraints can be necessary when integrating the Wizard IP core into your system. For example:

• If you enable any optional clock ports on the Wizard IP core interface (for example, the DRP clock), you must appropriately constrain those clocks.

*Note:* As described in Chapter 4, Customizing and Generating the Core, the free-running clock must also be used for the transceiver channel DRP interface clock in designs that use the CPLL.

• If you choose not to use the provided user clocking network helper blocks and thus break the path from TXOUTCLK or RXOUTCLK through the appropriate user clocking network helper blocks and to the appropriate transceiver user clocks, you must appropriately constrain the new source of the transceiver user clocks.

# **Transceiver Placement**

The core-level XDC file creates a location constraint for each enabled transceiver channel primitive. The constraints reflect the transceiver primitive site locations selected during customization of the Physical Resources tab of the IP Customization Vivado IDE. To use

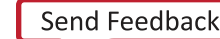

different physical locations, re-customize the core and choose different transceiver channel primitive locations rather than modifying the core-level XDC file.

Within the core-level XDC, one set\_property LOC command exists per transceiver channel in the following format. The specific hierarchical path and location are examples only:

set\_property LOC GTHE3\_CHANNEL\_X0Y0 [get\_cells -hierarchical -filter {NAME =~
\*gen\_channel\_container[0].\*gen\_gthe3\_channel\_inst[0].GTHE3\_CHANNEL\_PRIM\_INST}]

# I/O Standard and Placement

The example design XDC file creates package pin constraints for each instantiated transceiver differential reference clock buffer primitive as well as each instantiated differential recovered clock output buffer primitive, if utilized. The constraints reflect the transceiver primitive site locations selected during customization of the Physical Resources tab of the IP Customization Vivado IDE. If you wish to use different physical locations, then to properly adjust both the location constraints and the wiring between clock buffers and transceiver channel and common primitives, re-customize the core and choose different clock buffer locations rather than modifying the example design XDC file.

Within the example design XDC, two set\_property package\_pin commands exist per transceiver differential reference clock buffer in the following format. The specific locations and ports are examples only.:

```
set_property package_pin Y5 [get_ports mgtrefclk0_x0y0_n]
set_property package_pin Y6 [get_ports mgtrefclk0_x0y0_p]
```

Within the example design XDC, two set\_property package\_pin commands exist per transceiver differential recovered clock output buffer in the following format. The specific locations and ports are examples only:

```
set_property package_pin T5 [get_ports rxrecclkout_chx0y4_n]
set_property package_pin T6 [get_ports rxrecclkout_chx0y4_p]
```

The example design XDC file also creates the following placeholder package pin constraints for general example design top-level I/O. The set\_property package\_pin constraints should be uncommented and assigned to package pins (replacing "<>") that are appropriate for your system:

```
#set_property package_pin <> [get_ports hb_gtwiz_reset_clk_freerun_in]
#set_property package_pin <> [get_ports hb_gtwiz_reset_all_in]
#set_property package_pin <> [get_ports prbs_error_latched_reset_in]
#set_property package_pin <> [get_ports prbs_match_all_out]
#set_property package_pin <> [get_ports prbs_error_latched_out]
```

# **Other Constraints**

Depending on IP customization choices including helper block locations, synchronizers can be instantiated within the core or the example design in order to facilitate clock domain crossing of individual signals. When synchronizers or other ignorable asynchronous paths are present, false path constraints are included in the core-level XDC file or in the example design XDC file (as appropriate) for those arbitrary latency paths. Some possible commands for each XDC file are as follows:

set\_false\_path -to [get\_cells -hierarchical -filter {NAME =~ \*bit\_synchronizer\*inst/ i\_in\_meta\_reg}]

set\_false\_path -to [get\_cells -hierarchical -filter {NAME =~ \*reset\_synchronizer\*inst/ rst\_in\_\*\_reg}

set\_false\_path -to [get\_cells -hierarchical -filter {NAME =~ \*gtwiz\_userclk\_tx\_inst/ \*gtwiz\_userclk\_tx\_active\_out\_reg}]

set\_false\_path -to [get\_pins -hierarchical -filter {NAME =~ \*gtwiz\_userclk\_tx\_inst/ \*bufg\_gt\_usrclk\*inst/CLR}]

set\_false\_path -to [get\_cells -hierarchical -filter {NAME =~ \*gtwiz\_userclk\_rx\_inst/ \*gtwiz\_userclk\_rx\_active\_out\_reg}]

set\_false\_path -to [get\_pins -hierarchical -filter {NAME =~ \*gtwiz\_userclk\_rx\_inst/ \*bufg\_gt\_usrclk\*inst/CLR}]

### Chapter 6

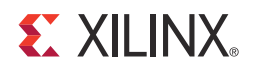

# Example Design

This chapter contains information about the provided example design in the Vivado® Design Suite.

### **Purpose of the Example Design**

An example design can be generated for any customization of the UltraScale<sup>™</sup> FPGAs Transceivers Wizard IP core. After you customize and generate a core instance, choose the **Open IP Example Design** Vivado IDE option for that instance. A separate Vivado project is then opened that contains the Wizard example design as the top-level module. The example design instantiates the customized core.

The purpose of the Wizard IP example design is to:

- **Provide a simple demonstration** of the customized core instance operating in simulation or in hardware through the use of PRBS generators and checkers.
- **Provide a starting point for integrating** the customized core into your system, including reference clock buffers and example system-level constraints.
- **Provide a variety of convenience features** including instantiation and use of helper blocks that were not located in the core, and per-channel vector-slicing.

The example design contains configurable PRBS generator and checker modules per transceiver channel that enable simple data integrity testing. As described in Chapter 7, Test Bench, an included self-checking test bench simulates the example design in loopback, checking for data integrity. The example design is also synthesizable so it can be used to check for data integrity in hardware, either through loopback or connection to a suitable link partner. As the primary means of demonstrating the customized core, Xilinx recommends that you use the example design to familiarize yourself with the basic usage and behavior of the Wizard IP core.

# **Hierarchy and Structure**

The hierarchy and simplified representation of the structure of the Wizard IP example design is illustrated in Figure 6-1.

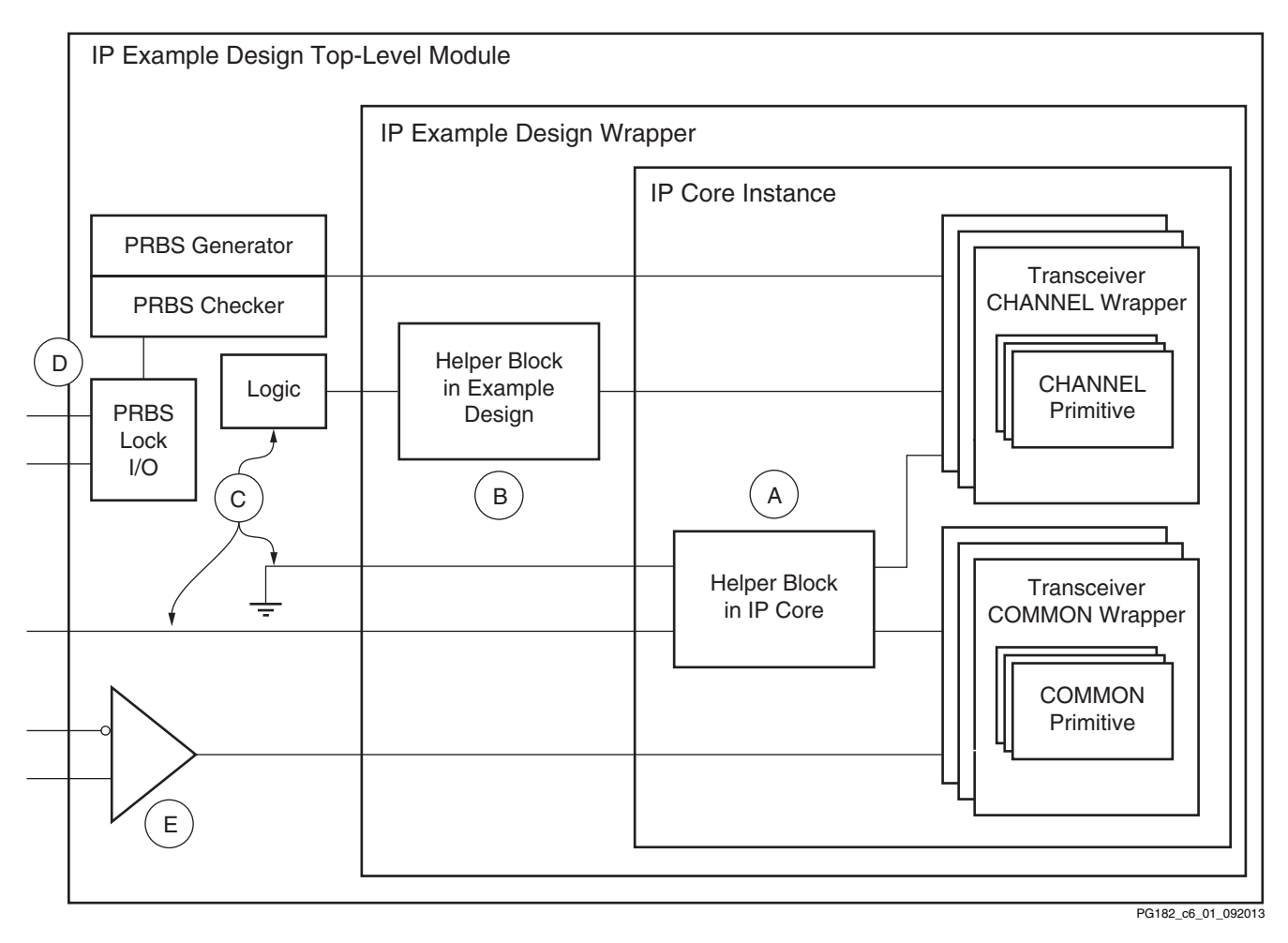

Figure 6-1: Wizard Example Design Block Diagram

The example design instantiates the customized core instance. The core instance contains one or more transceiver channel primitives and, depending on customization choices, can instantiate one or more transceiver common primitives and one or more helper blocks. Portion **A** of the figure represents a helper block included within the core instance.

The lowest level of example design hierarchy is the example design wrapper. The purpose of the example design wrapper is to instantiate only the customized core and any helper blocks that can be chosen to locate in the example design. By including only those resources and no additional demonstration logic, the example design wrapper can be useful to integrate in your own project with no or minimal modification required. Portion **B** of the figure represents a helper block instantiated within the example design wrapper.

Enabled ports of the core instance that do not directly interface to helper block **B** are routed through to the next level of example design hierarchy.

The example design top-level module instantiates the example design wrapper and is the top-level module of the Vivado IP example project. The top-level module serves many purposes. Portion **C** of the figure represents the different ways that ports enabled on the core and exposed through the example design wrapper are handled in the example design top-level module. Ports that were optionally enabled or otherwise enabled but are not directly used in the example design are tied off to their appropriate values (per the core customization). A small number of ports that must be driven internally to the example design for purposes of example design operation are driven by some logic function to produce the necessary value. A small number of ports are also connected to the top-level example design I/O.

An example stimulus module and an example checking module are each instantiated for each transceiver channel instance. As shown in portion **D** of the figure, these modules include a PRBS block that is customized for data generation or checking as appropriate, as well as a minimal amount of additional logic sufficient to interface to the selected transmitter data encoding and receiver data decoding formats of the transceiver channels.

*Note:* The example stimulus and example checking modules fundamentally transmit and check raw PRBS data, and do not implement higher-level protocols to encapsulate that raw data.

Because independent example stimulus and checking modules exist per channel, an aggregate pattern match status across all modules is needed. A small amount of logic in the example design top-level module combines the match status from all example checking modules into a single "match all" signal. A sticky error indicator is set any time the "match all" signal deasserts, and an accompanying reset signal clears that sticky error indicator. Together, these three signals are sufficient to monitor data integrity across all transceiver channels in an abstracted fashion, including mapping the top-level I/O to two LEDs and one pushbutton on a PCB.

As shown in portion **E** of the figure, a dedicated transceiver reference clock differential buffer (IBUFDS\_GTE3 primitive) is instantiated for each reference clock source that was specified in the Physical Resources tab of the IP Customization Vivado IDE. Differential clock input ports drive each buffer instance, which in turn is wired to all the transceiver channel or transceiver common primitives it was specified to drive. If you wish to use different connectivity in your system, then to properly adjust both the wiring and the transceiver primitive location constraints, re-customize the core and choose different transceiver reference clock locations rather than modifying the clock connectivity.

The ports shown in Table 6-1 are present on the example design top-level module, and are therefore package pins in the example project.

|  | Table 6-1: | Example | Design | <b>Top-Level</b> | Ports |
|--|------------|---------|--------|------------------|-------|
|--|------------|---------|--------|------------------|-------|

| Name                          | Direction | Width | Clock Domain                      | Description                                                                                                    |  |
|-------------------------------|-----------|-------|-----------------------------------|----------------------------------------------------------------------------------------------------|--|
| mgtrefclk <i>_<j>_p</j></i>   | Input     | 1     |                                   | Positive and negative inputs of the differential reference clock where:                                                                                                    |  |
| mgtrefclk <i>_<j>_n</j></i>   | Input     | 1     |                                   | <ul> <li><i>&gt;: 0 (corresponds to MGTREFCLK0<br/>source) or 1 (corresponds to<br/>MGTREFCLK1 source)</i></li> </ul>                                                                                                    |  |
|                               |           |       |                                   | <j>: The coordinate of the transceiver<br/>common primitive where the<br/>IBUFDS_GTE3 instance resides.</j>                                                                                                    |  |
|                               |           |       |                                   | For example, the input<br>"mgtrefclk0_x0y0_p" is the positive clock<br>input of MGTREFCLK0 within the Quad<br>that contains the transceiver common at<br>the X0Y0 coordinate.                                              |  |
| ch <i>_gt[h y]rxn_in</i>      | Input     | 1     | Serial                            | Positive and negative inputs of the                                                                                                    |  |
| ch <i>_gt[h y]rxp_in</i>      | Input     | 1     | Serial                            | data receiver, where:<br><i>: Corresponds to the index of the<br/>transceiver channel among all enabled<br/>transceiver channels in the core.</i>                                                                          |  |
| ch <i>_gt[h y]txn_out</i>     | Output    | 1     | Serial                            | Positive and negative outputs of the                                                                                                    |  |
| ch <i>_gt[h y]txp_out</i>     | Output    | 1     | Serial                            | <ul> <li>transceiver channel differential serial<br/>data transmitter, where:</li> <li><i>: Corresponds to the index of the<br/>transceiver channel among all enabled<br/>transceiver channels in the core.</i></li> </ul> |  |
| hb_gtwiz_reset_clk_freerun_in | Input     | 1     |                                   | Free-running clock, used by the example<br>design and reset controller helper block<br>for various system bring-up tasks. The<br>example design top-level module<br>globally buffers this single-ended clock<br>input.     |  |
| hb_gtwiz_reset_all_in         | Input     | 1     | Async                             | Active-High "reset all" input used by the<br>reset controller helper block to initiate a<br>full system reset sequence. Assumed to<br>be de-bounced external to the device.                                                |  |
| prbs_error_latched_reset_in   | Input     | 1     | Async                             | Active-High signal used to reset the PRBS sticky error indicator. Assumed to be de-bounced external to the device.                                                                                                    |  |
| prbs_match_all_out            | Output    | 1     | hb_gtwiz_reset_<br>clk_freerun_in | Active-High, live indicator of combined<br>PRBS match status across all example<br>checking modules.                                                                                                    |  |
| prbs_error_latched_out        | Output    | 1     | hb_gtwiz_reset_<br>clk_freerun_in | Active-High, PRBS sticky error indicator.<br>Set when prbs_match_all_out is asserted<br>and cleared when<br>prbs_error_latched_reset_in is asserted.                                                                       |  |

### **Convenience Features**

The Wizard example design provides several convenience features that can be useful when integrating the core instance into your system.

- Any helper blocks that were specified to be included in the example design are instantiated within the example wrapper level of hierarchy. By including only those resources and no additional demonstration logic, the example design wrapper can be useful to integrate in your own project with no, or minimal modification required.
- If the transceiver common was specified to be included in the example design, all enabled transceiver common instances are also localized within the example wrapper level of hierarchy.
- As described in Chapter 2, Product Specification, the core provides vectored ports that are concatenations of the corresponding port across enabled transceiver primitives. While this provides a compact and predictable user interface, users might prefer individual signals per transceiver primitive. The example design top-level module provides vector slicing for each enabled port, assigning each slice as appropriate for the signal type. This feature can be used for reference or integrated into your system as desired. Three examples follow, for illustration:
  - a. If the core instance contains four enabled GTH transceiver channels, their GTHTXP serial data output pins are vectored as gthtxp\_out[3:0] on the core interface and mapped to gthtxp\_int[3:0] within the example design top-level module. The four bits of the vector are sliced into four per-channel assignments that also map to top-level outputs. The "ch" prefix of each signal indicates a transceiver channel signal type, and the number that follows indicates its index among all enabled transceiver channel primitives:

```
wire [3:0] gthtxp_int;
assign ch0_gthtxp_out = gthtxp_int[0:0];
assign ch1_gthtxp_out = gthtxp_int[1:1];
assign ch2_gthtxp_out = gthtxp_int[2:2];
assign ch3_gthtxp_out = gthtxp_int[3:3];
```

b. If the core instance contains three enabled transceiver channels and optionally enables the drpaddr\_in port, the 9-bit DRPADDR transceiver channel ports are vectored as drpaddr\_in[26:0] on the core interface and mapped to drpaddr\_int[26:0] within the example design top-level module. The 27 bits of the vector are sliced into three per-channel assignments that are each set to the same default driver value that the corresponding transceiver primitive port would have been assigned to internally if the port were not exposed on the core interface. If you choose to integrate the vector slicing convenience code into your project, assign the signals as appropriate for your system:

```
wire [26:0] drpaddr_int;
wire [8:0] ch0_drpaddr_int = 9'b000000000;
wire [8:0] ch1_drpaddr_int = 9'b000000000;
```

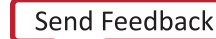

```
wire [8:0] ch2_drpaddr_int = 9'b000000000;
assign drpaddr_int[8:0] = ch0_drpaddr_int;
assign drpaddr_int[17:9] = ch1_drpaddr_int;
assign drpaddr_int[26:18] = ch2_drpaddr_int;
```

c. If the core instance contains one enabled transceiver common and optionally enables the gpll0lock\_out port, the one-bit QPLL0LOCK transceiver common port is provided as gpll0lock\_out[0:0] on the core interface and mapped to gpll0lock\_int[0:0] within the example design top-level module. For this single primitive case, the provided vector slicing is equivalent to a renamed signal. The "cm" prefix of each signal indicates a transceiver common signal type, and the number that follows indicates its index among all enabled transceiver common primitives:

```
wire [0:0] qpll0lock_int;
wire [0:0] cm0_qpll0lock_int;
assign cm0_qpll0lock_int = qpll0lock_int [0:0];
```

d. Multiple instances of a helper block also results in similar assignments. The "hb" prefix of each signal indicates a helper block signal type, and the number that follows indicates its index among all included helper blocks of that type.

**Note:** A very small number of uncommonly-used transceiver primitive ports are tied off to safe values within the core. If you use the optional port enablement interface to enable access to such a port on the core interface, a warning message with usage instructions is included as a code comment with its vector slicing assignments in the example design top-level module.

• The example design top-level module provides easy access to the reset inputs of the user clocking network helper blocks, and by default, drives them with appropriate signals that indicate clock source stability.

# Adapting the Example Design

The example design is provided as a means of Wizard IP core demonstration, and it can also prove useful as a starting point for integrating the core into your system. While you should not modify core files themselves, modification of the example design can be a useful part of this adaptation. However, Xilinx cannot guarantee support for modifications made to the example design contents as they are delivered, so be sure to understand the effects of your changes and to follow any recommendations in this document and in the example design code.

It can be useful to use the example wrapper level of the example design hierarchy in your system because it instantiates the core and contains the example helper blocks and transceiver common instances if those resources were specified to be located in the example design during IP customization. Helper blocks and transceiver common instances delivered within the example wrapper are provided as examples and can be modified as necessary to suit your system requirements.

*Note:* The same parameter overrides exist on transceiver common instances for a given core customization, regardless of their instantiated location.

One or more IBUFDS\_GTE3 transceiver differential reference clock buffer primitives are instantiated in the example design top-level module to drive transceiver PLLs as appropriate for your core instance. These buffers as well as any OBUFDS\_GTE3 differential recovered clock output buffers are included in the example design rather than the core to facilitate sharing and for general clocking flexibility. However, they are necessary components of the Wizard solution, so the buffer primitives and the nets they connect to should be included in your system. If you wish to use different connectivity in your system, then to properly adjust both the wiring and the transceiver primitive location constraints, re-customize the core and choose different transceiver reference clock and/or recovered clock buffer locations rather than modifying the clock connectivity.

As described in Chapter 5, Constraining the Core, the example design XDC file contains top-level design constraints, some of which will be necessary to include in your system when the Wizard IP core is integrated into it. For example, differential reference clock period constraints and buffer location constraints must be included in your own project XDC file. The core-level XDC file that constrains individual transceiver channel locations and user clocking network clock periods automatically remains associated with each instantiation of the core.

# Limitations of the Example Design

The example design is the recommended means of simulating or implementing an instance of the Wizard IP core outside the context of your own system. It can also prove useful as a starting point for integrating the core into your system. However, it is quite simplistic, and the following limitations should be understood:

- The example design does not implement specific protocols to generate or check data. For example, while the example stimulus module does support TX Gearbox data encoding configurations and the example checking module does support RX Gearbox data decoding configurations to interface to the transceiver channel primitives, they do not implement true 64B/66B or 64B/67B data coding. Fundamentally, raw PRBS data is generated and checked.
- When the example design is simulated using the provided test bench, each transceiver channel is looped back from the serial data transmitter to the receiver. As such, data integrity can only be properly checked if the transmitter and receiver are configured for the same line rate and to use the same data coding. No transcoding or rate adjustment schemes are used. If the transmitter and receiver line rates or data coding are configured differently from one another in your system, you might wish to cross-couple two appropriately-customized core instances and check for data integrity in hardware or in your own test bench. In such a setup, the transmitter of core instance A is rate-and coding-matched to the receiver of core instance B, and vice versa.

Send Feedback

The example design PRBS match logic is not resilient to bit errors, nor does it record a ٠ bit error ratio. The occurrence of even one error after lock is achieved causes the sticky error indicator to be asserted, and potentially for the example checking logic to search for proper PRBS match and data alignment, which can take some time.

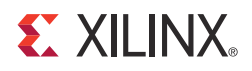

# Test Bench

This chapter contains information about the provided test bench in the Vivado® Design Suite.

The UltraScale<sup>™</sup> FPGAs Transceivers Wizard includes a simple self-checking test bench module that provides basic stimulus to the example design and interacts with its PRBS lock I/O to check for data integrity across all enabled transceiver channels.

### Simulating the Example Design

To simulate an instance of the Wizard IP core, first open its example design as described in Chapter 6, Example Design. In the example project, start a behavioral simulation by clicking **Run Simulation > Run Behavioral Simulation** in the Vivado IDE. The **Simulation Settings** selection can be used to choose the supported simulator of your choice.

The example design instantiates an example stimulus module to drive the transmitter user interface and an example checking module that is driven by the receiver user interface of each transceiver channel. The example design combines the individual PRBS match indicators from each channel into an overall match signal with corresponding sticky error indicator and dedicated reset input. See Chapter 6, Example Design for more details on the data stimulus and checking functions of the example design.

The provided test bench instantiates the example design top-level module and loops back each enabled transceiver channel in the core instance from the serial data transmitter to the receiver. This enables the example stimulus and checking modules within the example design to operate as part of a self-checking system under the stimulus of the simulation test bench. For more information, refer to Vivado Design Suite: Logic Simulation (UG900) [Ref 7].

# **Simulation Behavior**

The example design simulation test bench provides the requisite free-running clock and transceiver reference clock signals, as well as a "reset all" pulse to the reset controller helper block input ports. This stimulus is sufficient to allow the helper blocks to bring up the remainder of the system. After some time, the transceiver PLL(s) will achieve lock, allowing the reset controller helper block finite state machines to complete the full reset sequence. After the reset sequence is complete, you can begin to observe the example stimulus module transmitting data. A short time later, the example checking module begins to search for data alignment and checks for data integrity.

The example design output port prbs\_match\_all\_out indicates a PRBS match across all channels. The test bench uses a counter to detect a level prbs\_match\_all\_out assertion, and deassertions reset the counter. When the counter saturates, PRBS lock is declared. When the test bench first detects PRBS lock, it prints this message to the transcript:

Initial PRBS lock achieved across all transceiver channels

The test bench then pulses prbs\_error\_latched\_reset\_in to reset the example design sticky error indicator, and allows the simulation to run for a prescribed period of time to ensure that PRBS lock is maintained. These messages are printed to the transcript:

Resetting latched PRBS error indicator. Continuing simulation for 50us to check for maintenance of lock and error-free operation.

At the end of the prescribed wait period, the test bench checks whether PRBS lock has been maintained. If so, the following messages are printed to the transcript and the test is considered to have passed. The simulation then finishes:

```
PASS: simulation completed with maintained PRBS lock and error-free operation. 
** Test completed successfully
```

Figure 7-1 shows the characteristic waveform of a passing test, demonstrating initial and transient PRBS matches, a saturating PRBS lock counter leading to the lock indicator, a pulse to reset the sticky error indicator, and the beginning of the wait period where the test bench is run while the sticky error indicator remains deasserted. The signals shown are those from the test bench level of hierarchy only, and are the default set when loading a simulation from the Vivado design tools. You might wish to add additional signals to the waveform window for more visibility into the operation of the example design or the core instance.

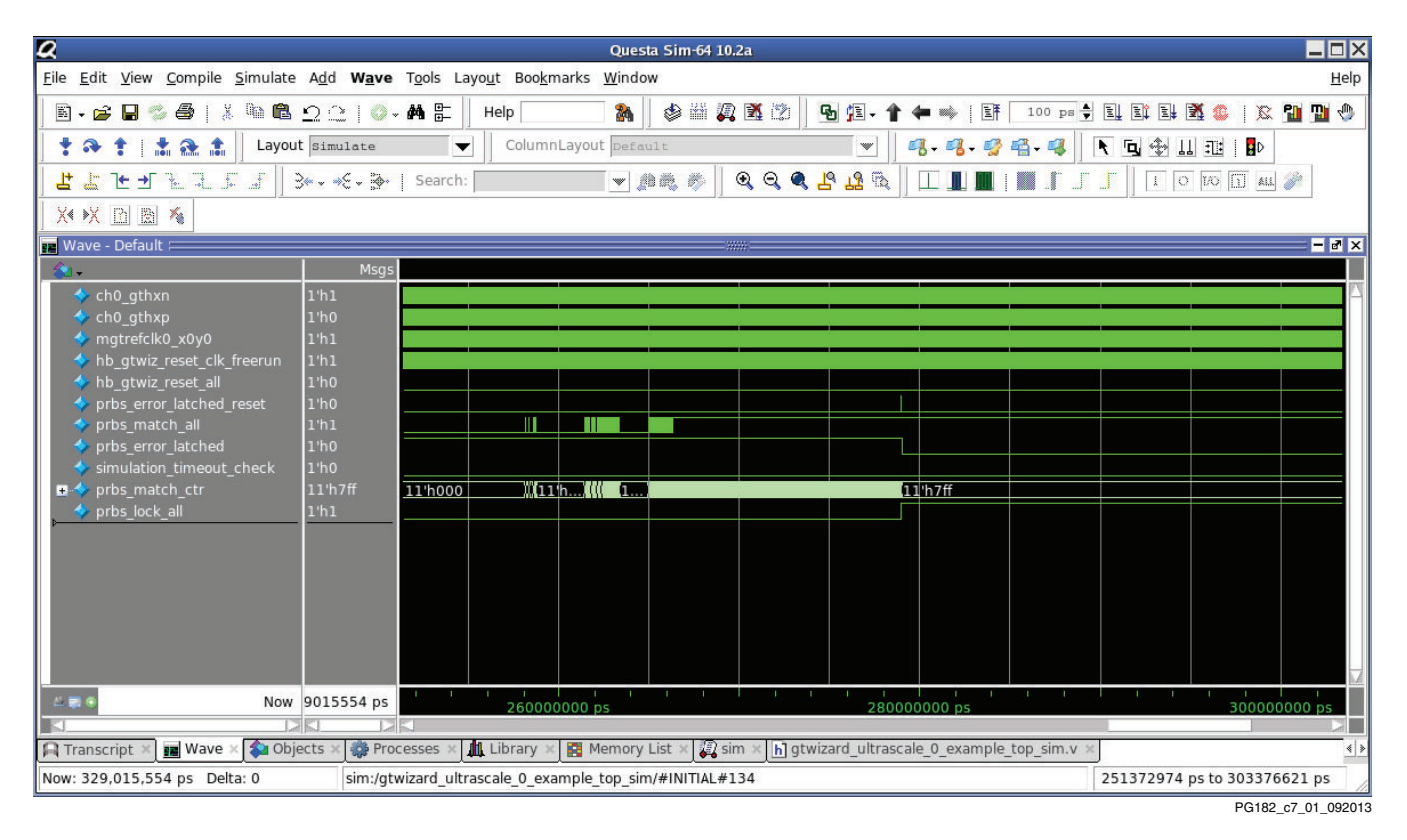

*Figure 7-1:* **Test Bench Simulation Waveform of a Passing Test** 

If one or more PRBS errors were detected after PRBS lock was first achieved, the following messages are printed to the transcript and the test is considered to have failed. The simulation then finishes:

```
FAIL: simulation completed with subsequent PRBS errors detected after initial lock. ** Error: Test did not complete successfully
```

It can take a long time for QPLL resources to achieve lock, so use the "run all" feature of your simulator to allow the simulation to run for an unbounded period of time. The provided test bench includes a timeout process that, should the time limit be reached before PRBS lock is first detected, prints the following message to the transcript before exiting the simulation. This behavior is considered a test failure and is not expected:

FAIL: simulation timeout. PRBS lock never achieved
\*\* Error: Test did not complete successfully

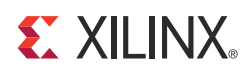

# Migrating and Upgrading

This appendix contains information about migrating a design from ISE® to the Vivado® Design Suite, and for upgrading to a more recent version of the IP core. For customers upgrading in the Vivado Design Suite, important details (where applicable) about any port changes and other impact to user logic are included.

### Migrating to the Vivado Design Suite

For information about migrating to the Vivado Design Suite, see the ISE to Vivado Design Suite Migration Guide (UG911) [Ref 8].

## **Upgrading from a Previous Version**

Users of a prior version of the UltraScale<sup>™</sup> FPGAs Transceivers Wizard IP core are encouraged to upgrade to the newest version for compatibility and the benefit of any feature enhancements or bug fixes. Refer to the Wizard core changelog for a record of versions and their specific changes.

# Migrating from a Previous Device Family

There is no direct upgrade path from Transceivers Wizard IP cores for previous Xilinx device families to the UltraScale FPGAs Transceivers Wizard. It is necessary to customize and generate a new core instance when targeting an UltraScale FPGA for the first time.

The Wizard provides a familiar IP Customization Vivado IDE with many of the same options present in previous Xilinx Wizards IP cores, as well as significant new features and flexibility.

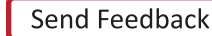

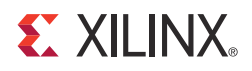

Appendix B

# Debugging

This appendix includes details about resources available on the Xilinx Support website and debugging tools.

## Finding Help on Xilinx.com

To help in the design and debug process when using the UltraScale<sup>™</sup> FPGAs Transceivers Wizard, the <u>Xilinx Support web page</u> (www.xilinx.com/support) contains key resources such as product documentation, release notes, answer records, information about known issues, and links for obtaining further product support.

#### Documentation

This product guide is the main document associated with the Wizard. This guide, along with documentation related to all products that aid in the design process, can be found on the Xilinx Support web page (www.xilinx.com/support) or by using the Xilinx Documentation Navigator.

Download the Xilinx Documentation Navigator from the Design Tools tab on the Downloads page (<u>www.xilinx.com/download</u>). For more information about this tool and the features available, open the online help after installation.

#### **Answer Records**

Answer Records include information about commonly encountered problems, helpful information on how to resolve these problems, and any known issues with a Xilinx product. Answer Records are created and maintained daily ensuring that users have access to the most accurate information available.

Answer Records for this core can also be located by using the Search Support box on the main <u>Xilinx support web page</u>. To maximize your search results, use proper keywords such as

- Product name
- Tool message(s)

• Summary of the issue encountered

A filter search is available after results are returned to further target the results.

#### Master Answer Record for the UltraScale FPGAs Transceivers Wizard

AR: <u>57487</u>

#### **Contacting Technical Support**

Xilinx provides technical support at <u>www.xilinx.com/support</u> for this LogiCORE<sup>™</sup> IP product when used as described in the product documentation. Xilinx cannot guarantee timing, functionality, or support of product if implemented in devices that are not defined in the documentation, if customized beyond that allowed in the product documentation, or if changes are made to any section of the design labeled DO NOT MODIFY.

To contact Xilinx Technical Support:

- 1. Navigate to www.xilinx.com/support.
- 2. Open a WebCase by selecting the <u>WebCase</u> link located under Additional Resources.

When opening a WebCase, include:

- Target FPGA including package and speed grade.
- All applicable Xilinx Design Tools and simulator software versions.
- Additional files based on the specific issue might also be required. See the relevant sections in this debug guide for guidelines about which file(s) to include with the WebCase.

*Note:* Access to WebCase is not available in all cases. Login to the WebCase tool to see your specific support options.

## Vivado Lab Tools

Vivado<sup>®</sup> lab tools insert logic analyzer and virtual I/O cores directly into your design. Vivado lab tools allow you to set trigger conditions to capture application and integrated block port signals in hardware. Captured signals can then be analyzed. This feature represents the functionality in the Vivado IDE that is used for logic debugging and validation of a design running in Xilinx devices in hardware. The Vivado logic analyzer is used to interact with the logic debug LogiCORE IP cores, including:

- ILA 2.0 (and later versions) •
- VIO 2.0 (and later versions)

See the Vivado Design Suite User Guide: Programming and Debugging (UG908) [Ref 9].

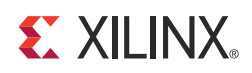

# Appendix C

# Additional Resources

# **Xilinx Resources**

For support resources such as Answers, Documentation, Downloads, and Forums, see the Xilinx Support website at:

www.xilinx.com/support.

For a glossary of technical terms used in Xilinx documentation, see:

www.xilinx.com/company/terms.htm.

#### References

These documents provide supplemental material useful with this product guide:

- 1. UltraScale FPGAs GTH Transceivers User Guide (UG576)
- 2. UltraScale FPGAs GTY Transceivers User Guide (UG578)
- 3. Kintex UltraScale Architecture Data Sheet: DC and AC Switching Characteristics (DS892)
- 4. Virtex UltraScale Architecture Data Sheet: DC and AC Switching Characteristics (DS893)
- 5. Vivado Design Suite User Guide: Designing with IP (UG896)
- 6. Vivado Design Suite User Guide: Getting Started (UG910)
- 7. Vivado Design Suite: Logic Simulation (UG900)
- 8. Vivado Design Suite Migration Methodology Guide (UG911)
- 9. Vivado Design Suite User Guide: Programming and Debugging (UG908)

# **Revision History**

The following table shows the revision history for this document.

| Date       | Version | Revision                                                                                                    |
|------------|---------|----------------------------------------------------------------------------------------------------|
| 12/18/2013 | 1.1     | Initial Xilinx release.                                                                                                    |
| 04/02/2014 | 1.2     | Updated for 2014.1 release.<br>Chapter 1: Updated fifth bullet in Feature Summary.<br>Chapter 2: Updated note in Maximum Frequencies. In Table 2-3, added<br>gtwiz_reset_qpllOlock_in, gtwiz_reset_qpllIlock_in,<br>gtwiz_reset_qpllOreset_out, and gtwiz_reset_qpllIreset_out ports and<br>updated description of gtwiz_reset_rx_cdr_stable_out port. Added<br>gtwiz_userclk_tx_reset_in port to Table 2-9. In Table 2-25, corrected<br>rxckokreset_in and rxckokdone_out to rxckcalreset_in and rxckcaldone_out,<br>respectively.<br>Chapter 3: Updated paragraphs after Figure 3-1. Added Special CPLL Reset<br>Requirements. Updated description of CDR stability in second paragraph of<br>Reset Sequencing and Other Services.<br>Chapter 4: Updated all figures. Added "Fractional part of QPLL feedback<br>divider" to Transmitter Frame (Advanced Section). In Receiver Frame<br>(Advanced Section), added Fractional part of QPLL feedback divider and<br>Enable Out of Band signaling (OOB)/Electrical Idle and removed Jitter<br>tolerance mask: Mask corner frequency (MHz) and Jitter tolerance mask: Mask<br>low frequency slope (dB/decade). Added Free-Running and DRP Clock<br>Frequency (MHz). Updated Manual alignment (RXSLIDE) mode bullet in<br>Receiver Comma Detection and Alignment Section. Updated Enable and<br>select number of sequences to use bullet in Receiver Channel Bonding<br>Section. Updated Enable and select number of sequences to use bullet in<br>Receiver Clock Correction Section. Added Advanced Clocking Section and<br>SATA Section. Removed note from Include reset controller in the bullet in<br>Helper Block Location Frame.<br>Chapter 5: Updated first bullet in Core-level Constraints. Updated Clock<br>Frequencies.<br>Appendix C: Added UltraScale FPGAs GTY Transceivers User Guide (UG578)<br>and Virtex UltraScale Architecture Data Sheet: DC and AC Switching<br>Characteristics (DS893) to References. |

## **Notice of Disclaimer**

The information disclosed to you hereunder (the "Materials") is provided solely for the selection and use of Xilinx products. To the maximum extent permitted by applicable law: (1) Materials are made available "AS IS" and with all faults, Xilinx hereby DISCLAIMS ALL WARRANTIES AND CONDITIONS, EXPRESS, IMPLIED, OR STATUTORY, INCLUDING BUT NOT LIMITED TO WARRANTIES OF MERCHANTABILITY, NON-INFRINGEMENT, OR FITNESS FOR ANY PARTICULAR PURPOSE; and (2) Xilinx shall not be liable (whether in contract or tort, including negligence, or under any other theory of liability) for any loss or damage of any kind or nature related to, arising under, or in connection with, the Materials (including your use of the Materials), including for any direct, indirect, special, incidental, or consequential loss or damage (including loss of data, profits, goodwill, or any type of loss or damage suffered as a result of any action brought by a third party) even if such damage or loss was reasonably foreseeable or Xilinx had been advised of the possibility of the same. Xilinx assumes no obligation to correct any errors contained in the Materials or to notify you of updates to the Materials or to product specifications. You may not reproduce, modify, distribute, or publicly display

www.xilinx.com

the Materials without prior written consent. Certain products are subject to the terms and conditions of Xilinx's limited warranty, please refer to Xilinx's Terms of Sale which can be viewed at <a href="http://www.xilinx.com/legal.htm#tos">http://www.xilinx.com/legal.htm#tos</a>; IP cores may be subject to warranty and support terms contained in a license issued to you by Xilinx. Xilinx products are not designed or intended to be fail-safe or for use in any application requiring fail-safe performance; you assume sole risk and liability for use of Xilinx products in such critical applications, please refer to Xilinx's Terms of Sale which can be viewed at <a href="http://www.xilinx.com/legal.htm#tos">http://www.xilinx.com/legal.htm#tos</a>.

© Copyright 2013–2014 Xilinx, Inc. Xilinx, the Xilinx logo, Artix, ISE, Kintex, Spartan, Virtex, UltraScale, Vivado, Zynq, and other designated brands included herein are trademarks of Xilinx in the United States and other countries. All other trademarks are the property of their respective owners.